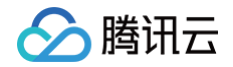

# 智能视图计算平台

# 操作指南

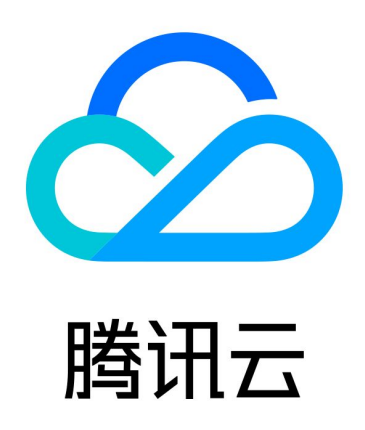

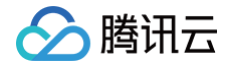

【版权声明】

©2013-2025 腾讯云版权所有

本文档(含所有文字、数据、图片等内容)完整的著作权归腾讯云计算(北京)有限责任公司单独所有,未经腾讯云 事先明确书面许可,任何主体不得以任何形式复制、修改、使用、抄袭、传播本文档全部或部分内容。前述行为构成 对腾讯云著作权的侵犯,腾讯云将依法采取措施追究法律责任。

【商标声明】

## 🕗 腾讯云

及其它腾讯云服务相关的商标均为腾讯云计算(北京)有限责任公司及其关联公司所有。本文档涉及的第三方主体的 商标,依法由权利人所有。未经腾讯云及有关权利人书面许可,任何主体不得以任何方式对前述商标进行使用、复 制、修改、传播、抄录等行为,否则将构成对腾讯云及有关权利人商标权的侵犯,腾讯云将依法采取措施追究法律责 任。

【服务声明】

本文档意在向您介绍腾讯云全部或部分产品、服务的当时的相关概况,部分产品、服务的内容可能不时有所调整。 您所购买的腾讯云产品、服务的种类、服务标准等应由您与腾讯云之间的商业合同约定,除非双方另有约定,否则, 腾讯云对本文档内容不做任何明示或默示的承诺或保证。

【联系我们】

我们致力于为您提供个性化的售前购买咨询服务,及相应的技术售后服务,任何问题请联系 4009100100或 95716。

## 文档目录

操作指南

🕥 腾讯云

AI 服务使用指南

视图接入网关使用指南

小程序使用指南

腾讯云助手小程序

控制台使用指南

概览

服务配置

设备接入

实况概览

录像管理

录像回放

录像计划

录像任务

模板管理

录制模板

水印模板

事件查询

告警通知

边缘网关管理

用户权限

资源包管理

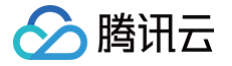

## 操作指南 AI 服务使用指南

最近更新时间: 2025-05-26 20:10:31

## 简介

针对上云的数据,我们提供云上 AI 分析服务(**当前只支持 API 和 SDK 方式调用)**。

#### <u>小 注意:</u>

摄像头抓拍角度、画面清晰度等因素都将影响算法准确率,在使用时如有问题,您可 联系我们,我们会有 专业的算法团队提供服务。

#### 注意事项

- AI 接口为多算法合一接口,我们提供 AI 分析和截图两种功能,均通过 HTTPS 进行通信且需鉴权身份,使用请参见 AI 分析相关接口。
- 单个 AI 任务最多可添加1000个视频通道。
- AI 分析截帧频率可选值1~20秒;每种算法最多可设置5个时间段(对于有交集的时间段,我们最终会取并集时 间段进行分析)。
- 截图默认在平台免费云存储7天,建议您及时获取截图 URL 并本地化保存,避免过期丢失。

#### 能力及计费说明

当前AI模式为**视频流上云后平台依据用户设定的频率进行截帧,并对图片帧进行算法分析,每帧图片进行1种算法分** <mark>析即算作1次</mark>。

默认后付费−按量计费(日结),能力及计费详见 AI 识别服务费用 。同时您可预购低折扣的算法资源包抵扣实际用 量,详见 智能视图计算平台购买页 。

#### 使用流程

#### 1. 创建 AI 分析任务。

- 2. AI 分析需要依托于录像计划功能,您需先设置 录像计划 从而实现数据拉流上云并触发 AI 分析任务。
- 3. 任务开启后将对视频流自定义截帧,再对该图片进行分析处理,最终产生结果并回调客户侧。

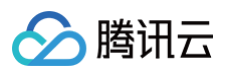

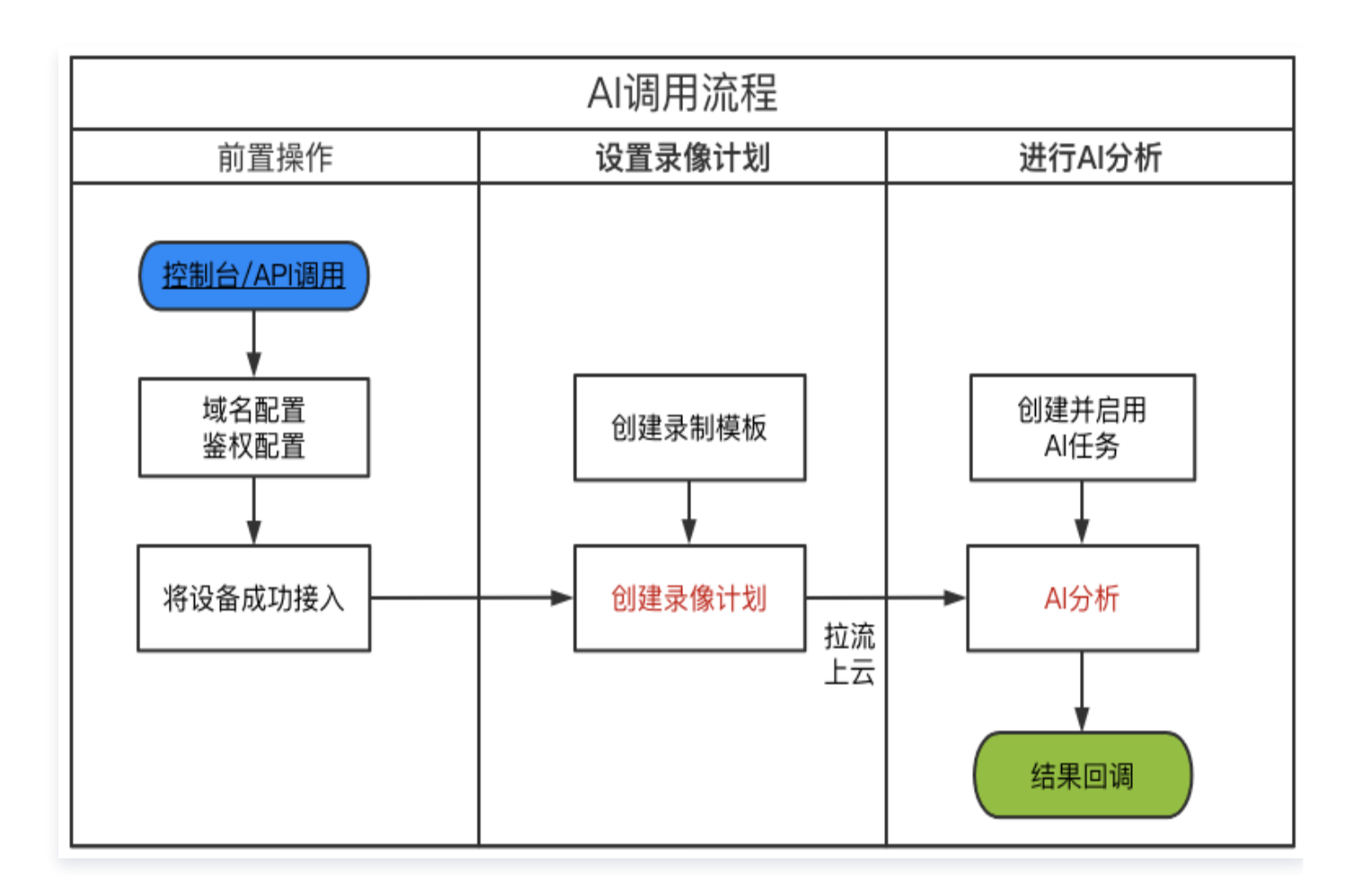

## 视图接入网关使用指南

最近更新时间: 2025-02-14 17:55:43

### 简介

现实中,客户的设备品牌繁杂,分散在各个区域且无过多的专业运维,无法实现设备逐一配置操作,同时对数据上云 有更高的安全要求。为了解决上述问题,我们推出了**视图接入网关(软件)**。它是产品面向边缘端接入的重要的环 节。

## 产品价值

- 局域网内快速接入多品牌设备,无需人力配置——当前内置了主流厂商接入 SDK,例如海康威视 SDK、大华 SDK、宇视 SDK,同时也支持 Onvif 协议接入(可解决大多数品牌设备接入)。
- 拉转推——将设备的 RTSP 协议流转换为 RTMPS 协议推流到云端。
- 流量监测、设备管理和远程运维。
- 安全加密上云。
- 可兼容接入市面上大部分品牌存量的 IPC/NVR/DVR 等。

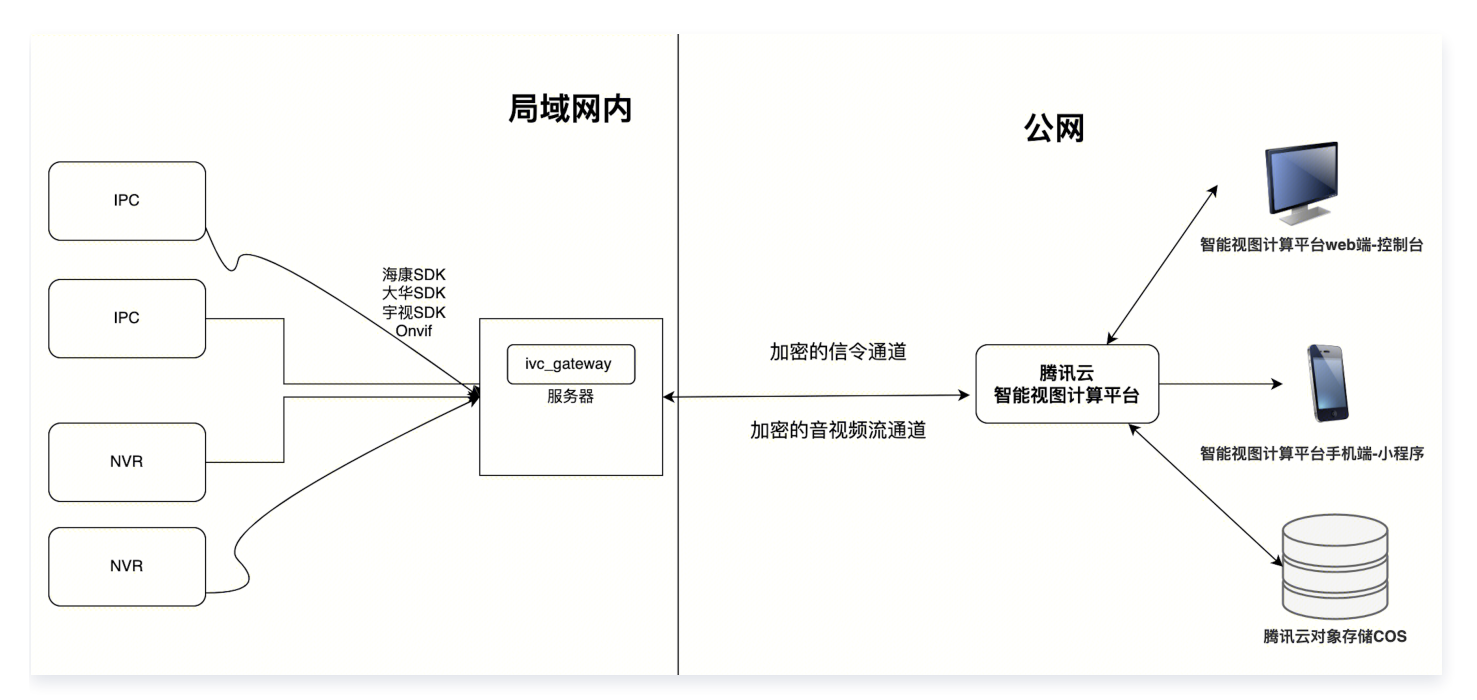

#### 使用流程

整体使用流程如下图,若您需要网关使用及计费咨询,您可 <mark>联系我们</mark>,我们将提供专业服务。 同时基于您的硬件部 署我们的软件,更便于您把控成本和掌握利润,我们也欢迎与各垂直场景伙伴展开合作。

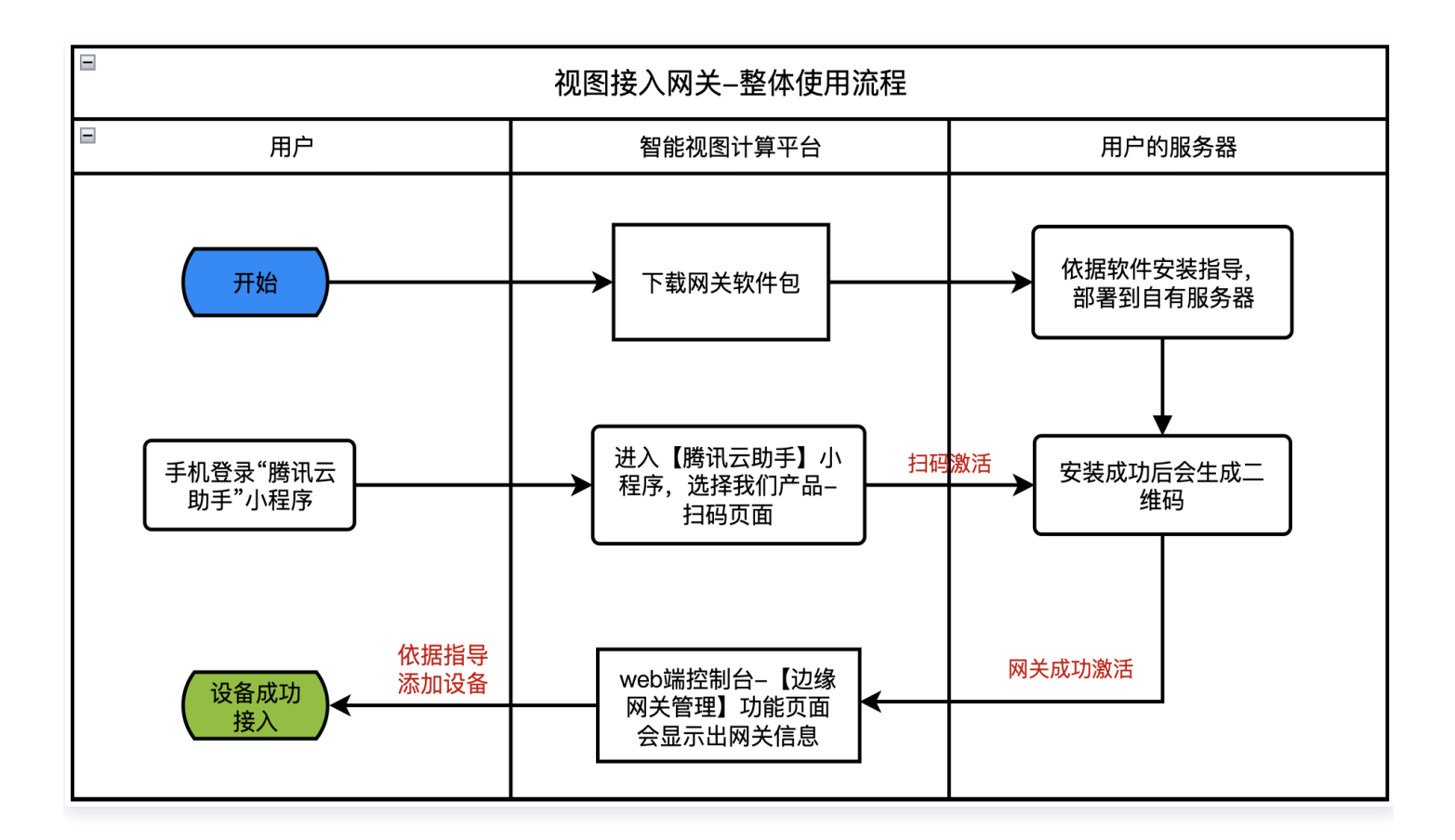

## 软件安装指导

#### 软硬件配置要求

| <mark>注意:</mark><br>网关软件当前只支持X86架构服务器,环境要求如下。 |                         |             |             |               |                                                            |                                                                             |                  |
|-----------------------------------------------|-------------------------|-------------|-------------|---------------|------------------------------------------------------------|-----------------------------------------------------------------------------|------------------|
| 配置要<br>求                                      | 接入规<br>格                | C<br>P<br>U | 内<br>存      | 硬盘            | 操作系统                                                       | Docker服<br>务                                                                | 出网<br>带宽         |
| 推荐配<br>置                                      | 可接入<br>100路<br>视频通<br>道 | 4<br>核      | 8<br>G<br>B | 20<br>0G<br>B | Linux/amd64<br>(内核版本至少为<br>3.10.01160.62.1.<br>el7.x86_64) | 最低版本:<br>Server:<br>Docker<br>Engine –<br>Communit<br>yVersion:<br>20.10.14 | 1000<br>Mbp<br>s |

#### 软件安装及激活

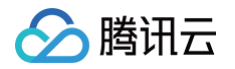

- 联系我们获取网关软件包,然后部署到您的 X86服务器上(您需提前将服务器连接公网,并安装好推荐的 Linux 操作系统和 Docker 服务)。
- 2. 执行以下命令(推荐使用 XShell 或 MobaXterm 工具)。

tar zxvf ivc\_gateway.tar.gz sudo ./install.sh

如若想卸载软件,则执行以下命令。

#### sudo ./uninstall.sh

 3. 安装完成后,在浏览器输入服务器局域网 IP 地址:9901,例如客户服务器所在局域网 IP 地址为 192.168.0.2。则在浏览器中输入:192.168.0.2:9901。此时会出现一个二维码。如下图:

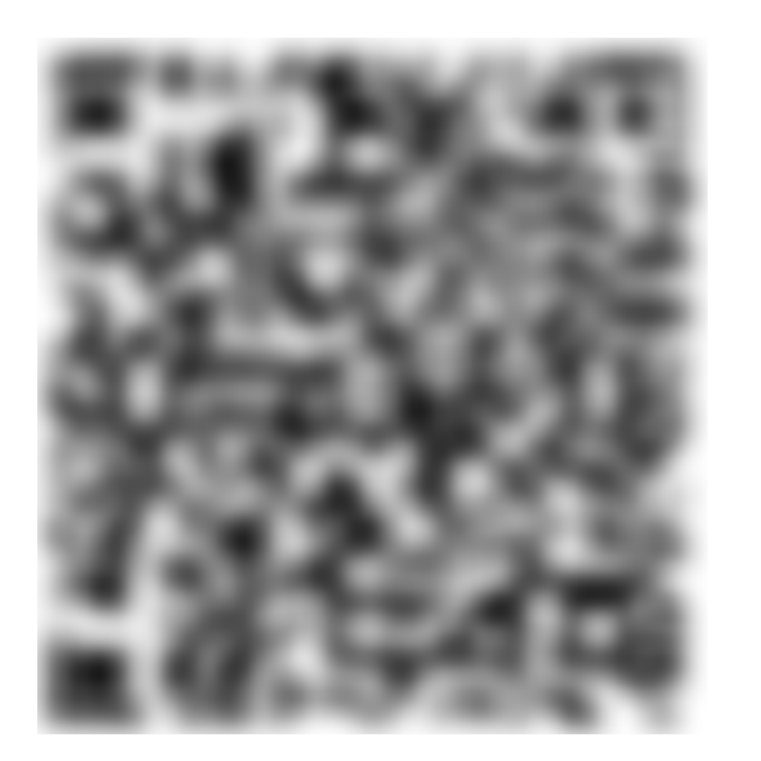

1.登陆微信-腾讯云助手小程序,选择智能视图计算平台产品页面,按照指引扫码激活 2.如有问题,您可在官网 <u>https://cloud.tencent.com/product/iss</u>提交工单联系我们

4. 手机登录腾讯云助手小程序,随后按照如下步骤激活网关。

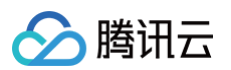

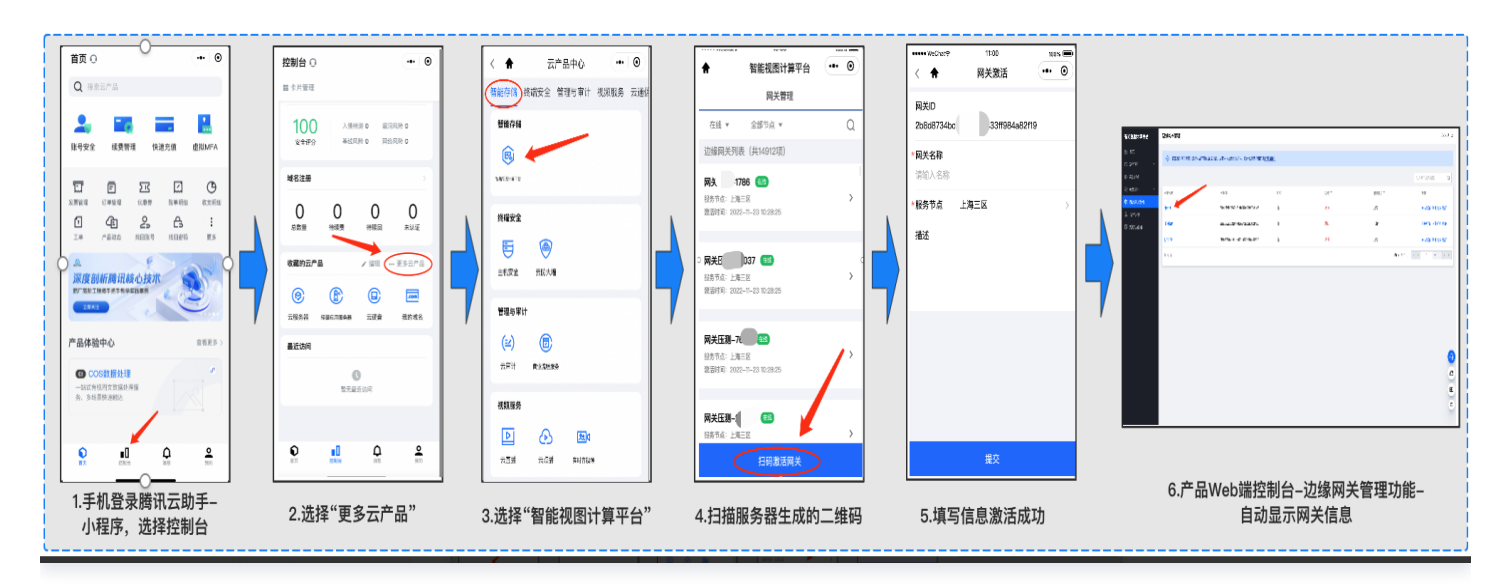

5. 至此,网关激活并成功注册到我们平台,接下来请按照 边缘网关管理功能 指南开始接入设备。

## 🔗 腾讯云

## 小程序使用指南 腾讯云助手小程序

最近更新时间: 2024-11-27 17:18:22

## 简介

本产品已支持用户通过腾讯云助手小程序,在移动端快捷接入设备及进行相应操作(不包含画面调阅功能)。

#### ! 说明:

- "腾讯云助手"小程序是腾讯云为用户提供的可在移动端管理云资源和腾讯云账号的工具,详情请参见
   腾讯云助手小程序操作指南。
- 您在小程序中进行的操作将与产品 Web 端控制台关联,请谨慎操作。

#### 操作步骤

- 1. 微信搜索并登录进入"腾讯云助手"小程序。
- 2. 按下图步骤选择"智能视图计算平台"产品。

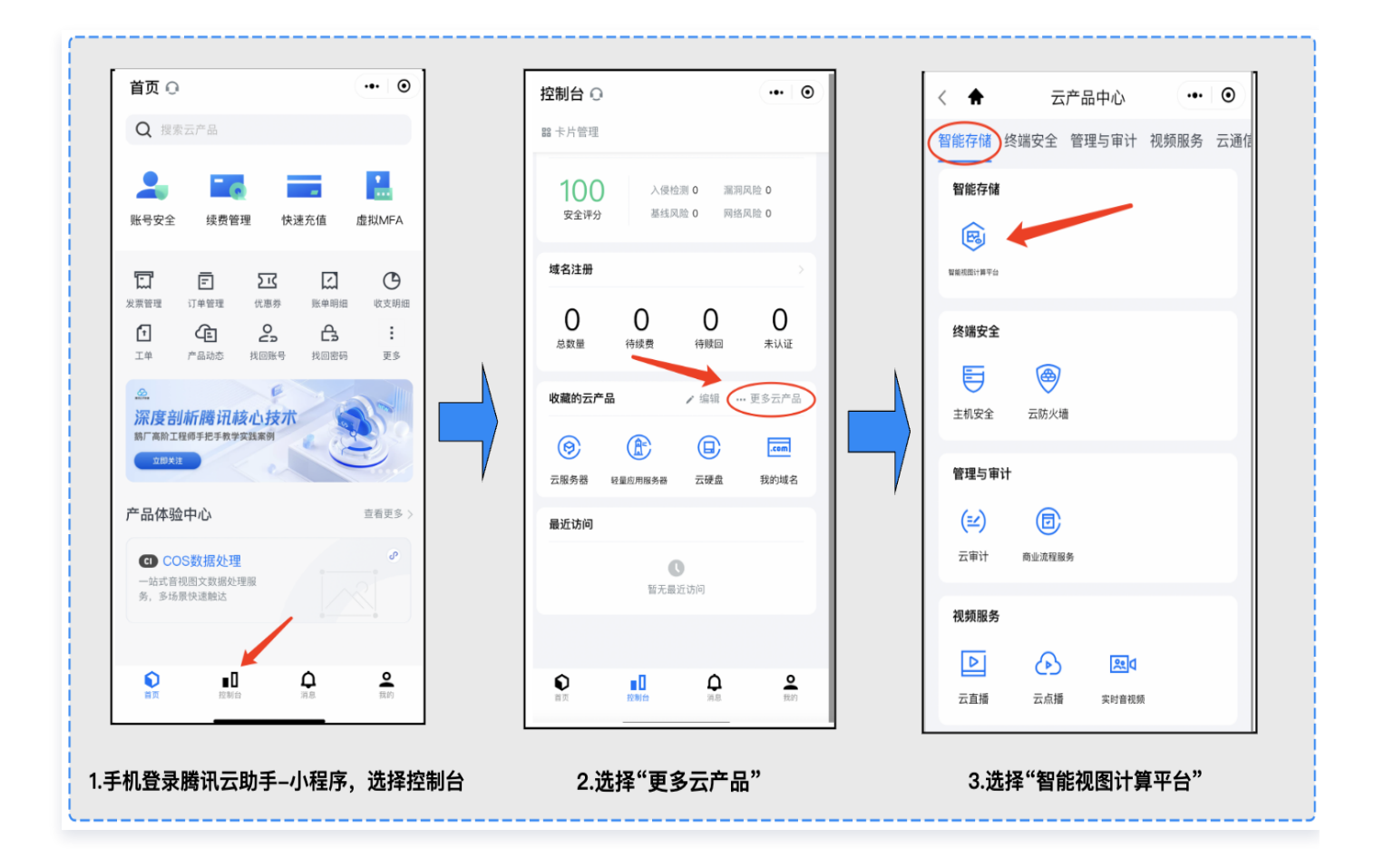

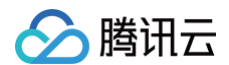

#### 3. 可对账号下所有设备进行信息总览、搜索、状态筛选。

| 13:50                                                             |                           | ::!! <del>\$</del> | 55 |
|-------------------------------------------------------------------|---------------------------|--------------------|----|
| < 🕈 智                                                             | 能视图计算平                    | 2台                 | Θ  |
| 设备管理                                                              |                           | 边缘网关管理             |    |
| 全部组织 ▼                                                            |                           |                    | Q  |
| 设备列表(共14项                                                         | )                         | 在线                 | v  |
| ai-2 在线<br>编码: 31011000.<br>协议类型: GB28181<br>设备组织: Al测试 服:        | 设备类型:IPC<br>务节点:上海1       |                    |    |
| testforCl 在线<br>编码: 003c                                          | 备类型: IPC<br>服务节点:上海1      |                    |    |
| <b>ai合并 在线</b><br>编码:3101100000<br>协议类型:GB28181<br>设备组织:Ai测试 服:   | 设备类型:IPC<br>务节点:上海1       |                    |    |
| <b>dahuaNVR 在线</b><br>编码: 31011000<br>协议类型: GB28181<br>设备组织: 示例组织 | ●<br>设备类型:NVR<br>服务节点:上海1 |                    |    |
|                                                                   | 添加设备                      |                    |    |

4. 可管理设备组织(新增、删除、修改、查看)。

| 13:52      |             |     | ::! 🗢 🖪 |  |
|------------|-------------|-----|---------|--|
| < 🕈        | 智能视图计算      | [平台 | •• •    |  |
| · 관        | 备管理         | 边缘网 | 关管理     |  |
| 设备组织       |             |     | 管理组织    |  |
| 全部         |             |     |         |  |
| 🕑 全部       | 3           |     |         |  |
| (体验        | 俎织_请不要动     |     | >       |  |
| <u></u> ЕД | —国标认证设备     |     |         |  |
| () 示例      | 组织          |     |         |  |
| O Rtm      | р           |     |         |  |
| 🔵 tuhi     | u-test      |     |         |  |
|            | 观网回归        |     | >       |  |
| 网关         | 设备          |     | >       |  |
| 🔵 qta      | _dont_touch |     | >       |  |
| O GB       |             |     |         |  |
|            | 试           |     |         |  |
| I          | 取消          |     |         |  |

5. 支持设备使用不同协议接入,例如 GB28181 协议、RTMP 协议、网关接入、IVCP 协议。

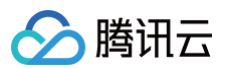

| <ul> <li>&lt; ふ加设备</li> <li>※设备名称 Test ※设备组织 示例组织 》 ※设备组织 示例组织 》 ※设备组织 示例组织 》 ※设备类型 》 》 <p< th=""><th>13:53</th><th></th><th>::! † <b>6</b>1</th></p<></li></ul> | 13:53             |                  | ::! † <b>6</b> 1 |
|----------------------------------------------------------------------------------------------------|-------------------|------------------|------------------|
| *设备名称<br>Test<br>*设备组织 示例组织 >><br>*接入协议 GB28181 >><br>*设备类型<br>IPC NVR<br>*服务节点 广州1 >><br>*设备密码<br>长度不可超过 64 位<br>该密码后续将用于设备端配置<br>取消 确定                                                                                                    | <                 | 添加设备             | ••• •            |
| Test         *设备组织 示例组织 >         *接入协议 GB28181 >         *设备类型         IPC NVR         *股务节点 广州1 >         *设备密码         长度不可超过 64 位<br>该密商后续稿用于设备端配置         取消 确定         GB28181         年、日本         小CP                                                                                                    | *设备名称             |                  |                  |
| *设备组织 示例组织 ><br>*接入协议 GB28181 ><br>*设备类型 · · · · · · · · · · · · · · · · · · ·                                                                                                    | Test              |                  |                  |
| *接入协议 GB28181 >><br>*设备类型<br>PC NVR<br>*服务节点 广州1 >><br>*设备密码<br>长度不可超过 64 位<br>读帝颐后续将用于设备端配置<br>取消 确定<br>GB28181<br>RTMP<br>网关投入<br>DVCP                                                                                                    | *设备组织             | 示例组织             | >                |
| *设备类型<br>IPC NVR<br>*服务节点 广州1 >><br>*设备密码<br>长度不可超过 64 位<br>该密碼后续将用于设备端配置<br>取消 确定<br>GB28181<br>RTMP<br>网关投入<br>N/CP                                                                                                    | *接入协议             | GB28181          | >                |
| IPC     NVR       *服务节点     广州1       *设备密码        长度不可超过 64 位        该密码后续将用于设备端配置        取消     确定   GB28181  FTMP 网关投入 DVCP                                                                                                    | *设备类型             |                  |                  |
| *服务节点 广州1 ><br>*设备密码<br>长度不可超过 64 位<br>读密码后续将用于设备端配置<br>取消 确定<br>GB28181<br>RTMP<br>网关投入<br>DVCP                                                                                                    | IPC               | NVR              |                  |
| *设备密码<br>长度不可超过 64 位<br>读密码后续将用于设备端配置<br>取消 确定<br>GB28181<br>RTMP<br>网关接入                                                                                                    | *服务节点             | 广州1              | >                |
| 长度不可超过 64 位<br>读密码后续将用于设备端配置<br>取消 确定<br>GB28181<br>RTMP<br>网关接入                                                                                                    | *设备密码             |                  |                  |
| 取消 确定<br>GB28181<br>RTMP<br>网关接入                                                                                                    | 长度不可超;<br>该密码后续将用 | 过 64 位<br>于设备端配置 |                  |
| 取消 确定<br>GB28181<br>RTMP<br>网关接入                                                                                                    |                   |                  |                  |
| GB28181<br>RTMP<br>网关接入                                                                                                    | 取消                |                  | 确定               |
| GB28181<br>RTMP<br>网关接入                                                                                                    |                   |                  |                  |
| GB28181<br>RTMP<br>网关接入                                                                                                    |                   |                  |                  |
| RTMP<br>网关接入                                                                                                    |                   | GB28181          |                  |
| 网关接入                                                                                                    |                   | RTMP             |                  |
|                                                                                                    |                   | 网关接入             |                  |
|                                                                                                    |                   |                  |                  |

6. 可对具体设备查看详情信息及进行相应操作(例如获取播流地址)。

| 13:54                                      |                         | ::!        |
|--------------------------------------------|-------------------------|------------|
| < 🕈                                        | 设备详情                    | •• •       |
| 设备                                         | 信息                      | 播流地址       |
| 基本信息                                       |                         | 编辑         |
| 设备名称                                       | ai-2                    |            |
| 设备ID                                       | 36fa4bf                 | 15f7cbe 复制 |
| 设备状态                                       | 在线                      |            |
| 设备组织                                       | AI测试                    |            |
| 服务节点                                       | 上海1                     |            |
| 设备类型                                       | IPC                     |            |
| 流传输协议                                      | UDP                     |            |
| 接入协议                                       | GB28181                 |            |
| 视频通道数量                                     | 1                       |            |
| 描述                                         |                         |            |
| 国标配置偏                                      | 言息                      |            |
| 设备编码                                       | J0001320001815          |            |
| 设备密码                                       |                         |            |
|                                            |                         |            |
| SIP 服务器编                                   | -0200000001             |            |
| SIP 服务器编<br>码                              |                         |            |
| SIP 服务器编<br>码<br>SIP 服务器域                  | 3101000000              |            |
| SIP 服务器编<br>码<br>SIP 服务器域<br>SIP 服务器地      | 3101000000<br>■ 2.54.26 |            |
| SIP 服务器编<br>码<br>SIP 服务器域<br>SIP 服务器地<br>址 | 3101000000<br>■ ,.54.26 |            |

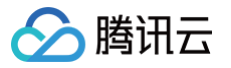

## 控制台使用指南 概览

最近更新时间: 2024-10-18 17:13:11

### 前提条件

新用户首次登录,需**创建服务预设角色**并授予产品相关权限,完成该操作后即可使用产品。

| 智能视图计算平台 概览 |     |
|-------------|-----|
| <b>晋</b> 概览 |     |
| 🗅 设备管理 🔹 👻  |     |
| □■ 实况预览     |     |
| ② 录像管理 🖌    |     |
| 2。用户权限      |     |
| 12 资源包管理    |     |
|             |     |
|             |     |
|             | 205 |
|             |     |
|             |     |
|             |     |
|             |     |
|             |     |
|             |     |
|             |     |
|             |     |
|             |     |
|             |     |
|             |     |
|             |     |
|             |     |
| =           |     |

## 简介

您在登录进入 智能视图计算平台控制台 时,默认展示**概览**页面。在此展示各维度的数据情况,以便于您更好的把控 业务状态。

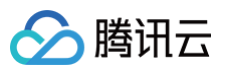

| ŧ                           |                                                              |              |                                                    |                           | 品体验,你说了算 🔲 任务 |
|-----------------------------|--------------------------------------------------------------|--------------|----------------------------------------------------|---------------------------|---------------|
| <b>设备统计</b> GB28181 ~       |                                                              |              | 状态解释 >                                             | 告警信息                      | 配置告警策略 >      |
| 2166                        | <ul> <li>在线 1445</li> <li>未注册 561</li> <li>車共 160</li> </ul> | 10061        | <ul> <li>在线递道数 5712</li> <li>重线通道数 4249</li> </ul> | 今日告警<br>0                 | 已配置的告警策略<br>0 |
| 设备总数                        | ● 禁用 O                                                       | 通道总数         |                                                    | 今日暫5                      | 5告警           |
|                             |                                                              |              |                                                    | 查看更多                      |               |
| 昨日用量概览 录像统计                 |                                                              |              |                                                    |                           |               |
| 上行日峰值带宽昨日计费                 | 下行日峰值带宽 昨日计费                                                 | 上行流量         |                                                    | 当前网络计费方式                  | ⑦选择建议 计费说明 >  |
| 5. Gbps                     | J C Mbps                                                     | <b>4 9</b> ™ | 882 мв                                             | 上行计费: 日峰值带宽计费             | 今 切换          |
| 视图热存储<br>1 <b>■18.08</b> тв | 视图冷存储<br>O <sub>B</sub>                                      |              |                                                    | 下行计员: 日峰值带宽计费             | 与 切换          |
|                             |                                                              |              |                                                    | 资源包管理                     | 购买资源包 资源包管理   |
| 网络田景趋势 左梯田景趋势               |                                                              |              |                                                    | 包年包月套餐包 一次性態              | 买资源包          |
| 趋势图仅是运维维度的用量展示,若要对          | 照计费情况,建议查看 <u>账单明细</u>                                       |              |                                                    | 资源包超值活动进行<br>当前账号暂无资源包,点击 | 中<br>前往 购买资源包 |
| 日峰值带宽模式 ~                   |                                                              | 近7天 近31      | 0天 2024-10-11 ~ 2024-10-17 首                       |                           |               |
| 6,000Mbps                   |                                                              |              |                                                    |                           |               |
| 4,000Mbps                   |                                                              |              |                                                    | 最新公告                      | 最新动态 >        |
|                             |                                                              |              |                                                    |                           |               |

| 模块      | 说明                                                        |
|---------|-----------------------------------------------------------|
| 设备统计    | 展示各种协议的设备及视频通道情况。                                         |
| 录像统计    | 展示录制模板、录像计划、录像取回任务的使用情况。                                  |
| 用量概览    | 展示昨日存储容量和网络消耗用量情况。                                        |
| 告警消息    | 展示当日最新的5条告警消息。                                            |
| 当前计费方式  | 展示当前设备接入所选择的网络消耗计费方式,支持自定义切换计费方式。                         |
| 帮助与常见问题 | 展示常见问题的说明。                                                |
| 最新公告    | 展示产品新功能的说明。                                               |
| 趋势图     | 展示存储和网络消耗趋势,默认展示 <b>近7天</b> 的趋势,支持查询 <b>近6个月时间周期</b> 的记录。 |

### 网络计费方式切换

您可在**概览-当前计费方式**处,依据自己业务情况切换网络计费方式。

#### () 说明:

- 适用于后付费(日结)按量计费。
- 若购买了预付费-包年包月套餐包,包中的网络模式需与此处网络模式保持一致,否则所购套餐包中的网络用量无法抵扣。
- 切换规则: 上行和下行网络计费方式每日只可分别切换一次,并于凌晨0点生效(即作用于第2天)。

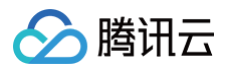

| 切换计费方式                                                                                                    | × |
|----------------------------------------------------------------------------------------------------|---|
| <ul> <li>         上/下行网络计费方式每天只可分别进行一次切换操作,操作后无法取消,<br/>请务必确认好后再进行操作。     </li> <li>调整计费方式后,新的计费方式将于凌晨0点生效,因此第二日的消费明细<br/>将以新的计费方式计量并体现在账单中。</li> </ul> |   |
| 上行计费<br>当前 日峰值带宽计费<br>切换后 流量计费<br>□ 我已了解不同计费方式的价格策略 ☑                                                                                                   |   |
| 确定取消                                                                                                    |   |

#### 设备状态解释

**设备**指您在我们服务创建的抽象实体,可对应到您的实体终端设备,如 IPC/NVR。<mark>通道</mark>是设备下信号输入的物理位 置,此处特指视频通道。

#### () 说明

- 因网络或设备端原因,可能会导致在平台侧设备状态并非实时准确。
- RTMP 设备和通道是强绑定关系,即设备在线,通道一定在线,反之亦然;RTMP 设备创建后,默认通道数量为1。

| 类<br>型 | 状态      | 解释                                      |
|--------|---------|-----------------------------------------|
|        | 未注<br>册 | 您在我们平台创建了设备,但未在设备端配置,此时设备仍未成功注册。        |
| 设      | 在线      | 您在设备端完成配置操作,此时设备已成功注册到我们平台。             |
| Ħ      | 离线      | 意外情况(如断电/断网等)导致设备与平台断绝一切联系(包括注册状态及数据流)。 |
|        | 禁用      | 处于禁用状态时,我们会中断设备注册及拉流,但仍保留该设备配置信息。       |
| 通      | 在线      | 具备传输流的条件。                               |
| 道      | 离线      | 不具备传输流的条件。                              |

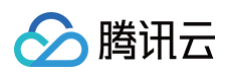

| 法   | 传输<br>中 | 数据流正在传输至我们平台侧。 |
|-----|---------|----------------|
| אונ | 未传<br>输 | 数据流未传输到我们平台侧。  |

## 服务配置

最近更新时间: 2025-03-31 20:37:22

## 域名配置

#### 前提条件

#### 需要提供已备案的域名

根据国务院令第292号《互联网信息服务管理办法》和工信部令第33号《非经营性互联网信息服务备案管理办法》 规定,国家对经营性互联网信息服务实行许可制度,对非经营性互联网信息服务实行备案制度。未取得许可或者未履 行备案手续的,不得从事互联网信息服务,否则属于违法行为。因此,未完成备案的自有域名,无法使用服务,请您 尽快申请域名备案。若您没有自有域名,可通过 腾讯云域名注册 申请注册。如果您是首次备案,您可参见 首次域 名备案。

#### 需要绑定 SSL 数字证书

SSL 证书(SSL Certificates)又称数字证书,可将站点由 HTTP(Hypertext Transfer Protocol)切换到 HTTPS(Hyper Text Transfer Protocol over Secure Socket Layer),即基于安全套接字层(SSL) 进行安全数据传输的加密版 HTTP 协议,能够有效保障数据传输安全。若您没有数字证书,可通过 腾讯云SSL证 书 购买或申请免费证书。

#### 操作步骤

#### 步骤1:域名 CNAME 解析

1. 登录 智能视图计算平台,进入**服务配置 > 域名配置**页面。单击添加域名(下述以添加播流域名过程为例)。

| 服务配置                                                                                                  |                                                                                 |                   |       |                   | <b>国</b> 任务管理 |
|----------------------------------------------------------------------------------------------------|---------------------------------------------------------------------------------|-------------------|-------|-------------------|---------------|
| <b>域名配置</b> 鉴权配置                                                                                      |                                                                                 |                   |       |                   |               |
| ① 1. 设备接入前,依据《互联网信息服务管理办法》等相关法规<br>2. 推流地名仅用于 RTMP 协议推测场景中, 图像初始域名仅用<br>3. 每个备集域名只能附定一个服务节点,域名类型不限,但均 | 要求,用户需提交中国大陆地区备家的域名作为播流域名, <u>详划</u><br>于设备端图像机拍场景中,不使用则均无 <b>用配置。</b><br>不能重复。 | <u>्रियंष्ठ</u> ४ |       |                   |               |
| 滚加城名 🗸                                                                                                |                                                                                 |                   |       |                   |               |
| 域名                                                                                                    | 服务节点 丁                                                                          | 城名典型 🔽            | SSL证书 | CNAME记录值          | 操作            |
| 0.000                                                                                                 | /**#i1                                                                          | 播流                | 已上修   | d0bf. p=<br>guank | 重绑证书 删除       |
| 10.00                                                                                                 | 上第1                                                                             | 播流                | 已上修   | d0bt<br>Ø         | 重绑证书 删除       |
| 1.000                                                                                                 | 重庆1                                                                             | 播流                | 已上传   | 60<br>Ø           | 重绑证书 删除       |
|                                                                                                    |                                                                                 |                   |       |                   |               |

() 说明:

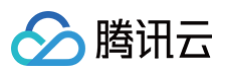

| 域名类型       | 作用                              | 是否需要绑定SSL证书 |
|------------|---------------------------------|-------------|
| 播流域名       | 将应用于实况预览、录像回放、录像下载的<br>URL 地址中。 | 是           |
| 推流域名       | 仅应用于平台生成的 RTMP 推流地址中。           | 否           |
| 图像抓拍<br>域名 | 将应用于设备端抓拍上传的图像URL地址<br>中。       | 是           |

#### 2. 复制已生成的 CNAME 记录值,到您的域名 DNS 服务商处进行 CNAME 记录。等待约10分钟待解析完成 后,回到控制台处单击验证,进入下一步。

| 添加播流域名                                                                     |                                                                                                    | × |
|----------------------------------------------------------------------------|----------------------------------------------------------------------------------------------------|---|
|                                                                            | <b>解析 〉 2</b> 绑定SSL证书                                                                                                    |   |
| <ol> <li>1. 播流域<br/>流域名</li> <li>2. 域名不<br/>才可完</li> <li>3. 若您暂</li> </ol> | 名将应用于实况预览、录像回放、云端录像下载的地址中,每个服务节点只能绑定一个播。<br>。<br>可重复,您需先将已备案的域名CNAME至记录值,等待约10分钟,待CNAME配置成功后<br>成域名添加流程。 <u>如何配置CNAME?</u><br>已<br>无域名,可通过 <u>腾讯云域名注册</u> 记,快速注册属于您的域名。 |   |
| 服务节点                                                                       | ▶ ▶ ▶ ▶ ▶ ▶ ▶ ▶ ▶ ▶ ▶ ▶ ▶ ▶ ▶ ▶ ▶ ▶ ▶                                                                                                    |   |
| CNAME记录值                                                                   | • • • • • • • • • • • • •                                                                                                    |   |
| 域名                                                                         | 请输入已备案的域名并完成CNAME解析 验证                                                                                                    |   |
|                                                                            | 取消下一步                                                                                                    |   |

#### () 说明:

此处我们以腾讯云 DNS 解析为例,具体讲解 CNAME 操作过程,其他厂商操作请参见对方的指导。

- 1. 登录 腾讯云云解析 DNS 控制台。
- 在我的解析页面中,选择需要进行 CNAME 记录转发的域名,单击操作栏的解析,进入该域名的记录管理页面。
- 3. 单击添加记录,填写以下记录信息。

| 配置项  | 说明                                                                                |
|------|-----------------------------------------------------------------------------------|
| 主机记录 | 主机记录就是域名前缀,例如,添加 test.123.com 的解析,此处可选择<br>"test";但如果只是想添加123.com 的解析,此处选择 "@"即可。 |
| 记录类型 | 选择"CNAME"                                                                         |

| 线路类型   | 选择"默认"                                     |
|--------|--------------------------------------------|
| MX 优先级 | 不需要填写                                      |
| 记录值    | 上述步骤2中我们平台生成的 CNAME 记录值                    |
| TTL    | 为缓存时间,数值越小,修改记录各地生效时间越快,默认为600秒(10分<br>钟 ) |

4. 单击保存,完成添加。

#### 步骤2: 绑定SSL证书

 此处请选择您已在腾讯云 SSL 证书产品上托管的证书,单击确定后,证书将自动部署至本产品资源中,随后您 的客户端将能够通过 HTTPS 加密协议调阅视频,从而确保数据的安全性。

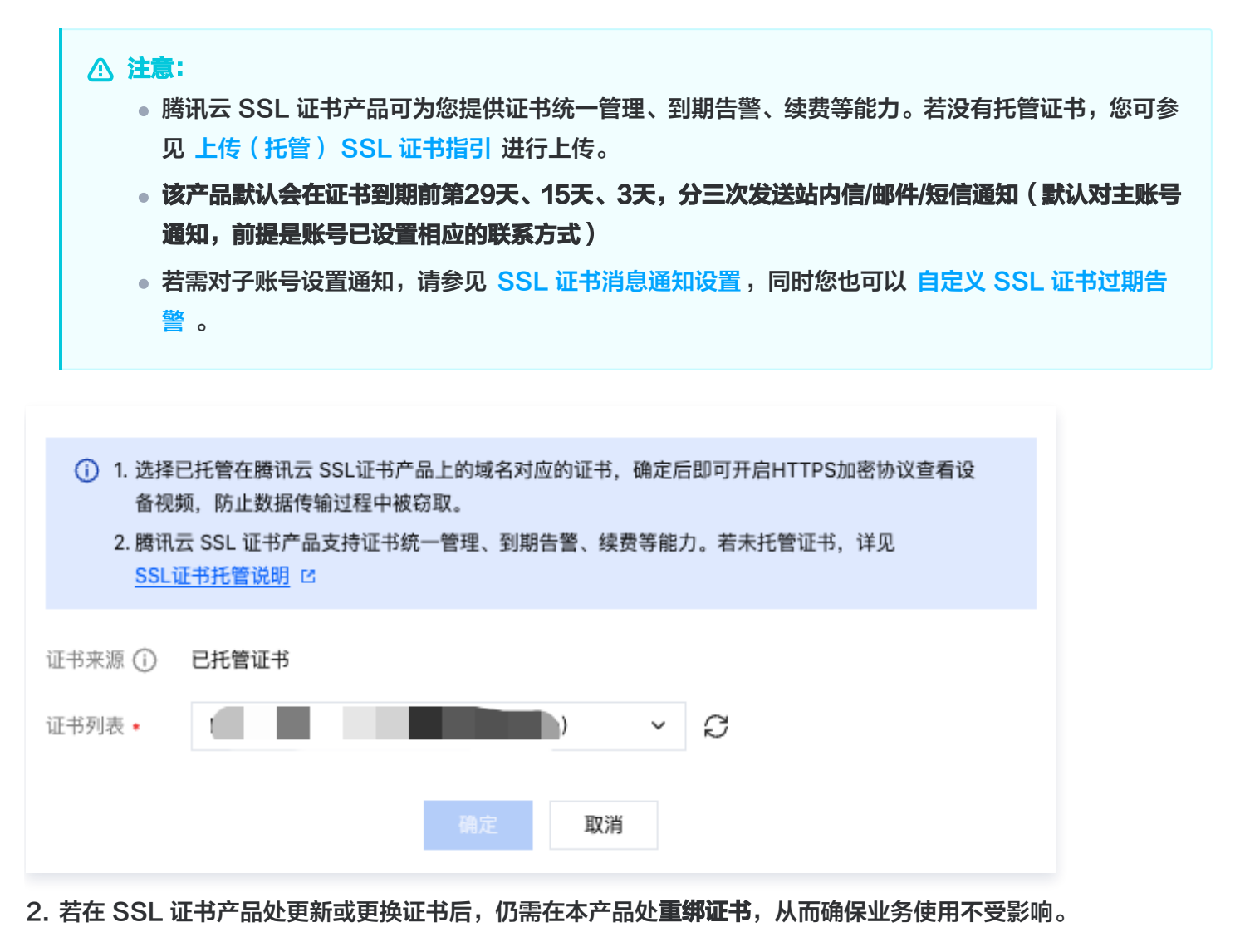

г

基于时间戳防盗链的方法,采用加密算法将您自定义的密钥 key、过期时间等信息进行加密得到一个 Token 值, **默认添加到所有的推/播流地址中,使得每个流地址都具有一定的 "时效性",**以防止过期后流链接被窃取! ( 出于 安全考虑,我们对于初始用户默认开启,同时您可按需自行调整。 )

- 1. 单击**服务配置**功能,在URL 鉴权配置处进行编辑。
- 自定义填写推流密钥和播流密钥内容、URL 有效时间(指播流地址的有效时间,例如:设置为10分钟,则在第二次重新播放该地址时,超过10分钟则失效无法播放,进一步防止数据泄漏)。

| <ul> <li> <u>注意</u>:<br/>推流鉴权时间范围:1分钟~10年; 播流鉴权时间范围:1分钟−60分钟。         </li> </ul>                                                                     |
|----------------------------------------------------------------------------------------------------|
| 服务配置                                                                                                    |
| 域名配置 鉴权配置                                                                                                    |
| URL鉴权配置                                                                                                    |
| <ol> <li>1. 平台采用时间戳防盗链的方法,基于自定义密钥和预设有效时间生成 token 参数,并将其自动添加至推流、播流、下载等 URL 地址中,使地址具备时效性,防止被盗链。</li> <li>2. 为了确保数据安全,URL鉴权配置默认开启,同时您可按需自行调整。</li> </ol> |
| 推流鉴权 <b>已开启</b><br>仅应用于采用RTMP协议时平台生成的推流地址                                                                                                    |
| 推流密钥                                                                                                    |
| URL有效时间 1/小时                                                                                                    |
| 播流鉴权 <b>已开启</b><br>应用于实况预览、录像回放场景下的播流地址                                                                                                    |
| 播流密钥                                                                                                    |
| URL有效时间 1小时                                                                                                    |

 完成后,我们将会对所有视频通道对应的播流地址 URL 生成 Token 加密字符串,具体您可进入设备详情页面 查看(进入设备接入功能页面,单击具体设备名称进入),如下图所示。

| 播流地址 IP PTZ Camer             | a v                                                                            |
|-------------------------------|--------------------------------------------------------------------------------|
| <ul> <li>复制播流地址进行实</li> </ul> | 2况播放时会产生上行和下行网络消耗费用                                                            |
| 播放地址                          |                                                                                |
| HTTP-FLV                      | https://test5.maxshang.cn/live/dcc7dbc8-d9f3-4160-9a29-c3d0ad8623ea.live.flv.t |
| HLS                           | https://test5.maxshang.cn/live/dcc7dbc8-d9f3-4160-9a29-c3d0ad8623ea/hls.m3u88  |
| RTMP                          | rtmp://test5.maxshang.cn/live/dcc7dbc8-d9f3-4160-9a29-c3d0ad8623eakt           |

## 水印配置

## 🔗 腾讯云

#### ▲ 注意:

水印配置目前以白名单方式供部分用户使用。如需使用,请 联系我们。

1. 进入水印配置页面,单击创建水印配置。

| 服务 | 配置                                             |                     |                |                |       |                     |                     |         |          | E     | 任务管 |
|----|------------------------------------------------|---------------------|----------------|----------------|-------|---------------------|---------------------|---------|----------|-------|-----|
| 域  | 名配置  鉴权配置  _                                   | 水印配置                |                |                |       |                     |                     |         |          |       |     |
| C  | ) 开启水印配置后,所有账号                                 | (含子账号)调阅的           | 视频画面中均可带有水印内容, | 进一步确保数据安全      |       |                     |                     |         |          |       |     |
| Ê  | 建水印配置                                          |                     |                |                |       |                     |                     |         | 请输入配置名   | 称搜索   | Q   |
|    | 水印配置名称/ID                                      |                     | 适用功能 冚         | 水印模板           | 视频通道数 | 创建时间 💲              | 修改时间 💲              | 描述      |          | 操作    |     |
|    | 水印配置-实时预览<br>3f6601a1-6ba9-401e-9eg            | )29ae346c5d         | 实况预览           | 水印-平铺-自定义内容-9  | 4     | 2024-09-12 16:05:23 | 2024-10-14 09:57:20 | -       |          | 编辑 删除 |     |
|    | 配置多设备-实况<br>9fd47121-04e6-4a65-91              | 2aa8aaf6fed         | 实况预览           | 水印-平铺-自定义内容-3  | 0     | 2024-09-13 14:56:43 | 2024-09-14 14:25:33 | -       |          | 编辑 删除 |     |
|    | 水印配置-本地录像-0度<br>f8ca0c58-6c38-4f9a-9b          | <b>µ</b> 951cc24ada | 本地录像回放         | 水印-平铺-自定义内容-2  | 2     | 2024-09-11 15:03:40 | 2024-09-13 16:25:24 | 水印配置-本均 | 也录像-270度 | 编辑 删除 |     |
|    | 水印配置-云端录像回放-平<br>d0ccef92-9ad0-4a85-91         | l<br>2dc1a3041ce    | 云端录像回放         | 水印-平铺-自定义内容-9  | 3     | 2024-09-11 14:31:08 | 2024-09-13 15:04:15 | 水印配置-云道 | 端录像回放    | 编辑 删除 |     |
|    | <mark>多设备-本地录像</mark><br>4a18dd83-32ff-4aba-84 | 0d592a291c6         | 本地录像回放         | 水印-平铺-自定义内容-0度 | 1     | 2024-09-13 14:58:05 | 2024-09-13 14:58:05 | -       |          | 编辑 删除 |     |
|    | 多设备-云端录像<br>a4ce46bf-c948-4faa-a               | 6682db0426b         | 云端录像回放         | 水印-平铺-自定义内容-31 | 1     | 2024-09-13 14:57:24 | 2024-09-13 14:57:24 | -       |          | 编辑 删除 |     |
|    | 产品再次体验                                         |                     | 实况预监           | 亚辅             | 2     | 2024-09-10 09:46:53 | 2024-09-10 09:53:10 | 产品提测前面  | 次体验产品    | 编辑 删除 |     |

2. 选择已创建的水印模板、适用功能和生效的资源。

#### () 说明:

- 播放器水印适用于实况预览、云端录像回放、本地录像回放3种功能。
- 生效资源指视频通道,单个通道的单种功能只能关联在一个水印配置中。

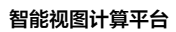

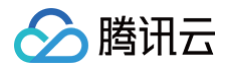

| 基本信息                                                                                                    |                                                             |                                            |                |             |                         |                |      |         |
|----------------------------------------------------------------------------------------------------|-------------------------------------------------------------|--------------------------------------------|----------------|-------------|-------------------------|----------------|------|---------|
| 水印配置名称 *                                                                                                    | test                                                        |                                            | $\odot$        |             |                         |                |      |         |
| 水印模板 *                                                                                                    | 水印-平铺-自定义内容-90度                                             | ~                                          | $\odot$        |             |                         |                |      |         |
|                                                                                                    | 如没有合适的水印模板,可前往 <b>新建</b>                                    | 模板                                         |                |             |                         |                |      |         |
| 适用功能                                                                                                    | 实况预览                                                        | ~                                          | $\odot$        |             |                         |                |      |         |
| 水印模式                                                                                                    | <b>播放器水印</b><br>将在控制台播放器画面上添加水印,                            | 适用于依赖产品控制台进                                | 行视频调阅的场景       |             |                         |                |      |         |
| 描述                                                                                                    | 选填,支持128字符内                                                 |                                            |                |             |                         |                |      |         |
|                                                                                                    |                                                             | 0 / 128                                    |                |             |                         |                |      |         |
| 生效资源                                                                                                    |                                                             |                                            |                |             |                         |                |      |         |
| () 塌作坦                                                                                                    | <b>示</b><br>需要选择某个组织下的全部通道,可勾:                              | 选该组织的复选框,我们!                               | 默认会进行全选。(注意:不包 | 含子组织的通道)    |                         |                |      |         |
| • 若您                                                                                                    |                                                             | 十四四次场 休息味到场                                | 通道信息自定义添加,同时我们 | 门将具体展示已选择的( | 言息。                     |                |      |         |
| <ul> <li>· 若您;</li> <li>· 若您;</li> </ul>                                                                                                    | 丕需选择其他组织下具体的通道,可点 <sup>.</sup>                              | <b>击扭织</b> 名称, 化描陈列的.                      |                |             |                         |                |      |         |
| <ul> <li>・ 若您;</li> <li>・ 若您;</li> <li>- 若您;</li> <li>- 乙二、</li> </ul>                                                                                                    | 还需选择其他组织下具体的通道,可点<br><b>道</b>                               | <b>古祖织石称, 牧菇陈列的</b>                        |                |             |                         |                |      |         |
| <ul> <li>・ 若您;</li> <li>・ 若您;</li> <li>・ 若您;</li> <li>と 若您;</li> <li>2 选择0个视频通</li> <li>选择视频通道</li> </ul>                                                                                                    | 还需选择其他组织下具体的通道,可点<br><b>道</b>                               | 古组织石桥, Kt括陈列的                              |                |             | 已选择 0                   |                |      | 清空      |
| <ul> <li>・若您:</li> <li>・若您:</li> <li>・若您:</li> <li>* 若您:</li> <li>* 者您:</li> <li>* 者您:</li> <li>* 者您:</li> <li>* 者您:</li> <li>* 者您:</li> <li>* 者您:</li> <li>* 者您:</li> <li>* 者您:</li> <li>* 者您:</li> <li>* 者您:</li> <li>* 者您:</li> <li>* 者您:</li> <li>* 者您:</li> <li>* 者您:</li> <li>* 者您:</li> <li>* 者您:</li> <li>* 者 金</li> <li>* 者 您:</li> <li>* 者 您:</li></ul> | <b>松需选择其他组织下具体的通道,可点</b><br>道<br>2<br>2<br>2<br>2<br>2<br>2 | □ 组织石林, 松始時70日)<br>设备名称 ≻ 请输入              | 搜索             | Q           | <b>已选择 0</b><br>设备名称 〜  | 请输入 搜索         |      | 清空<br>Q |
| <ul> <li>・若您:</li> <li>・若您:</li> <li>・者您:</li> <li>・者您:</li> <li>・者:</li> <li>・者:</li> <li>・者:</li> <li>・者:</li> <li>・者:</li> <li>・者:</li> <li>・者:</li> <li>・者:</li> <li>・者:</li> <li>・者:</li> <li>・者:</li> <li>・者:</li> <li>・者:</li> <li>・者:</li> <li>・者:</li> <li>・者:</li> <li>・者:</li> <li>・者:</li> <li>・者:</li> <li>・者:</li> <li>・者:</li> <li>・者:</li> <li>・</li></ul>                            | <b>松需选择其他组织下具体的通道,可点</b><br>道<br>                           | <ul> <li>□ 通道名称</li> <li>□ 通道名称</li> </ul> | 援索<br>设备名称     | Q           | 已选择 0<br>设备名称 ~<br>通道名称 | 请输入 搜索<br>设备名称 | 所属组织 | 清空<br>Q |

3. 创建完成后,平台将按照此配置执行,后续用户在调阅相应视频通道画面时将呈现预设的水印内容。

## 设备接入

最近更新时间: 2025-02-14 17:55:43

### 简介

使用设备接入功能,您可进行多种类型终端设备的添加和管理。

#### 前提条件

请先配置播流域名,否则您将无法添加设备,操作请参见 域名配置 。

#### 操作步骤

#### 设备组织

设备组织是用于挂载设备的逻辑树,后续使用各功能的过程中都将围绕设备组织展开。

#### 🕛 说明:

- 组织数量无限制,但纵向层级限制为9层(建议可按照省一市—区/县—乡/镇/街道—村/户—具体场所等
   行政区域划分)。
- 组织名称全局唯一不可重复。
- 每个组织都会显示其下挂载的在线和所有设备数量,例如(1/100)表示该组织下共100台设备,此时有 1台在线设备。

1. 登录 智能视图计算平台控制台。

2. 在左侧导航栏中,选择设备管理 > 设备接入,进入设备接入管理页面。您可在该页面进行如下操作:
 ○ 单击"+"号,可创建设备组织,并自定义组织名称。

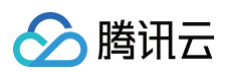

| 设备接入                                                                                                    |                                                                                                    |                                                                                             |                             |                         |                        |               |                                           | 文档指引                                                                                    |
|----------------------------------------------------------------------------------------------------|----------------------------------------------------------------------------------------------------|---------------------------------------------------------------------------------------------|-----------------------------|-------------------------|------------------------|---------------|-------------------------------------------|-----------------------------------------------------------------------------------------|
| <ul> <li>设备组织</li> <li>请输入组织名称搜索 Q</li> <li>全部 +</li> <li>□ gip-01 (3/6) 新建组</li> <li>□ rtmp分屏测试不要动 (0/16)</li> <li>▼ D 映西省 (0/0)</li> <li>&gt; D 西安市 (0/0)</li> </ul> | <ul> <li>全部 3个设备</li> <li>通加设备 ▼</li> <li>受出设备名称/ID</li> <li>设备名称/ID</li> <li>dahle, 8</li> <li>G10102_ J27000128</li> <li>isster: PC-UDP</li> <li>G10102_ ``&gt;7000127</li> <li>n.</li> <li>G10 2231327000129</li> <li>共 3 条</li> </ul> | <ul> <li>设备移动</li> <li>协议类型 ▼</li> <li>GB28181</li> <li>GB28181</li> <li>GB28181</li> </ul> | 设备类型 ▼<br>IPC<br>IPC<br>IPC | <b>状态 ▼</b><br>在线<br>在线 | 服务节点 ▼<br>上海三区<br>上海三区 | 通道数<br>1<br>1 | 请输入设备名称/ID 搜索<br>备注<br>-<br>-<br>20 ★ 条/页 | Q     ♥ 包含子組织<br>操作       携用 更多操作 ▼       療用 更多操作 ▼       療用 更多操作 ▼       1     /1页 > 当 |

○ 将鼠标移动到具体组织,可进行组织名称的快捷编辑、删除及添加下级组织。

| 备接入                                                                                                    |                          |                  |        |      |        |                         |                         | 文档指引       |
|----------------------------------------------------------------------------------------------------|--------------------------|------------------|--------|------|--------|-------------------------|-------------------------|------------|
| 设备组织                                                                                                    | 全部 3个设备<br>添加设备 ▼ 号出设    | 备信息 ▼ 设备移动       |        |      |        |                         | 请输入设备名称/ID 搜索           | Q、 🔽 包含子组织 |
| <ul> <li>请输入组织名称搜索</li> <li>Q</li> <li>A</li> <li>A</li> <li< td=""><td>设备名称/ID</td><td>协议类型 🔻</td><td>设备类型 🍸</td><td>状态 🍸</td><td>服务节点 🍸</td><td>通道数</td><td>备注</td><td>操作</td></li<></ul> | 设备名称/ID                  | 协议类型 🔻           | 设备类型 🍸 | 状态 🍸 | 服务节点 🍸 | 通道数                     | 备注                      | 操作         |
| ★ ロ <sup>2</sup> gjp-01 (3/6)<br>□ rtmo分屏測试不要动 (0/16)                                                                                                    | dahlana<br>610tu. 132700 | GB28181<br>00128 | IPC    | 在线   | 上海三区   | n1850m2/181             | Niesonthero             | 禁用 更多操作 ▼  |
| <ul> <li>D 陕西省 (0/0)</li> </ul>                                                                                                    | isstes C-UD              | P GB28181        | IPC    | 在线   | 上海三区   | 1                       |                         | 禁用 更多操作 ▼  |
| ▶ □ 西安市 (0/0) + ♪ □<br>新建组织                                                                                                    | 6101020ucJWL_700         | GB28181<br>00129 | IPC    | 在线   | 上海三区   | hiss <sup>ontha</sup> 1 | N <sup>asonthard</sup>  | 禁用 更多操作 ▼  |
|                                                                                                    | 共3条                      |                  |        |      |        |                         | 20 <del>v</del> 条/页 K ∢ | 1 /1页 ▶ ▶  |
|                                                                                                    |                          |                  |        |      |        |                         |                         |            |
|                                                                                                    |                          |                  |        |      |        |                         |                         |            |

○ 勾选**包含子组织**选项,显示本级组织及其下级组织挂载的全部设备,反之,只展示本级组织下的设备。

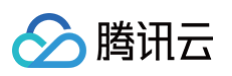

| 设备接入                                  |                             |                        |        |               |                        |                                      | 文档指引 🖸            |
|---------------------------------------|-----------------------------|------------------------|--------|---------------|------------------------|--------------------------------------|-------------------|
| <b>设备组织</b><br>通输入组织杂款提案 Q            | gjp-01 5个设备<br>添加设备 ▼       |                        |        |               |                        | 请输入设备名称/ID 搜索                        | Q. ✓包含子组织         |
|                                       | 设备名称/ID                     | 协议类型 ▼                 | 设备类型 ▼ | 状态 ▼ 服务1      | 节点▼ 通道数                | 备注                                   | 操作                |
| ▶ 🗖 gjp-01 (2/5)                      | ISS-GB                      | CP GB28181<br>17000124 | NVR    | 未注册 上海王       |                        | Ne <sup>sonthans</sup>               | 禁用 更多操作 ▼         |
| □ rtmp分屏测试不要动 (0/16)<br>▶ □ 陕西省 (1/1) | dahlari<br>61010z y3132     | GB28181<br>27000128    | IPC    | 在线 上海         | EX 1                   | -                                    | 禁用 更多操作 ▼         |
| 山 国际模拟设备 (16/16)                      | □ 大                         | P GB28181<br>27000127  | IPC    | 在线 上海:        |                        | Niesonatu                            | 禁用 更多操作 ▼         |
|                                       | <b>sub-</b><br>61010 . J133 | GB28181<br>27000132    | IPC    | 未注册 上海王       | EK O                   | -<br>others                          | 禁用 更 <b>多操作 ▼</b> |
|                                       | G F IPC<br>Od DZWqW         | RTMP                   | IPC    | 未注册(パッジン) 上海ヨ | EK ( <sup>1950</sup> 1 | è <sup>es0</sup>                     | 禁用 更 <b>多操作 ▼</b> |
|                                       | 共 5 条                       |                        |        |               |                        | <b>20 ▼</b> 条 / 页 <del>  ▲   ▲</del> | 1 /1页 🕨 州         |

#### 设备添加与查看

 选择具体的设备组织,单击添加设备。目前支持的接入协议包括 GB28181 协议、RTMP 协议、网关接入、 IVCP 协议、ISUP5.0 协议。协议概念请参见 名词解释。

|               | 1义文疛中又                    | 、央又、数字、                         | _、-,长度不超过        | 32117  |     |
|---------------|---------------------------|---------------------------------|------------------|--------|-----|
| 接入协议 *        | GB28181                   | RTMP                            | 网关接入             | IVCP   |     |
| 设备类型 *        | IPC                       | NVR                             |                  |        |     |
| 服务节点          | 广州1                       |                                 |                  |        |     |
|               | 为了节省网络                    | 8宽带,请务必按                        | 照设备实际所在地         | 选择最近的服 | 务节点 |
| 设备密码 *        | 长度不可超                     | 过64位                            |                  |        | Ø   |
|               | 该密码后续将                    | 阴于设备端配置                         |                  |        |     |
|               |                           |                                 |                  |        |     |
| 流传输协议 *       | ТСР                       | UDP                             |                  |        |     |
| 流传输协议 *       | TCP<br>默认使用TCP            | UDP<br>传输,您可参考                  | <b>选择建议</b> 进行调整 | 0      |     |
| 流传输协议 *<br>描述 | TCP<br>默认使用TCP<br>选填,支持1: | <b>UDP</b><br>传输,您可参考<br>28字符内  | <b>选择建议</b> 进行调整 | ٥      |     |
| 流传输协议*<br>描述  | TCP<br>默认使用TCP<br>选填,支持1: | <b>UDP</b><br>/传输,您可参考<br>28字符内 | <b>选择建议</b> 进行调整 | o      |     |
| 流传输协议。<br>描述  | TCP<br>默认使用TCP<br>选填,支持1: | <b>UDP</b><br>/传输,您可参考<br>28字符内 | <b>选择建议</b> 进行调整 | 0      |     |

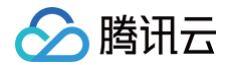

2. 单击设备名称可进入设备详情页面,可查看设备基本信息、国标配置信息、播流地址信息。

|                         | ○ 音频<br>○ 目录                                                                                                    | ;开关:平台;<br>;订阅:平台; | 支持是否接受i<br>支持主动订阅l | 设备音频。<br>NVR设备下视           | 见频通道的实时            | 状态(可能存在                                    | E某些品牌设备不响/                   |
|-------------------------|----------------------------------------------------------------------------------------------------|--------------------|--------------------|----------------------------|--------------------|--------------------------------------------|------------------------------|
|                         | 印入环                                                                                                    | 家)。                |                    |                            |                    |                                            |                              |
|                         | ○ 流传                                                                                                    | 输协议:平台             | 台支持选择TC            | CP或UDP协议                   | 义用于流传输。            |                                            |                              |
| •                       | 我们会为                                                                                                    | 每个视频通              | 道生成HTTP            | -FLV、RTN                   | 1P、HLS协议           | 共3种实时播流                                    | 地址,供客户应用约                    |
|                         | 成。                                                                                                    |                    |                    |                            |                    |                                            |                              |
|                         |                                                                                                    |                    |                    |                            |                    |                                            |                              |
| - 463012 <del>-</del> 7 |                                                                                                    |                    |                    |                            |                    |                                            |                              |
| 印刷机                     |                                                                                                    |                    |                    |                            |                    |                                            |                              |
|                         |                                                                                                    |                    |                    |                            |                    |                                            |                              |
| 和 性                     | 能测试 🖌                                                                                                    |                    |                    |                            |                    | 设备ID ()                                    | 140-41cb-93b0-f81fe5d40ad4 🛅 |
| х <b>д</b>              | ia                                                                                                    |                    |                    |                            |                    | 服冬节占 · · · · · · · · · · · · · · · · · · · | -0                           |
|                         | anthan's                                                                                                    |                    |                    |                            |                    |                                            |                              |
| E N                     | /R                                                                                                    |                    |                    |                            |                    | 接入协议 GB28181                               |                              |
| 织 性                     | 能测试设备                                                                                                    |                    |                    |                            |                    | 描述 - /                                     |                              |
| D                       | 一 开启                                                                                                    |                    |                    |                            |                    |                                            |                              |
| 2置信息                    |                                                                                                    |                    |                    |                            |                    |                                            |                              |
|                         | 0                                                                                                    |                    |                    |                            |                    | SIP 服务器域 61010000                          | 00                           |
| 务器地址 10                 | 1.                                                                                                    |                    |                    |                            |                    | SIP 服务端口 5 個                               |                              |
| m                       | officer and a second second se |                    |                    |                            |                    | 设备编码 ④ 6102100                             |                              |
| 45 ( ) · · ·            |                                                                                                    |                    |                    |                            |                    |                                            | 10120                        |
| ing it                  | P /                                                                                                    |                    |                    |                            |                    |                                            | 1<br>                        |
|                         |                                                                                                    |                    |                    |                            |                    |                                            |                              |
| 如 dev_1                 |                                                                                                    | × •                |                    |                            |                    |                                            |                              |
| ) 复制播流地址                | 上进行实况播放时会产生上行                                                                                                    | 行和下行网络消耗费用         |                    |                            |                    |                                            |                              |
|                         |                                                                                                    |                    |                    |                            |                    |                                            |                              |
| <b>也址</b> dev_1         | 北进行实况播放时会产生上很                                                                                                    | ▼                  | Nincontraction     | Construction of the second | and and a constant | and the second second                      | hinsonthate                  |

8342\_EDPBrOQ23wMokOdxwRY8Qw I

#### 导出设备信息

rtmp://longwan.maxshang.cn/live/b665c550

RTMP

选择具体设备组织,单击导出设备信息,可导出全部或导出选中设备的配置信息。

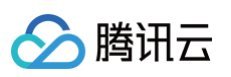

| 设备接入                                                             |        |                                           |         |        |                          |        |                     |                   |         |
|------------------------------------------------------------------|--------|-------------------------------------------|---------|--------|--------------------------|--------|---------------------|-------------------|---------|
| 设备组织                                                             |        | <b>全部</b> 22个设备<br>添加设备 ▼ <b>导出设备信息</b> ▼ | 设备移动    |        |                          |        |                     | 请输入设备名称/ID 搜索     | Q, 🔽 Ē  |
| 请输入组织名称搜索                                                        | Q      | ✔ 设备名称1 导出全部                              | 协议类型 ▼  | 设备类型 👅 | 状态 ▼                     | 服务节点 🍸 | 通道数                 | 备注                | 操作      |
| ± m <sup>p</sup><br>▶ □ gjp-01 (3/6)<br>□ dmm() 反測はてまた (0/46)    | T REAL | 号出选中 ✓ I 3-N/IT TOP<br>6 00231187000124   | GB28181 | NVR    | 未注册                      | 上海三区   | OF STREET           | 61400 miles       | 禁用 更多操作 |
| <ul> <li>□ (III) 万 併測 瓜 (4/16)</li> <li>▶ □ 陕西省 (0/0)</li> </ul> |        | ri i<br>0 Jii ntSB                        | RTMP    | IPC    | 离线                       | 上海三区   | 1                   | -                 | 禁用 更多操作 |
| Allier.                                                          |        | ✓ ri<br>0 ¥4M5                            | RTMP    | IPC    | 离线                       | 上海三区   | () <sup>697</sup> 1 | ell <sup>ar</sup> | 禁用 更多操作 |
| and the second                                                   |        | ✓ rti<br>0d ĭY2                           | RTMP    | IPC    | 离线                       | 上海三区   | uppet of the        | -                 | 禁用 更多操作 |
| Q80                                                              |        | Odi uacF                                  | RTMP    | IPC    | 离线                       | 上海三区   | 1                   | -                 | 禁用 更多操作 |
| NE SCHERE                                                        |        | vtn<br>Od vhu                             | RTMP    | IPC    | 离线                       | 上海三区   | Nasouther 1         | -                 | 禁用 更多操作 |
|                                                                  |        | od Evi                                    | RTMP    | IPC    | 离线                       | 上海三区   | 1                   |                   | 禁用 更多操作 |
| Street Bree                                                      |        | v rtm<br>Odi za7T                         | RTMP    | IPC    | 离线 ni <sup>psontha</sup> | 上海三区   | niasontha1          | - Mecondition     | 禁用 更多操作 |
|                                                                  |        | v rtm<br>Odi v1zXH                        | RTMP    | IPC    | 离线                       | 上海三区   | t                   |                   | 禁用 更多操作 |
|                                                                  |        | V rtm<br>Odr WoQ8o                        | RTMP    | IPC    | 离线                       | 上海三区   | 1                   | -                 | 禁用 更多操作 |

#### 设备批量操作

选中设备(可多选)进行多种类型的操作,包括**设备移动、设备启用、设备禁用、设备删除**、同步设备下视频通道。

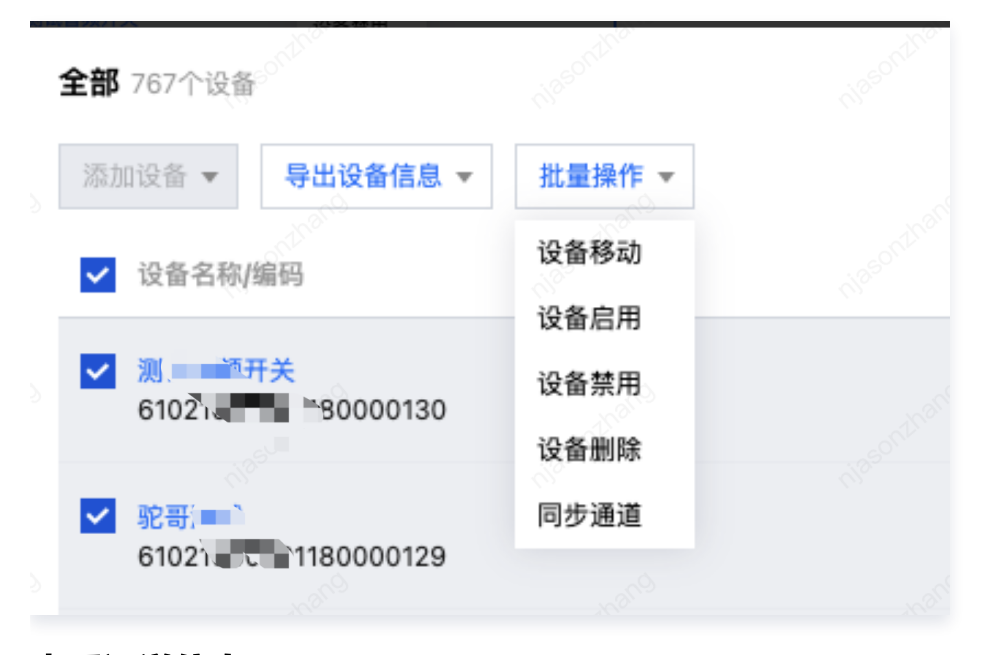

#### 查看通道信息

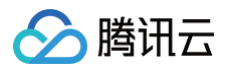

#### 1. 单击具体的通道数,可查看该设备下所有视频通道的信息,包括通道名称、状态、编码及流状态。

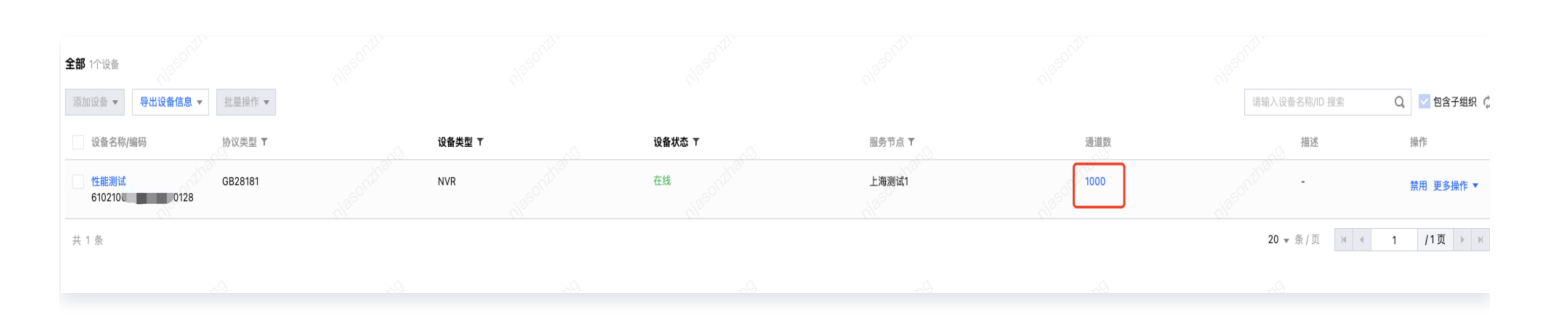

2. 单击同步通道,可刷新获取最新的视频通道信息。

|        |        |        | 通道信息                          |                                      |      | ×    |
|--------|--------|--------|-------------------------------|--------------------------------------|------|------|
|        |        |        | 性能测试                          |                                      |      | 同步通道 |
|        |        |        | 视频通道名称/编码                     | 视频通道ID                               | 通道状态 | 流状态  |
| 设备类型 ▼ | 设备状态 下 | 服务节点 🔻 | dev_718<br>6102100000 0000718 | 00855117-315e-453 '71-36b20b7419b5   | 在线   | 未传输  |
| NVR    | 在线     | 上海测试1  | dev_207<br>6102100000 000207  | 00b0defe-54f8-4c23-, -200fd2fc7731   | 在线   | 未传输  |
|        |        |        | dev_438<br>6102100000 000438  | 00b21356-1182-4109-b2 8a197cc6f55    | 在线   | 未传输  |
|        |        |        | dev_116<br>61021000001 00116  | 00f7855f-3a44-466e-b5                | 在线   | 未传输  |
|        |        |        | dev_817<br>6102100000131 )817 | 017ca2fa-ff56-4b88-8b2               | 在线   | 未传输  |
|        |        |        | dev_313<br>61021000001310 313 | 019e5adb-0d0a-4fd1-a118c467f8bff     | 在线   | 未传输  |
|        |        |        | dev_34<br>61021000001310      | 01cb2976-e82e-496b 2-6c0134a7385c    | 在线   | 未传输  |
|        |        |        | dev_590<br>610210000013100    | 0200af86-9792-422d-baux-f4bcdb9166cf | 在线   | 未传输  |
|        |        |        |                               |                                      |      |      |

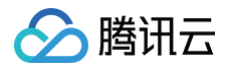

## 实况概览

最近更新时间: 2024-10-15 09:34:01

## 简介

使用实况预览功能,您可以对已接入设备的视频通道进行实况画面播放。

#### 操作步骤

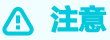

- 实况预览为按需拉流机制,即点击视频通道,开启拉流;关闭播放器,停止拉流。
- 控制台播放器采用 HTTP-FLV 协议播放,同时兼容了 H.264、H.265 视频编码方式。

1.选择设备组织,找到您想要调阅的设备。(蓝色图标表示设备在线,具备调阅的条件;灰色图标表示设备不在线, 无法调阅。)

| 实况预览          |  |
|---------------|--|
|               |  |
| 请输入设备名称搜索 ▼   |  |
| 选择组织 ▼        |  |
| test (0/0)    |  |
| 123 (0/0)     |  |
| 二 示例组织1 (1/1) |  |
| 🗋 录像测试 (2/2)  |  |
|               |  |
|               |  |
|               |  |
|               |  |
|               |  |
|               |  |
|               |  |
|               |  |
| 选择设备 ▼        |  |
| Hikipc17      |  |
| Dahlpc03      |  |
|               |  |
|               |  |
|               |  |
|               |  |
|               |  |
|               |  |
|               |  |
|               |  |
|               |  |
|               |  |
|               |  |
|               |  |
|               |  |
|               |  |
|               |  |
|               |  |

2.选择设备,单击其下的视频通道,即可开启拉流,进行实况画面的播放。播放器功能点介绍:

## 🔗 腾讯云

#### ! 说明

- 支持全屏放大及1、4、9、16分屏播放,支持自定义拖拽分屏顺序。
- 画面左上角分别展示当前视频通道的名称、视频编码方式、实时码率、实时帧率。
- 对于球机,支持 PTZ 相关功能,下面将详细介绍。
- 支持区域数字放大功能,形成画中画效果,便于查看细节。
- 支持音频播放。

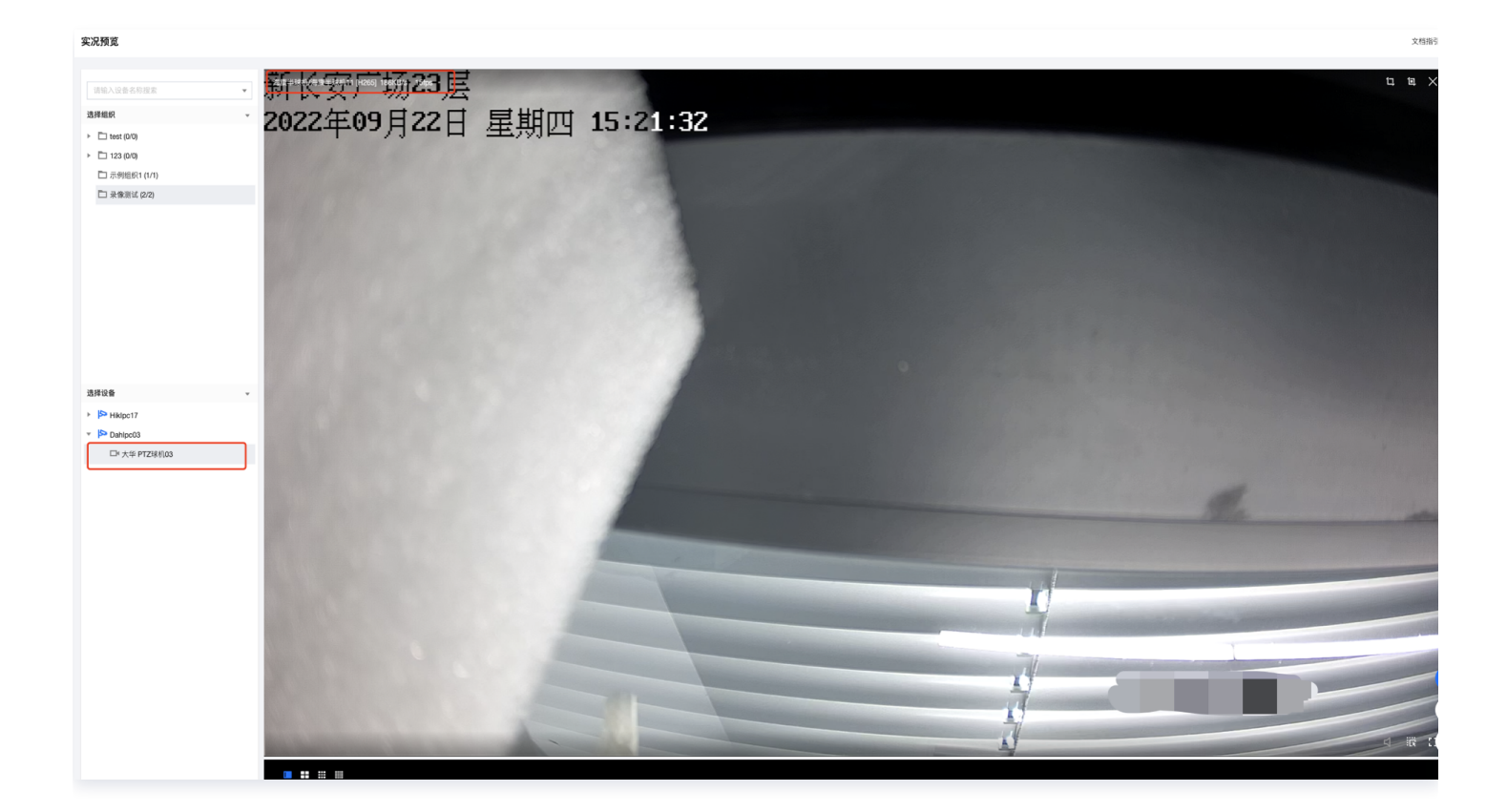

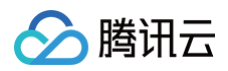

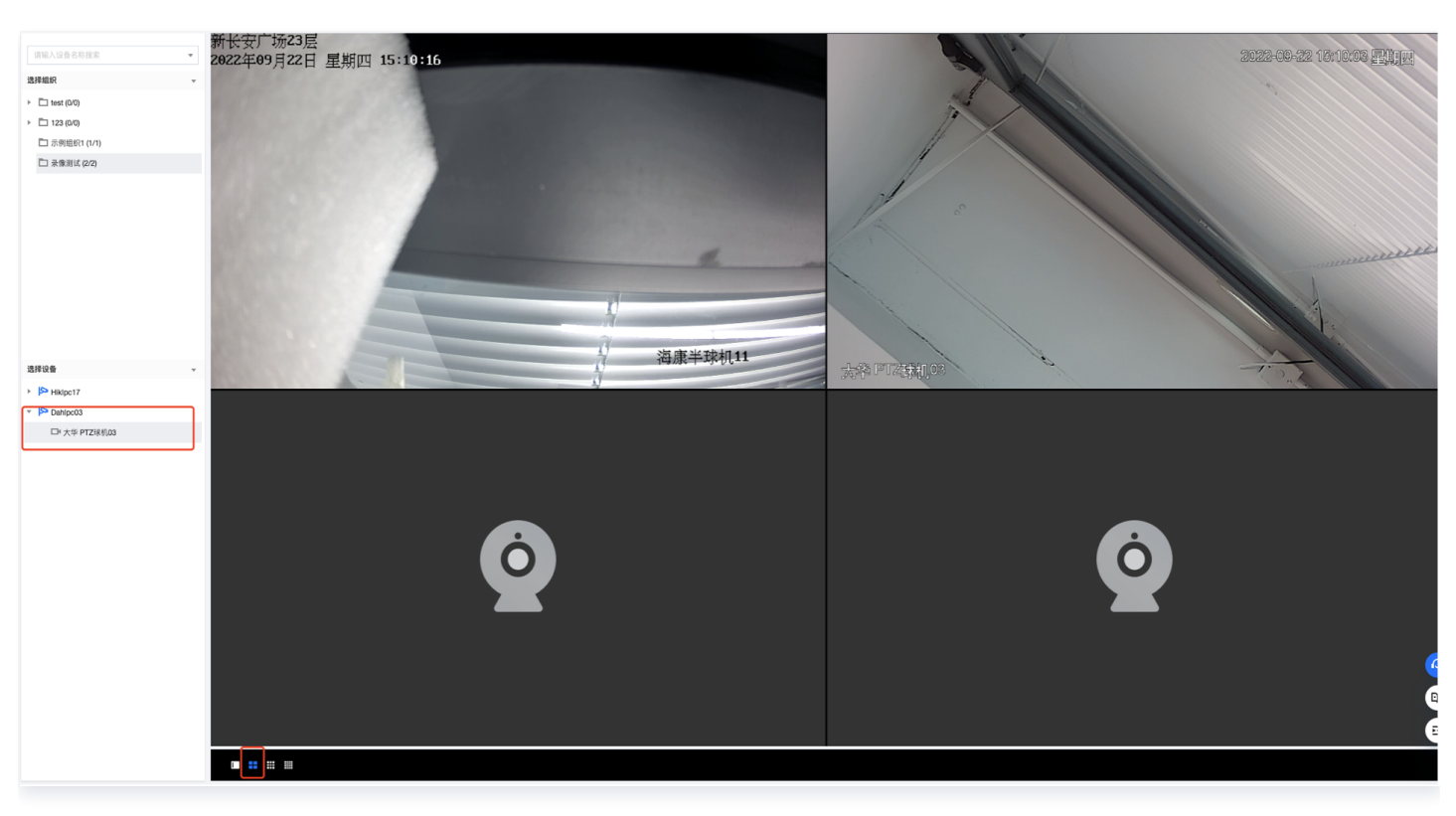

3.如需进行多通道播放,可先选择想要的分屏数,随后点击想要播放的视频通道。

4.如需查看画面细节,可点击如图箭头所指的快捷键,框定画面进行数字放大,形成画中画效果。

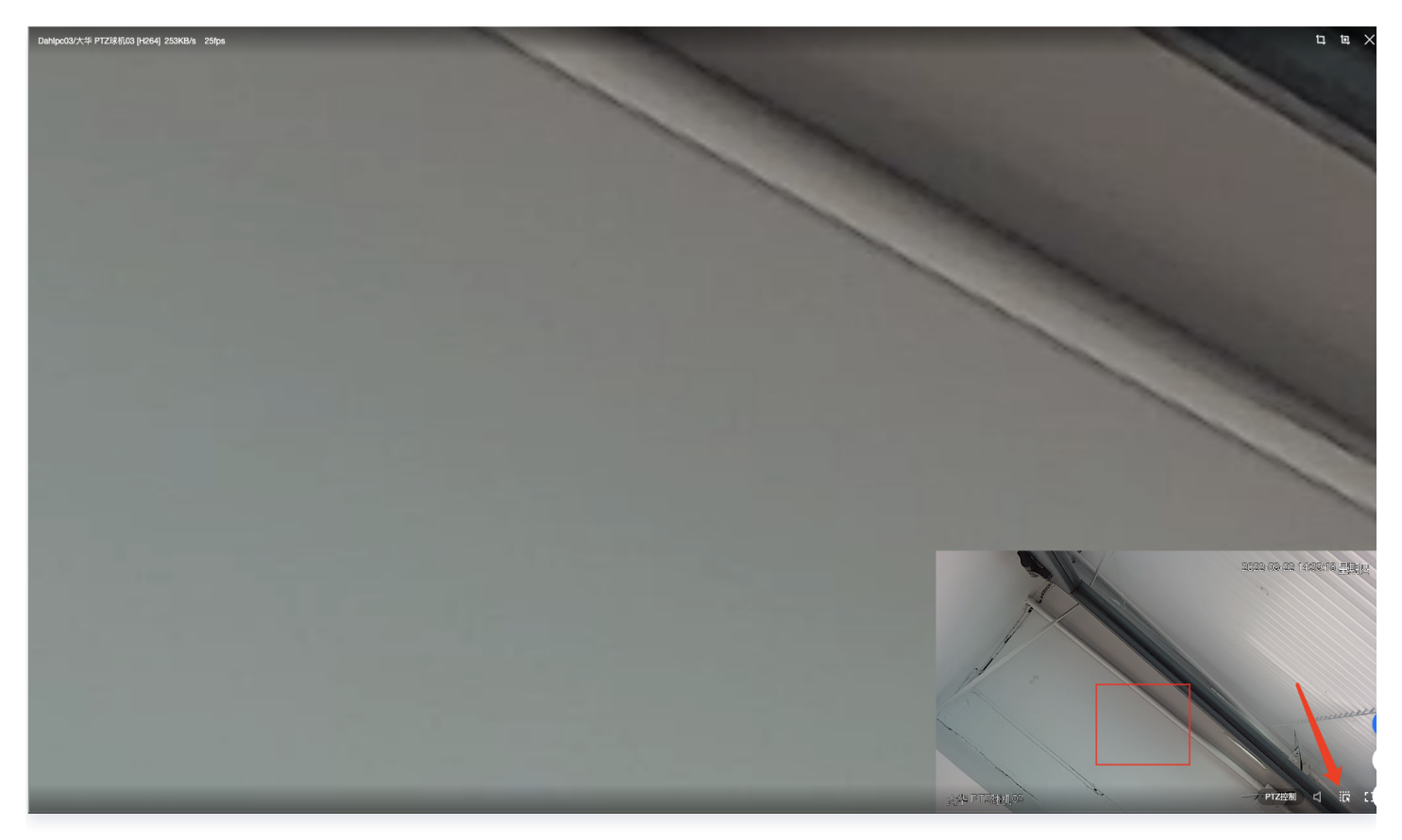

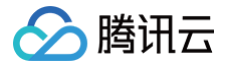

5.对于支持 PTZ 功能的设备,可点如图箭头所指的快捷键,可分别进行**方向调节(8个方向)、变倍调节、焦距调** 节、光圈调节、预置位设定(每个视频通道支持设定10个预置位)。

| PTZ控制 |              |
|-------|--------------|
| 方向调节  |              |
|       |              |
|       | $\mathbf{I}$ |
|       |              |
|       |              |
| 变倍    | - +          |
| 焦距    | - +          |
| 光圈    | - +          |
|       |              |
| 设置预置位 | Ⅰ ① 添加预置位    |
|       |              |

6.单击播放器右上角关闭按钮,即关闭画面,我们也将会停止拉流。

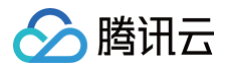

## 录像管理 录像回放

最近更新时间: 2024-11-27 17:18:22

## 简介

使用录像回放功能,可对视频通道的历史数据进行回放或下载。下述以云端录像为例讲解。

#### 操作步骤

- 1. 在控制台 左侧导航栏中,单击录像管理,选择录像回放功能。
- 2. 单击想要回放的视频通道,选择录像模式和日期后开始检索。

#### 🕛 说明:

- 录像模式分为云端录像和本地录像,云端录像指拉流存云端的数据;本地录像指存储在 NVR 设备本 地磁盘的录像或 IPC 存储卡里的录像。
- 云端录像时间取决于录像计划时所设置的生命周期规则,本地录像时间取决于您在设备端配置的存储 周期。

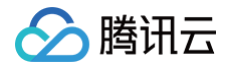

| 录像回放                      |                   |        |                |    |    |               |          |  |
|---------------------------|-------------------|--------|----------------|----|----|---------------|----------|--|
| 请输入设备名称搜索                 |                   |        |                |    |    |               |          |  |
| 选择组织                      |                   |        |                |    |    |               |          |  |
| ▶ 🗖 gjp-01 (0/6)          |                   |        |                |    |    |               |          |  |
| C rtmp分屏测试不要动1 (0/1)      |                   |        |                |    |    |               |          |  |
| ▶ 🗋 陕西省 (0/0)             |                   |        |                |    |    |               |          |  |
| □ 国标模拟设备 (0/0)            | 请选择日期             | 阴      |                |    |    |               | ×        |  |
| ▼ ▶ 示例组织1 (0/5)           |                   | *      | 大地马伯           |    |    |               |          |  |
| ▶ 🗖 示例组织2 (0/0)           | ● 云端求修<br>2022年 1 | 家 () / | <b>平</b> 地 求 隊 |    |    | 4             | • •      |  |
|                           |                   | .,,    | _              | _  | m  | Ŧ             | <u>~</u> |  |
| 22212a31331 (0/0)         | ц<br>30           | 31     | 1              | 2  | 3  | <u>л</u><br>4 | 5        |  |
|                           | 6                 | 7      | 8              | 9  | 10 | 11            | 12       |  |
| 选择设备                      | 13                | 14     | 15             | 16 | 17 | 18            | 19       |  |
| 123                       | 20                | 21     | 22             | 23 | 24 | 25            | 26       |  |
| ▶ 🗄 大华NVR06               | 27                | 28     | 29             | 30 | 1  | 2             | 3        |  |
| ▼ 卜 大华球机03-测试中别动          |                   |        |                |    |    |               |          |  |
| □ <sup>■</sup> 大华 PTZ球机03 |                   |        | 确定             |    | 取消 |               |          |  |
| ► 🏁 max                   |                   |        |                |    |    |               |          |  |
| ▶ P <sup>2</sup> rtmp1    |                   |        |                |    |    |               |          |  |
|                           |                   |        |                |    |    |               |          |  |
|                           |                   |        |                |    |    |               |          |  |
|                           |                   |        |                |    |    |               |          |  |
|                           |                   |        |                |    |    |               |          |  |

3. 拖拽播放指针可播放您需要时刻的录像。

#### () 说明:

功能解释:

- 录像健康度检测条:绿色区间表示数据完整可回放、残缺区间表示无数据无法回放。
- 倍速播放:支持 x1/4、x1/2、x1、x2、x4(云端和本地录像均支持)。
- 截屏: 单张截图、多张截图(1键5张)。
- 录像下载: 支持录像以 MP4、TS 格式下载(单次最多支持60分钟片段下载)。
- 区域数字放大:形成画中画效果,便于查看细节。
- 音频: 支持音频播放。

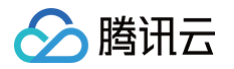

| 录像回放                |                                                                                                    |
|---------------------|----------------------------------------------------------------------------------------------------|
| 组织名称或设备名称搜索 Q     ↓ | [设备名称] 2022-10-01                                                                                                    |
| 选择                  | ▶ <b>&lt;</b>     ▶ 07:48:01 / 23:59:59<br>00:00 02:00 04:00 06:00 06:00 10:00 12:00 14:00 16:00 18:00 20:00 22:00 24:00 |

4. 针对云端录像,可支持 MP4、TS 格式下载(单次支持最长60分钟下载)。

| 录像下载 |                             |              |            | × |
|------|-----------------------------|--------------|------------|---|
| 设备通道 | IPCa                        | amera 02     |            |   |
| 下载日期 | 2024-04-19<br>00:00 至 00:30 | Necentration | 0          |   |
| 文件格式 | 支持最长60分钟录像<br>○ MP4 ○ TS    | 片段下载         | NISSON AND |   |
|      | nie onthend                 | 确定           | 取消         |   |

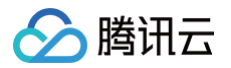

## 录像计划

最近更新时间: 2025-02-14 17:55:43

## 简介

录像计划是**为了解决对哪些设备在哪个时间段拉流上云并存储多久的问题**。当前分为实时上云计划和录像上云计划两 种,均需要依托录制模板。

#### 前提条件

需要先创建对应的录制模板,具体您可了解 录制模板使用指南。

#### 解决场景

| 实时上云计划                                                                                                    | 录像上云计划                                                                                                    |
|----------------------------------------------------------------------------------------------------|----------------------------------------------------------------------------------------------------|
| 数据云端存储,并且<br>设备端上行网络充足                                                                                                    | 数据云端存储,但设备端上行网络欠缺。<br>⑦ 说明:<br>本质是利用设备侧夜间、凌晨等闲时段充足的网络(需客户<br>自行定义)将对应前一天的设备本地录像上云。                                                                                                    |
| 设备的实时数据上云<br>存储                                                                                                    | 设备的本地录像上云(即存在IPC摄像头存储卡或NVR硬盘中的录<br>像),进行长期备份存储。                                                                                                    |
| <ul> <li>背景:</li> <li>想要将门店IPC摄像</li> <li>头每日早8到晚8点的</li> <li>数据上云存储7天,要</li> <li>确保期间可随时调阅</li> <li>查看。</li> <li>建作:</li> <li>1. 先创建实时上云模板,模板时间选择为:周一至周日;<br/>早8到晚8点。</li> <li>2. 再创建录像计划:</li> <li>选择设备并应用上试模板,选择热存储7天。</li> </ul> | <ul> <li> <b>拧景:</b> 想要将酒店NVR设备硬盘中-每周日全天24小时的录像上云存储,既要满足7天内可随时调阅查看,又要满足更低价格备份存储180天。 <b>操作:</b> 1.先创建录像上云模板,模板有如下2种推荐设定: <ul> <li>●假设(闲时)上云时间段为周一00:00~6:00;上云倍速:4倍速。</li> <li>●假设(闲时)上云时间段为周一00:00~8:00、20:00~24:00;上云倍速:2倍速</li> </ul> <b>介 注意:</b> 平台将于上云时间段以倍速的形式将设备对应前一天的录像时间段数据上云。因此为了确保数据完整性,模板设定需至少满足(上云时间段=前一天的录像时间段/上云倍速)</li></ul> |
|                                                                                                    | 实时上云计划   数据云端存储,并且   数据云端存储,并且   设备端上行网络充足   设备的实时数据上云   设备的实时数据上云   存储 <b>消景:</b> 想要将门店IPC摄像   均据上云存储7天, 要   确保目早8到晚8点的   数据上高可随时调阅   查看。 <b>操作:</b> 1. 先创建实时上云模   扳,模板时间选择   为: 周一至周日;   早8到晚8点。   2. 再创建录像计划:   选择设备并应用上   送模板,选择热存   储7天。                                                                                                 |
2.再创建录像计划:选择设备并应用上述模板,选择热存储7天,冷存储180天。

# 操作步骤

# 实时上云计划

1.单击左上角**创建计划**。

| <b>录像计划</b><br><b>实时上云计划</b> 录像上云计划         |                           |                                                                                                    |              |                       |                     |                    | 文档指引                     |
|---------------------------------------------|---------------------------|----------------------------------------------------------------------------------------------------|--------------|-----------------------|---------------------|--------------------|--------------------------|
| <ul> <li>说明:依据实时上云模板,对选定的视频通道实时指</li> </ul> | 2流。适用于想要上云存储且设备端网络资源充足的场景 |                                                                                                    |              |                       |                     |                    |                          |
| 创建计划                                        |                           |                                                                                                    |              |                       |                     |                    | 请输入计划名称搜索 Q              |
| 计划名称/ID 状态 Y                                | 录制核                       | to and a second second se | 生命周期规则       | 视频通道数                 | 创建时间 🕈              | 描述                 | 操作                       |
| t-all-<br>a6411.   'd615e5610938c1c3f3b6    | al_da                     | <b>15</b> 11850174                                                                                                    | 热存储7天、冷存储0天  | 34 NB <sup>SORD</sup> | 2023-03-09 20:43:57 |                    | 编辑 删除                    |
| qt<br>c7( bad461127c727195db58abb<br>使用中    | qta≘                      | Ŧ                                                                                                    | 热存储7天、冷存储0天  | 3                     | 2023-02-23 21:34:14 |                    | 编辑 删除                    |
| 新大<br>eee6                                  | 网关录                       | 像模版                                                                                                    | 热存储7天、冷存储0天  | o stutians            | 2023-02-22 17:33:07 |                    | 查看 删除                    |
| 開关录<br>05c6bt #f2c48e767cb0433df6ad 使用中     | 网关录                       | 像模版                                                                                                    | 热存储7天、冷存储0天  | O HREE                | 2023-02-10 17:12:33 | N <sup>851</sup> 1 | sasa inda                |
| kweitest<br>3d63a2t H89/90d451e41e715e 使用中  | 22                        |                                                                                                    | 热存储7天、冷存储62天 | 0                     | 2023-02-09 15:12:20 |                    | 编辑 删除                    |
| gipaitest<br>6bfbda99、 e0bab6/7850df25b 新修中 | 12312                     | 3 10501110                                                                                                    | 热存储7天、冷存储0天  | 0 North Car           | 2023-01-06 15:19:31 |                    | 查看 2018                  |
| 共 6 条                                       |                           |                                                                                                    |              |                       |                     | 10 🔻 🔅             | :/页 H <b>4 1 /1页</b> ► H |
|                                             |                           |                                                                                                    |              |                       |                     |                    |                          |

2.填写基本信息,选择所创建的实时上云录制模板,并添加视频通道。

#### () 说明:

• 无论设备及通道是否在线,均可添加至计划中,但每个视频通道只能被应用到一种计划中。

• 操作方式上,我们支持全选组织下通道,同时也支持自定义选择组织下通道。

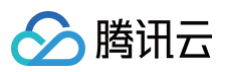

| 基本信息                               |                                       |                              |                                                 |                          |                  |                |      |    |
|------------------------------------|---------------------------------------|------------------------------|-------------------------------------------------|--------------------------|------------------|----------------|------|----|
| 计划名称•                              | test                                  |                              | $\otimes$                                       |                          |                  |                |      |    |
| 实时上云模板•                            | 产品验证3                                 | v                            | $\odot$                                         |                          |                  |                |      |    |
|                                    | 」<br>如没有合适的录制模板,可前往 <b>新建</b>         | 模板                           | _                                               |                          |                  |                |      |    |
| 描述                                 | 选填,支持128字符内                           |                              | $\odot$                                         |                          |                  |                |      |    |
|                                    |                                       |                              |                                                 |                          |                  |                |      |    |
|                                    |                                       |                              |                                                 |                          |                  |                |      |    |
|                                    |                                       | 0 / 128                      |                                                 |                          |                  |                |      |    |
| 12 14 14 17                        |                                       |                              |                                                 |                          |                  |                |      |    |
| <b>週</b> 進选择                       |                                       |                              |                                                 |                          |                  |                |      |    |
| () 操作损                             |                                       |                              |                                                 |                          |                  |                |      |    |
| <ul> <li>若您</li> <li>若您</li> </ul> | 需要述择某个组织下的全部通道,可<br>还需选择其他组织下具体的通道,可; | 勾远该组织的复选框,我们<br>点击组织名称,依据陈列的 | JINU云进行全远。(汪意:不包含子组织的递<br>)通道信息自定义添加,同时我们将具体展示已 | <sup>11直)</sup><br>見选择的信 | 息。               |                |      |    |
|                                    |                                       |                              |                                                 |                          |                  |                |      |    |
| 已选择0个视频进                           | l道                                    | 6 10 # ATA                   | ) 10 an                                         | 0                        | 10.47.41.10      |                |      | 6  |
| 请输入组织名                             | 你提案 (                                 | Q 设备名称 ▼ 请输                  | ∧ 授案 (                                          | ч                        | 设备名称 ▼ 清         | 潮入 授業<br>30年々取 | 医层积的 | Q, |
| 9iF                                | -01                                   | 通道另核                         | 设备名称                                            |                          | 迪迪治称             | 设备名称           | 所属组织 |    |
|                                    | 10万併测试/小安动1                           | rtmp14                       | rtmp14                                          |                          |                  | 暂无数据           |      |    |
|                                    | ——<br>标模拟设备                           | rtmp6                        | rtmp6                                           |                          |                  |                |      |    |
| <b>D</b> 7                         | 列组织1                                  | rtmp5                        | rtmn5                                           |                          |                  |                |      |    |
| ) 🗋 22                             | 212a31331                             | Tunpo                        | ranpo                                           |                          |                  |                |      |    |
|                                    | 能压测设备                                 | rtmp17                       | rtmp17                                          | <b> </b> "               |                  |                |      |    |
| 口性                                 | 能压测设备2                                | rtmp15                       | rtmp15                                          |                          |                  |                |      |    |
| 🗖 gx                               | d                                     | rtmp3                        | rtmn3                                           |                          |                  |                |      |    |
|                                    | 标接入<br>2010日 - 1911日                  | Tunpo                        | Tumps                                           |                          |                  |                |      |    |
|                                    | 10 守人测试,<br>MP培 λ                     | 共 17 条                       | 10 ▼ 条/页 	 1   /2页 →                            |                          | <b># 0 &amp;</b> |                |      |    |
|                                    | Win 10八<br>关调试                        |                              |                                                 |                          | × 0 ×            |                |      |    |
|                                    |                                       |                              |                                                 |                          |                  |                |      |    |
| 生命周期规则                             |                                       |                              |                                                 |                          |                  |                |      |    |
| ✓ 数据上传后规                           | 好储 - 7 + 天                            |                              |                                                 |                          |                  |                |      |    |
|                                    |                                       |                              |                                                 |                          |                  |                |      |    |
| 数据热存储到                             | 则期后,自动转为冷存储 —                         | 0 +                          |                                                 |                          |                  |                |      |    |
|                                    |                                       |                              |                                                 |                          |                  |                |      |    |
| _                                  |                                       |                              |                                                 |                          |                  |                |      |    |

3.设置**生命周期规则**,即表示这些数据在云端存储的时间。

#### () 说明:

- 热数据存储类型,适用于随时存取的场景,时间为1-3650天。
- 冷数据存储类型,适用于长期备份且调阅频次较少的场景,存储时间最短60天,最长3650天。

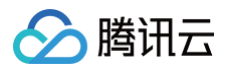

| <ul> <li>生命周期规则</li> <li>✓ 数据上传后热存储</li> <li>−</li> <li>7</li> <li>+</li> <li>天</li> </ul>                             |
|----------------------------------------------------------------------------------------------------|
| ✔ 数据热存储到期后,自动转为冷存储 - 60 +                                                                                              |
| 视图冷存储适用于极少访问且需要长期保存数据的业务场景。最低存储60天(不足60天按照60天收费)<br>冷存储数据在访问前需要先把数据取回,即数据解冻成热存储类型的副本后才可进行录像回放或下载。具体您可使用 <u>录像取回</u> 功能 |
|                                                                                                    |
| 确定 取消                                                                                                    |

4.完成计划创建后,平台将按照设定执行数据上云及存储。

# 录像上云计划

<u>注意</u>:

您需要先确保设备本地录像的完整性,建议您登录设备配置端查看。

#### 1.单击左上角**创建计划**。

| 录像计划                       |                      |                            |                                        |              |            |                     |           | 文档指引 [2]         |
|----------------------------|----------------------|----------------------------|----------------------------------------|--------------|------------|---------------------|-----------|------------------|
| 实时上云计划                     | 录像上云计划               |                            |                                        |              |            |                     |           |                  |
| <ol> <li>说明:依据;</li> </ol> | 录像上云模板,在所设定的」        | 云时间段拉取前一天的设备本地录像。适用于想要上云存住 | <sup>第</sup> ,但设备端网络资源紧张,利用夜间或闲时段的网络进行 | 错雌拉流         |            |                     |           |                  |
| 创建计划                       |                      |                            |                                        |              |            |                     |           | 请输入计划名称搜索 Q      |
| itt 💽 🕅 🕅                  |                      | 状态 T                       | 录制模板                                   | 生命周期规则       | 视频通道数      | 创建时间 \$             | 描述        | 操作               |
| 生名 2<br>8ef0 18-4e9        | 7-80c9-9e6e170bd629  | 使用中                        | 测试111                                  | 热存储7天、冷存储60天 | 2          | 2023-04-25 12:51:37 |           | 编辑 删除            |
| 24h-1<br>18a1aa -46e       | e1-82ad-a9e567579ff1 | 使用中                        | 24h-2倍递-全天-上云多段                        | 热存储7天、冷存储0天  | 1 NaSortha | 2023-04-14 17:46:37 | Nesontha. | 編編 删除            |
| 1111<br>e63ecbec           | 7b-ba00-1214d8643ec8 | 使用中                        | g(p-update123                          | 批存储7天、冷存储0天  | 0          | 2023-04-13 15:32:25 |           | 編編 删除            |
| 8d06f191-802d              | 9a4e-1967b21530f6    | 使用中                        | 测试通道模版                                 | 热存储7天、冷存储0天  | 1          | 2023-04-11 20:15:04 | - thanks  | 編組 删除            |
| 共 4 条                      |                      |                            |                                        |              |            |                     | 10 v *    | /页 H K 1 /1页 → H |
|                            |                      |                            |                                        |              |            |                     |           |                  |

2.选择所创建的录像上云模板,并添加视频通道、存储周期。完成计划创建后平台将按照设定执行数据上云及存储。

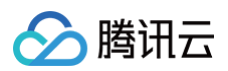

|                                                                                                    | 创建录像计划                                                  |                                                       |       |                |   |
|----------------------------------------------------------------------------------------------------|---------------------------------------------------------|-------------------------------------------------------|-------|----------------|---|
|                                                                                                    | 基本信息                                                    |                                                       |       |                |   |
|                                                                                                    | 计划名称• 录像上云计划                                            | $\otimes$                                             |       |                |   |
|                                                                                                    | → 保上元經版・2222                                            |                                                       |       |                |   |
|                                                                                                    | 如没有合适的录制模板,可前                                           | 准新建模板                                                 |       |                |   |
|                                                                                                    | 描述 选填,支持128字符内                                          | $\odot$                                               |       |                |   |
|                                                                                                    |                                                         |                                                       |       |                |   |
|                                                                                                    |                                                         |                                                       |       |                |   |
|                                                                                                    |                                                         | 0 / 128                                               |       |                |   |
| Image: Image:                             | 谨谋决择                                                    |                                                       |       |                |   |
|                                                                                                    | NEADADIT                                                |                                                       |       |                |   |
|                                                                                                    | <ul> <li>() 操作提示</li> <li>- 若然緊要洗径某个组织下的全部運行</li> </ul> | 酒。可如洗诱细织的复洗框。我们默认会讲行全洗。(注意:不如全子细印的F                   | AGED) |                |   |
|                                                                                                    | • 若您还需选择其他组织下具体的通                                       | <ol> <li>可点击组织名称,依据陈列的通道信息自定义添加,同时我们将具体展示已</li> </ol> | 。<br> | 息,             |   |
|                                                                                                    | 口洗择1个将频通道                                               |                                                       |       |                |   |
| I god I I God I God I | 请输入组织名称搜索                                               | Q 设备名称 v 请输入 搜索                                       | Q     | 设备名称 ▼ 请输入报索   | ٩ |
| <ul> <li></li></ul>                                                                                                    | 🗹 🛅 gip-01                                              | 通道名称 设备名称                                             |       | 通道名称 设备名称 所属组织 |   |
| • [ 1957 • [ 1957                                      | □ rtmp分屏测试不要动1                                          | 留于数程                                                  |       | 發于数据           |   |
| A 98 90 20 20 20 20 20 20 20 20 20 20 20 20 20                                                                                                    | ▶ □ 陕西省                                                 | and Address                                           |       | and down and   |   |
| □ 5 #8881       ↓       ↓       ↓         □ 1858.8882       ↓       ↓       ↓         □ 1958.A       ↓       ↓       ↓         □ 1958.A       ↓       ↓       ↓         □ 1958.A       ↓       ↓       ↓         □ 1978.B       ↓       ↓       ↓         □ 1958.B       ↓       ↓       ↓         □ 1958.B       ↓       ↓       ↓         □ 1958.B       ↓       ↓       ↓         □ 1958.B       ↓       ↓       ↓         □ 1958.B       ↓       ↓       ↓         \$\$\$\$\$\$\$\$\$\$\$\$\$\$\$\$\$\$\$\$\$\$\$\$\$\$\$\$\$\$\$\$\$\$\$\$                                                                                                    | 📄 国标模拟设备                                                |                                                       |       |                |   |
| A C 2022ASU33 A C A C A C A C A C A C A C A C A C A                                                                                                    | 示例组织1                                                   |                                                       |       |                |   |
| Image: Status Status                             | 22212a31331                                             | -                                                     | +     |                |   |
| Image: State State Stat                             | □ 性能压测设备                                                |                                                       |       |                |   |
| □ Imp A, Mit                                                                                                    |                                                         |                                                       |       |                |   |
| Implementation     Implementation     Implementation     Implementation       Implementation     Implementation     Implementation     Implementation       <                                                                                                    | <ul> <li>日 単純接入</li> </ul>                              |                                                       |       |                |   |
| □ INMARA     # 0 fb     # 0 fb       □ INFRUM     # 0 fb     # 0 fb       state     # 0 fb     # 0 fb                                                                                                    | ☐ rtmp导入测试                                              |                                                       |       |                |   |
| > □ 用关和は         \$\$\$\$\$\$\$\$\$\$\$\$\$\$\$\$\$\$\$\$\$\$\$\$\$\$\$\$\$\$\$\$\$\$\$\$                                                                                                    | ■ RTMP提入                                                | 共 0 条                                                 |       | 共 0 条          |   |
| <b>上角陽現現</b><br>2 数型上位低限分類 - 7 + 天<br>数型局分類製紙E. 自20次为分類 - 0 +                                                                                                    | ▶ 📄 网关调试                                                |                                                       |       |                |   |
|                                                                                                    |                                                         |                                                       |       |                |   |
| 2) 新建L作品品分词                                                                                                    | 生命周期规则                                                  |                                                       |       |                |   |
| 教授 教授 40 日本 10 日本 1   | 2数据上传后热存储 - 7 +                                         | Æ                                                     |       |                |   |
| AZ 20                                                                                                    | 数据热存储到期后,自动转为冷存储 -                                      | - 0 +                                                 |       |                |   |
| AZ 0.8                                                                                                    |                                                         |                                                       |       |                |   |
|                                                                                                    | 确定 取消                                                   |                                                       |       |                |   |

# 录像任务

最近更新时间: 2024-12-10 16:22:13

# 1. 云端录像取回

# 简介

针对处于冷存储类型的数据,通过该功能进行取回(数据解冻),随后即可对已取回的数据进行录像回放或下载。

## 操作步骤

1. 登录 控制台, 左侧导航栏选择录像任务, 进入云端录像取回功能页面, 创建取回任务。

| <b>录像任务</b><br>云踏录像取回 本地录像下载                                         |                                                              |                                                         |               |       |                     |                                                                                                    | ■ 任务管理 |
|----------------------------------------------------------------------|--------------------------------------------------------------|---------------------------------------------------------|---------------|-------|---------------------|----------------------------------------------------------------------------------------------------|--------|
| <ol> <li>1.录像取回只针对于冷存储模式下的数</li> <li>2.极速取回模式下一般会在5~15分钟表</li> </ol> | 据,取旧(即数据解冻)后将会以热数据副本的形式存储并会7<br>E有完成数据取回,取回数据越多耗时越长,数据取回后即可回 | 产生相应的热数据存储容量费用,您可通过设置副本有效期来找<br>18故成下载(下载也会产生相应的下行网络费用) | 29.1取回数据的存储时间 |       |                     |                                                                                                    |        |
| 创建取回任务                                                               |                                                              |                                                         |               |       |                     | 请输入任务名称                                                                                                    | 設案 Q   |
| 任务名称/ID                                                              | 取回状态 マ                                                       | 视频通道数                                                   | 取回容量          | 副本有效期 | 创建时间 ‡              | 描述                                                                                                    | 39(7)  |
| <b>录像取回</b><br>25711150b2dba45 \%883e8aa7814e                        | 已版图                                                          | 1                                                       | OMB           | 1天    | 2024-05-27 15:08:03 | : @#! @#! ¥%#%#%@ @#%&#@#! _</td><td> 查看 删除</td></tr><tr><td>test<br>3eb809063370618d1aa0 ca31708</td><td>已取目</td><td>2</td><td>OMB</td><td>1天</td><td>2024-08-13 10:50:14</td><td>测试</td><td>查看 删除</td></tr><tr><td>取回vcp录像<br>42a4af4c2b8810fb1466232k 245</td><td>已版目</td><td>1</td><td>OMB</td><td>1天</td><td>2024-01-10 21:26:27</td><td></td><td>宣看 删除</td></tr><tr><td>录像取回新增长字符验证<br>4ac75d29eb0fb12d8665a7ca1ac</td><td>已取圓</td><td>1</td><td>OMB</td><td>1天</td><td>2024-09-26 10:37:14</td><td></td><td>宣看 删除</td></tr><tr><td>备份款回回归簿试<br>60758fb7ccb00a38e0c8dcd35ee3。 」</td><td>已散日</td><td>1</td><td>4.786B</td><td>1天</td><td>2023-11-30 17:00:28</td><td></td><td>查看 删除</td></tr></tbody></table> |        |

#### 2. 填写任务信息,完成创建。

## ! 参数解释:

- 取回时间段最长为24个小时(即取回当天全部数据)。
- 副本有效期表示取回的数据将按照热存储类型存储,在此期间可以回放和下载,到期后将自动删除该 副本数据。
- •选择视频通道,单个任务最多支持取回32路视频通道的数据。

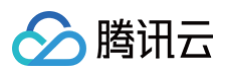

#### 基本信息 任务名称 🔹 仅支持中文、英文、数字、\_、-,长度不超过32位 茵 取回日期 🔹 选择日期 0 取回时间 🔹 选择时间 段 🔵 极速取回 取回模式 - 1 + 天 副本有效 🔹 期 有效期支持1到365天 描述 选填,支持128字符内 0/128

#### 通道选择

单个取回任务最多可选择32个视频通道。

| 选择视频通道    |         |        |        | 已选择 0 |        |        |      |   |
|-----------|---------|--------|--------|-------|--------|--------|------|---|
| 请输入组织名称搜索 | Q       | 设备名称 > | 请输入 搜索 | Q     | 设备名称 🗸 | 请输入 搜索 |      | Q |
| ► C       |         | 通道名称   | 设备名称   |       | 通道名称   | 设备名称   | 所属组织 |   |
| • C       |         |        | 暂无数据   |       |        | 暂无数    | 居    |   |
| C         |         |        |        |       |        |        |      |   |
| C         |         |        |        |       |        |        |      |   |
| C         |         |        |        |       |        |        |      |   |
| • C ,     | 十一二三四五六 |        |        | ↔     | •      |        |      |   |
| C         |         |        |        |       |        |        |      |   |
| C         |         |        |        |       |        |        |      |   |
|           | ]-研发用   |        |        |       |        |        |      |   |
| C ±       | 测试      |        |        |       |        |        |      |   |
| C         |         |        |        |       |        |        |      |   |
| C         |         | 共0条    |        |       | 共0条    |        |      |   |
| _         |         |        |        |       |        |        |      |   |

# 2. 本地录像下载

简介

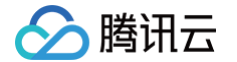

该功能可拉取设备本地录像数据(NVR 硬盘或摄像头 SD 卡中的数据)上云,进行云存储或直接下载到客户端本 地。适用场景:

- 仅希望将"关键"的设备本地数据进行云端长期备份存储。
- 数据没有云存储,但是想通过平台直接下载设备的本地录像数据。

#### 🕛 说明:

该功能当前仅适用于 GB28181 协议的设备。当前仅发布在广州地域公测中(开白名单使用),如需使用 请 联系我们 。

#### 操作步骤

1. 在录像回放功能页面,鼠标选中视频通道后显示下载图标,可直接单击。

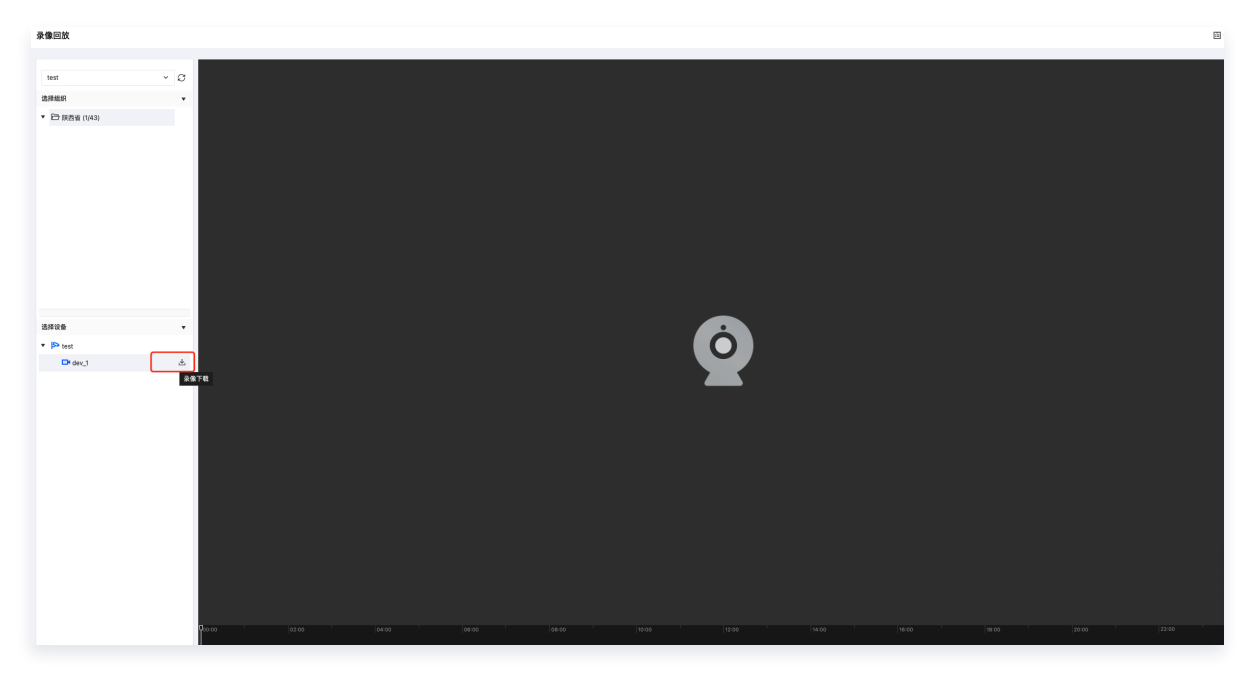

- 2. 单击后设定弹窗中的相关参数,完成下载任务创建。参数解释:
  - 录像时间段:指需要拉取的设备本地录像的时间段,单次可拉取的范围是30秒~2小时。
  - 录像上云倍速:指平台拉取时的速度,可选1、2、4、8倍速(注意:多倍速拉取时,需保证设备端上行网络
     带宽>视频通道的平均码率\*上云倍速。否则拉取任务极易失败)。
  - 生命周期规则:指本地录像上云后按照视图热存储类型进行云存储的时间周期,可选7天、15天、30天、60
     天、90天、180天、365天(注意:选定后将无法修改周期规则或直接删除数据,请谨慎操作!)。
  - 文件格式:指本地录像上云存储的格式,默认 MP4 格式。

#### 小 特殊场景说明:

在多倍速拉取场景下,若过程中拉取失败,平台会有3次重试机制,即等待1分钟后再次按照同样的倍速 去拉取,若尝试3次均失败, 则最终认定该下载任务失败。

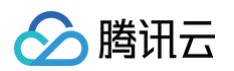

| 云端录像下        | 载 本地录像下载                                    |    |
|--------------|---------------------------------------------|----|
| () 拉取所证      | 选时间段的设备本地录像上云进行存储,同时也可下载到客户端本:              | 地  |
| <b>殳</b> 备通道 | test/dev_1                                  |    |
| 录像时间段        | 2024-11-18 00:00:00 ~ 2024-11-18 00:30:00 🗄 |    |
|              | 支持时间范围30秒至2小时                               |    |
| 录像上云倍速       | ● 1倍速 2倍速 4倍速 8倍速                           |    |
| 主命周期规则       | 7天                                          | ~  |
|              | 所选时段的设备本地录像上云后按照视图热存储类型存储的时间                | 周期 |
| 文件格式         | MP4                                         |    |
|              |                                             |    |

遵循页面提示引导,进入到录像任务 > 本地录像下载功能页面可查看下载任务的状态。针对已完成的任务,可直接将 MP4 格式的本地录像文件下载到您的客户端本地(如下图红框所示)。

#### ▲ 注意:

- 文件地址不存在的场景有2种: 生命周期规则到期数据已被删除、数据存在客户自有 COS 桶,产品 不再执行转码 MP4 格式文件。
- 删除操作并非指删除云存储数据,而是指删除未执行、执行失败、任务完成(但文件地址不存在)状态的任务记录。

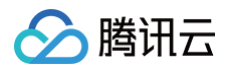

| 录像任务                      |                |                     |                                            |        |        |        |          |          |                     |                     |             | 田 任务管理          |
|---------------------------|----------------|---------------------|--------------------------------------------|--------|--------|--------|----------|----------|---------------------|---------------------|-------------|-----------------|
| 云端录像取回                    | 本地录像下载         |                     |                                            |        |        |        |          |          |                     |                     |             |                 |
| <ol> <li>本功能展示</li> </ol> | 了所有本地录像下载的任务详情 | 青,您可下载执行完成的录像文件到您的客 | 户端本地                                       |        |        |        |          |          |                     |                     |             |                 |
| 扎量到除                      |                |                     |                                            |        |        |        |          |          |                     |                     | 设备名称 > 请    | 输入名称 提索 Q 🖸     |
| 通道名称/鄉                    | 嗣              | 所属设备名称/编码           | 录像时间段                                      | 任务状态 🖓 | 录像上云倍速 | 生命周期规则 | 实际下载录像时长 | 实际录像大小   | 开始时间 ‡              | 结束时间 ‡              | 文件地址        | 操作              |
|                           | ξ<br>101       | 152                 | 2024-11-16 00:00:00-2024-11-16<br>00:01:00 | 任务完成   | 4倍速    | 热存储7天  | 1分钟      | 10.44MB  | 2024-11-16 21:19:09 | 2024-11-16 21:19:36 | https://loi | /lr/vid 0 下载 题》 |
|                           | 101            | ( <b>JF</b><br>159  | 2024-11-08 10:00:00-2024-11-08<br>11:00:00 | 任务完成   | 4倍速    | 热存储7天  | 60分钟     | 451.88MB | 2024-11-08 15:29:02 | 2024-11-08 15:44:19 | 文件地址不存在     | 下载 删除           |
|                           | 101            | ( <b>JF</b><br>159  | 2024-11-08 10:00:00-2024-11-08<br>11:00:00 | 任务完成   | 4倍速    | 热存储7天  | 089      | 0.00B    | 2024-11-08 14:44:52 | 2024-11-08 15:00:09 | 文件地址不存在     | 下载 删除           |
|                           | 102            | 4 <b>jF</b><br>159  | 2024-11-07 01:20:00-2024-11-07<br>01:25:00 | 任务完成   | 2倍速    | 热存储7天  | 5分钟      | 37.36MB  | 2024-11-07 21:00:59 | 2024-11-07 21:03:39 | 文件地址不存在     | 下载 删除           |
|                           | 102            | <b>(jF</b><br>159   | 2024-11-07 01:20:00-2024-11-07<br>01:25:00 | 任务完成   | 2倍速    | 热存储7天  | 5分钟      | 35.32MB  | 2024-11-07 20:50:49 | 2024-11-07 20:53:30 | 文件地址不存在     | 下载 删除           |
|                           | 102            | <b>(jF</b><br>159   | 2024-11-07 01:15:00-2024-11-07<br>01:20:00 | 任务完成   | 2倍速    | 热存储7天  | 5分钟      | 37.32MB  | 2024-11-07 20:39:41 | 2024-11-07 20:42:20 | 文件地址不存在     | 下载 删除           |
|                           | 102            | <b>≬jF</b><br>159   | 2024-11-07 01:10:00-2024-11-07<br>01:15:00 | 任务完成   | 2倍速    | 热存储7天  | 5分钟      | 37.37MB  | 2024-11-07 20:22:58 | 2024-11-07 20:25:38 | 文件地址不存在     | 下载 删除           |
|                           | 101            | (jF<br>159          | 2024-11-07 00:00:00-2024-11-07<br>02:00:00 | 任务完成   | 8倍速    | 热存储7天  | 120分钟    | 851.09MB | 2024-11-07 11:36:36 | 2024-11-07 11:52:01 | 文件地址不存在     | 下载 删除           |

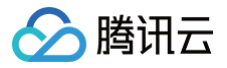

# 模板管理

录制模板

最近更新时间: 2025-02-14 17:55:43

# 简介

通过设定录制模板,并应用于对应的 录像计划 中可实现数据上云,分为**实时上云模板和录像上云模板**两种。

# 解决场景

| ١        | 实时上云模板                    | 录像上云模板                                                                                                    |
|----------|---------------------------|----------------------------------------------------------------------------------------------------|
| 场景区<br>别 | 设备实时数据上<br>云              | 设备本地录像上云(即存在IPC摄像头存储卡或NVR硬盘中的录像)                                                                                                    |
|          |                           | <ul> <li>先设定录像时间段(即想要上云的设备本地录像)</li> <li>再设定上云时间段(即客户评估的闲时,如凌晨/夜间)和上云倍速</li> </ul>                                                                              |
| 思路       | 在所设定的上云<br>时间段,平台立<br>即执行 | ♪ 注意:<br>平台将于上云时间段以倍速的形式将设备对应前一天的录像时间段<br>数据上云。因此为了确保数据完整性,模板设定需至少满足(上云<br>时间段=前一天的录像时间段/上云倍速)                                                                  |
| 最佳实<br>践 |                           | 例如:想要将酒店NVR设备-周日全天24小时的录像上云存储,有如下2<br>种推荐设定方法:<br>1. <b>假设(闲时)上云时间段为周一00:00~6:00;上云倍速:4倍速。</b><br>2. <b>假设(闲时)上云时间段为周一00:00~8:00、20:00~24:00;上<br/>云倍速:2倍速。</b> |
| 注意事<br>项 |                           | <ul> <li>建议上云时间段可多设定10%左右的时间,避免因网络波动导致数据拉取不完整。</li> <li>当发现上云录像不完整时,需优先排查设备本地录像是否残缺。</li> </ul>                                                                 |

# 操作步骤

# 实时上云模板

1.单击左上角**创建模板**按钮。

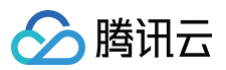

| 录制模板                                        |                |                           |                     |                     | 文档指引        |
|---------------------------------------------|----------------|---------------------------|---------------------|---------------------|-------------|
| <b>实时上云模板</b> 录像上云模板                        |                |                           |                     |                     |             |
| <ol> <li>说明:先预设想要上云的设备时间段</li> </ol>        | t,随后将被应用于实时上云计 | 十划中,开启对设备实时拉流上云           | t contrand          |                     |             |
| 创建模板                                        |                |                           |                     |                     | 请输入模板名称搜索 Q |
| 模板名称/ID                                     |                | 上云时间段                     | 创建时间 🕈              | 修改时间 🗲              | 操作          |
| 产品 β<br>f5d5 b459b530e4fe2c9d61d62dc        |                | di N <sup>asone</sup>     | 2023-04-24 15:57:29 | 2023-04-24 16:00:39 | 编辑 删除       |
| 产品别 📭<br>c33b3:66ccae7a5f3ffa977ff74        |                | di <sub>sonthon</sub> o   | 2023-04-24 15:49:41 | 2023-04-24 15:49:41 | 编辑 删除       |
| <b>产品验证</b><br>6c899det 365437ea6339914d0f1 |                | ili<br>Ali                | 2023-04-24 15:49:21 | 2023-04-24 15:49:21 | 编辑 删除       |
| 111<br>b85d15e3 Ba483ec161a80c74            |                | di angeontano             | 2023-04-21 17:20:22 | 2023-04-21 17:20:22 | 编辑 删除       |
| 111231232<br>6fd540cc5c a222a68d06aab       |                | ılı                       | 2023-04-21 17:13:02 | 2023-04-21 17:13:02 | 编辑 删除       |
| 1111<br>e9a1d09528f53                       |                | di <sub>Nasood</sub> hana | 2023-04-21 17:12:40 | 2023-04-21 17:12:40 | 编辑 删除       |
| xy_test<br>bc3ef96e72f4627ab4_a0ad2dd8cc0   |                | dt                        | 2023-04-19 11:51:21 | 2023-04-19 11:51:21 | 编辑 删除       |

#### 2. 鼠标左键单击并拖拽选择您想设定的上云时间段(每片时间段最小为10分钟)。

| 录制模板                                   |                |                      | 1350M               | 创建录制模   | 板    | Alarta        | 1850rthans | 1950rthans  |             | × |
|----------------------------------------|----------------|----------------------|---------------------|---------|------|---------------|------------|-------------|-------------|---|
| <b>实时上云模板</b> 录像上云模板                   |                |                      |                     | 模板名称*   | test |               | ©          |             |             |   |
| <ol> <li>说明:先预设想要上云的设备时间段</li> </ol>   | ,随后将被应用于实时上云计划 | l中,开启对设备实时拉流上云       |                     | 》上云时间段( | i) * | theng         | athang     |             |             |   |
| 创建模板                                   |                |                      |                     | 0点      | 2点   | 03:34 ~ 13:20 | () 复制到     | ▼ 🗍 16点 18点 | 20点 22点 24点 | 点 |
| 模板名称/ID                                |                | 上云时间段                | 创建时间 🕏              | 周—      |      | 03:34~13:20   |            |             |             |   |
| 产品验<br>15d958                          |                | di nasanina          | 2023-04-24 15:57:29 | 周二周三    |      |               |            |             |             |   |
| 产品验                                    |                | di s                 | 2023-04-24 15:49:41 | 周四      |      |               |            |             |             |   |
| c33b35 66ccae7a5f3ffa977ff74           |                | orthano              |                     | 周五      |      |               |            |             |             |   |
| 产品验证<br>6c899de0. )65437ea6339914d0f1  |                | ili M <sup>ass</sup> | 2023-04-24 15:49:21 | 周六      |      |               |            |             |             |   |
| 111<br>b85d15e32cfe4 18a483ec161a80c74 |                | di <sub>shan</sub> a | 2023-04-21 17:20:22 | 周天      |      |               |            |             |             |   |

3.完成拖拽后可单击所设时间段,进行具体时间的校正(支持分钟级颗粒度的校正)和复制到其他日期,最后确认提 交。

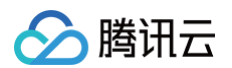

| 创建录制模            | 板             |         |           |     |     |     |     |     | ×   |
|------------------|---------------|---------|-----------|-----|-----|-----|-----|-----|-----|
| 模板名称 *           | test          |         | $\odot$   |     |     |     |     |     |     |
| 上云时间段(           | i) *          |         |           |     |     |     |     |     |     |
| 0 <sub>5</sub> 0 | 00:00 ~ 12:00 | ◎ 复制到 ▼ |           | 14点 | 16点 | 18点 | 20点 | 22点 | 24点 |
| 周一 00:           | :00~12:00     | - 全选    |           |     |     |     |     |     |     |
| 周二               |               | 周一      |           |     |     |     |     |     |     |
| 周三               |               | ✓ 周二    |           |     |     |     |     |     |     |
| 周四               |               | 周四      |           |     |     |     |     |     |     |
| 周五               |               | 田工      | <b>重要</b> |     |     |     |     |     |     |
| 周六               |               | WHAC    | 王旦        |     |     |     |     |     |     |
| 周天               |               |         |           |     |     |     |     |     |     |
|                  |               |         |           |     |     |     |     |     |     |

# 录像上云模板

1.单击左上角**创建模板**按钮。

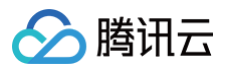

文档指引 🖸

#### 录制模板

实时上云模板 录像上云模板 说明:在设定的上云时间段拉取前一天的设备本地录像,本质是利用设备端"闲时"充足的网络资源上云,从而确保数据完整性。详见操作指南 Q 创建模板 录像时间段 上云时间段 创建时间 🕈 修改时间 🗲 模板名称/ID 上云倍速 操作 test-c ction-01 dk. 4倍速 2023-04-23 12:08:17 2023-04-24 18:16:33 编辑 删除 ılı. eff093 94-41e0-87b2-9c4fa300e6de test00 01 dt dt. 4倍速 2023-04-23 12:07:25 2023-04-23 12:07:25 编辑 删除 cdcfd7 16b-4ee3-b3db-316fc2ac30f1 gjptest1. dt, 4倍谏 2023-04-18 15:28:08 2023-04-18 15:28:08 编辑 删除 ili 256a74d -4afc-8fba-f7e429523bbc 24h-2倍速 上云多段 dt ьh 2倍速 2023-04-14 17:45:21 编辑 删除 2023-04-23 20:56:48 bbe69fa9-: 18-935c-8f7b964f36bc 24h-4倍速-上. 4倍速 2023-04-14 17:41:32 编辑 删除 ılı dß 2023-04-21 11:18:56 6b1e5d4e-fce: 9e98-de9d39f7aa26

2.依据自身情况,先设定录像时间段,再设定上云时间段和上云倍速,最终完成创建。

- () 说明:
  - 录像时间段指想要上云的设备本地录像;上云时间段指平台要执行拉流的时间;上云倍速指平台执行拉流的速度。平台将于上云时间段倍速拉取设备对应前一天的录像时间段数据。
  - 设定需至少满足(上云时间段=前一天的录像时间段/上云倍速),否则模板无法创建成功。例如:要将 设备周天24小时的录像上云,那假设周一有6小时的闲时上云时间段,那上云倍速需选择4倍(建议上云 时间段可多设定10%左右的时间,避免因网络波动导致数据拉取不完)。

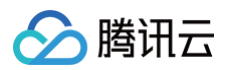

|            |                       |       | 创建录制     | 模板                         |                   |                  |                         |             |         |         |                |      |        |        | ×   |
|------------|-----------------------|-------|----------|----------------------------|-------------------|------------------|-------------------------|-------------|---------|---------|----------------|------|--------|--------|-----|
| 网络资源,从而确保家 | 天像完整上云。详见 <u>操作描篇</u> |       | 0        | 须知:为确保<br>至少需设定周           | 录像完整上云<br>一6小时的上: | ;,需至少浦<br>云时间段和- | 浞 <b>(上云时</b><br>4倍上云倍速 | 间段=前一5      | 天的录像时间  | 间段/上云倍) | <b>憲)</b> 。例如: | 要将设备 | 周天24小时 | 的录像上云, | 那   |
|            |                       |       | 模板名称     | test                       |                   |                  |                         |             | $\odot$ |         |                |      |        |        |     |
| 上云倍速       | 创建时间 🕈                | 修改日   | 录像时间     | £ (j) •                    |                   |                  |                         |             |         |         |                |      |        |        |     |
| 2倍速        | 2023-04-25 10:38:32   | 2023- | 0点<br>周一 | i 2点<br>00:00~23:59        | 4点                | 6点               | 8点                      | 10点         | 12点     | 14点     | 16点            | 18点  | 20点    | 22点    | 24点 |
| 1倍速        | 2023-04-24 20:52:38   | 2023- | 周二       |                            |                   |                  |                         |             |         |         |                |      |        |        |     |
| 4倍速        | 2023-04-23 12:08:17   | 2023- | 周三周四     |                            |                   |                  |                         |             |         |         |                |      |        |        |     |
| 4倍速        | 2023-04-23 12:07:25   | 2023- | 周五       |                            |                   |                  |                         |             |         |         |                |      |        |        |     |
| 4倍速        | 2023-04-18 15:28:08   | 2023- | 周天       |                            |                   |                  |                         |             |         |         |                |      |        |        |     |
| 2倍速        | 2023-04-14 17:45:21   | 2023- | 上云倍速     | -                          | 4 +               | 倍速               |                         |             |         |         |                |      |        |        |     |
| 4倍速        | 2023-04-14 17:41:32   | 2023- | 02:48 0# | x ①<br>2点                  | 4点                | 6点               | 8点                      | 10点         | 12点     | 14点     | 16点            | 18点  | 20点    | 22点    | 24点 |
| 4倍速        | 2023-04-14 17:35:59   | 2023- | 周—       | 00:00 ~ 06:<br>00:00~06:00 | 00                | (                | り复制                     | i] <b>v</b> | Ū       |         |                |      |        |        |     |
| 1倍速        | 2023-04-13 11:22:54   | 2023- | 周三       |                            |                   |                  |                         |             |         |         |                |      |        |        |     |
| 4倍速        | 2023-04-12 17:24:55   | 2023- | 周四周五     |                            |                   |                  |                         |             |         |         |                |      |        |        |     |
|            |                       |       | 周六       |                            |                   |                  |                         |             |         |         |                |      |        |        |     |
|            |                       |       | ΞI       |                            |                   |                  |                         |             |         |         |                |      |        |        |     |

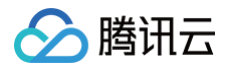

# 水印模板

最近更新时间: 2024-10-18 17:13:11

# 简介

该功能可实现画面水印效果的预设,随后将被应用于水印配置中。

#### <u>小 注意:</u>

水印模板目前以白名单方式供部分用户使用。如需使用,请联系我们。

# 操作步骤

#### 1. 进入水印模板页面,点击创建模板。

| 水印模板                                                                 |           |      |                     |                     | 🖬 任务管理      |
|----------------------------------------------------------------------|-----------|------|---------------------|---------------------|-------------|
| <ol> <li>该功能可实现水印效果的预设,随后将被应</li> </ol>                              | 应用于水印配置中。 |      |                     |                     |             |
| 创建模板                                                                 |           |      |                     |                     | 请输入模板名称搜索 Q |
| 模板名称/ID                                                              | 水印类型      | 水印样式 | 创建时间 \$             | 修改时间 📫              | 操作          |
| 水印-平铺-自■ 内容-90度<br>09114287-6 ■40d3-b51e-6b15c5527e65                | 文字水印      | 平铺   | 2024-09-11 10:11:04 | 2024-10-14 10:00:36 | 编辑删除        |
| <b>测试删除水印</b><br>4f657518-4f6                                        | 文字水印      | 单个   | 2024-09-12 15:49:15 | 2024-09-12 15:49:15 | 编辑删除        |
| 水印模板-账号信 watermarkTest123456789<br>e842de93-391c e-b69a-2c5fc323c088 | 文字水印      | 单个   | 2024-09-10 19:03:54 | 2024-09-12 14:41:36 | 编辑删除        |
| 水印-平铺-自定义序   )度<br>4465c644-8a86-4     -85aa-ce8bb2a973f2            | 文字水印      | 平鋪   | 2024-09-11 10:04:11 | 2024-09-11 16:01:10 | 编辑删除        |
| 水印-平铺-自定义内容                                                          | 文字水印      | 平铺   | 2024-09-11 10:20:28 | 2024-09-11 10:20:28 | 编辑删除        |
| 水印-平铺-自定义内容-   を<br>e9eac741-fa4d-4317-5                             | 文字水印      | 平铺   | 2024-09-11 10:20:09 | 2024-09-11 10:20:09 | 编辑删除        |

2. 按照页面提示,创建想要的水印内容和样式,同时可预览 DEMO 效果。

# 说明: 当前支持文字水印,水印参数如下: 文字内容:支持自定义内容、账号信息、自定义内容+账号信息 字体类型:默认宋体 字体颜色:依据颜色选择器自定义选择 字体大小: 12-36号,默认16号

×

查看大图

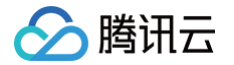

• 不透明度: 1%-100%, 默认90%(不透明) • 水印样式: 单个、平铺(即内容铺满全屏) 创建水印模板 模板名称 🔹 test 水印类型 文字水印 ● 自定义内容 账号信息 自定义内容+账号信息 文字内容 选择添加账号信息,水印中将带有操作人员的账号名称和UIN 公司数据-请勿外泄 仅支持中文、英文、数字、\_、-和\*、长度不超过 64 个字符 字体类型 宋体 11 字体颜色 **#**d0021b 水印真实效果预览 字体大小 36 ~ 不透明度 90 0 \_ + 1 50 100 ● 单个 平铺 水印样式 显示位置

3. 点击确认即可完成水印模板创建。随后可在水印配置功能中应用该模板。

确定

取消

左上

左中

左下

-

水平边距

垂直边距

中上

居中

中下

45PX

0PX

右上

右中

右下

+

+

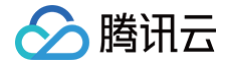

# 事件查询

最近更新时间: 2024-10-18 17:13:11

# 简介

"事件"是指某个对象发生的特定行为,例如设备离线、视频通道离线、数据上云中断等均可称为事件。 本功能将 各类型事件进行集中记录,便于用户查询。

## 概念解释

当前,已上线的事件类型及解释如下:

| 事件主类<br>型    | 事件子类型            | 事件<br>级别 | 说明                                                                             |
|--------------|------------------|----------|--------------------------------------------------------------------------------|
| <b></b>      | 设备离线             | 严重       | 设备与平台中断注册连接,处于离线状态                                                             |
| <b>以田事</b> 件 | 设备离线超过一周         | 严重       | 设备处于离线状态已超过7天                                                                  |
|              | 视频通道离线           | 严重       | 视频通道与平台中断注册连接,处于离线状态                                                           |
|              | 实时上云中断           | 重要       | 在【实时上云计划】中的视频通道,实时流上云的过程出<br>现中断                                               |
| 通道事件         | 实时上云中断超过<br>10分钟 | 重要       | 实时流上云的过程出现中断超过10分钟                                                             |
|              | 云端录像补录失败         | 重要       | 在【实时上云计划】中,已启用云端录像补录能力的视频<br>通道,在T+2 日补录周期结束后,若发现 T 日的录像仍未<br>不完整,即认定为云端录像补录失败 |

#### () 说明:

平台定义了每种事件子类型的事件级别,解释如下:

- 严重:建议用户立即处理,避免严重损失。
- 重要: 对业务运行有一定影响,建议用户尽快处理。
- 提示: 对业务运行影响较小,可以用户在一定时间内及时处理。

# 操作步骤

- 1. 进入 智能视图计算平台 > 事件查询 页面。
- 2. 选择时间范围查询事件(支持近30天,"秒级"颗粒度的时间范围检索),同时可通过筛选事件类型进行查询。

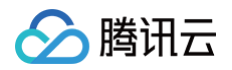

| 事件查询<br>设备事件 通道事件   |            |        |                             |        |         |      |              | ■ 任务管理      |
|---------------------|------------|--------|-----------------------------|--------|---------|------|--------------|-------------|
| 选择时间 选择时间 🗎         | 社學影除       |        |                             |        |         |      | 请输入设备名称/编码搜索 | ଏ ଅଟ        |
| 发生时间                | 事件级别       | 事件类型 🙄 | 设备名称/编码                     | 设备类型 丁 | 协议类型 🙄  | 所属组织 |              | 拥作          |
| 2024-10-13 20:46:48 | 78.        | 设备离线   | test<br>6102100 32000008    | IPC    | GB28181 | 陕西省  |              | HIIS        |
| 2024-10-13 20:25:41 | 7 <b>8</b> | 设备离线   | nsub1<br>61021000  80000150 | NVR    | GB28181 | 国标   |              | 删除          |
| 2024-10-13 19:46:38 | 78.        | 设备离线   | test<br>6102100( 32000008   | IPC    | GB28181 | 陝西省  |              | 删除          |
| 2024-10-13 19:25:31 | 72.        | 设备离线   | nsub1<br>61021000 180000150 | NVR    | GB28181 | 国标   |              | 删除          |
| 2024-10-13 18:46:28 | F2         | 设备离线   | test<br>6102100 32000008    | IPC    | GB28181 | 陕西省  |              | HII8        |
| 2024-10-13 18:25:21 | 78.        | 设备离线   | nsub1<br>61021000 80000150  | NVR    | GB28181 | 国核   |              | #18         |
| 2024-10-13 17:46:18 | F2         | 设备离线   | test<br>6102100( 32000008   | IPC    | GB28181 | 陕西省  |              | 删除          |
| 2024-10-13 17:25:12 | F2         | 设备离线   | nsub1<br>61021000 80000150  | NVR    | GB28181 | 国标   |              | #18         |
| 2024-10-13 16:46:08 | 78.        | 设备离线   | test<br>61021001 32000008   | IPC    | GB28181 | 陕西省  |              | <b>MI</b> 3 |
| 2024-10-13 16:25:02 | 72.        | 设备离线   | nsub1<br>61021000 30000150  | NVR    | GB28181 | 国标   |              | <b>MI</b> 3 |

# 3. 平台默认事件信息保存30天,建议您导出事件信息到您的客户端本地长久保存。

| 导出     |                                                             |   | × |
|--------|-------------------------------------------------------------|---|---|
| 日期范围选择 | 2024-10-07 21:10:06 ~ 2024-10-13 21:10:06<br>单次最多可导出7天的事件信息 | 白 |   |
|        | 确定取消                                                        |   |   |

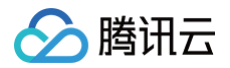

# 告警通知

最近更新时间: 2024-11-25 18:00:54

# 简介

用户通过配置自定义策略,可实现将所关注的各类型事件以告警消息的形式进行推送。例如:在运维场景下及时获 取"设备离线事件"消息,便于快速进行排查。

# 操作步骤

# 告警策略

1. 进入 告警通知 > 告警策略 功能页面,单击创建策略。

| 告警通知                    |           |             |                   |                    |           |                     |                     |         | ☑ 任务管理          |
|-------------------------|-----------|-------------|-------------------|--------------------|-----------|---------------------|---------------------|---------|-----------------|
| 告警策略                    | 通知历史      |             |                   |                    |           |                     |                     |         |                 |
| <ol> <li>通过配</li> </ol> | 置自定义策略,可实 | 现将各类型事件以告警消 | 息的形式进行推送。         |                    |           |                     |                     |         |                 |
| 创建策略                    |           |             |                   |                    |           |                     |                     |         | 请输入策略名称搜索 Q     |
| 策略名称/ID                 |           |             | 事件类型 マ            | 告置触发条件             | 通知类型      | 创建时间 ‡              | 修改时间 ‡              | 描述      | 操作              |
|                         |           | 已停用         | 通道事件-实时上云中断超过10分钟 | 事件发生即告璧            | 用户通知、接口回调 | 2024-09-09 14:48:06 | 2024-09-11 15:48:45 | Nasonal | 启用 编辑 删除        |
|                         |           | 已启用         | 通道事件-云端录像补录失败     | 事件发生即告誓            | 用户通知      | 2024-09-09 10:17:05 | 2024-09-10 15:18:46 |         | 停用 编辑 删除        |
|                         |           | 。 已停用       | 设备事件-设备高线         | 事件发生即告题            | 用户通知、接口回调 | 2024-09-09 15:59:43 | 2024-09-10 15:04:32 |         | 启用 编辑 删除        |
|                         |           | · 28#       | 通道事件-视频通道离线       | 事件发生即告题            | 用户通知、接口回调 | 2024-09-09 10:19:22 | 2024-09-09 10:19:22 |         | <b>停用</b> 编辑 删除 |
|                         |           | F EGR       | 设备事件-设备离线         | 事件发生即告题            | 用户通知、接口回调 | 2024-09-09 10:18:33 | 2024-09-09 10:18:33 |         | <b>停用</b> 编辑 删除 |
|                         |           | 已停用         | 设备事件-设备高线         | 在1分钟内累计发生1起事件即告置一次 | 用户通知      | 2024-08-26 12:50:13 | 2024-09-09 10:01:03 |         | 启用 编辑 删除        |
|                         |           | 已启用         | 通道事件-实时上云中断超过10分钟 | 事件发生即告题            | 用户通知、接口回调 | 2024-09-06 15:45:54 | 2024-09-06 15:45:54 |         | <b>停用</b> 编辑 删除 |
|                         |           |             | 通道事件-实时上云中断       | 事件发生即告题            | 用户通知、接口回调 | 2024-09-06 15:06:14 | 2024-09-06 15:12:00 |         | 停用 编辑 删除        |
|                         |           | . 已启用       | 设备事件-设备离线超过一周     | 事件发生即告誓            | 用户通知、接口回调 | 2024-09-03 20:15:56 | 2024-09-06 15:00:53 |         | 停用 编辑 删除        |

2. 依据提示配置策略,当前支持3类告警触发条件,假设事件类型选择为设备离线,对应效果如下:

#### 事件发生即告警

所选的每台设备,若发生一次离线就会生成一条单独的告警消息(没有监测时间范围限制,策略创建完成后即 生效)。

适用于需要及时获取告警消息的场景(但告警消息可能会很多)。

同一资源在XX分钟内累计发生XX起及以上事件即告警一次

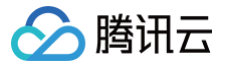

参数设定:同一资源在<u>60分钟</u>内累计发生<u>10起及以上事件</u>即告警一次,并于12点完成策略创建。 最终效果:在60分钟内只有达到10起及以上的事件,才会将所有的事件信息整合成一条告警消息,并在13点 进行推送(每隔60分钟推送一次,不会中途直接推送)。

全部生效资源在XX分钟内累计发生XX起事件即告警一次

所选的每台设备,若发生一次离线就会生成一条单独的告警消息(没有监测时间范围限制,策略创建完成 后即生效 )。

适用于需要及时获取告警消息的场景(但告警消息可能会很多)

参数设定:同一资源在<u>60分钟</u>内累计发生<u>10起及以上事件</u>即告警一次,并于12点完成策略创建。 最终效果:在60分钟内只有达到10起及以上的事件,才会将所有的事件信息整合成一条告警消息,并在 13点进行推送(每隔60分钟推送一次,不会中途直接推送)。

参数设定:全部生效资源在<u>60分钟</u>内累计发生20<u>起及以上事件</u>即告警一次,并于12点完成策略创建。 最终效果:对所选的全部资源进行监测,在60分钟内只有达到20起及以上的事件,才会将所有的事件信息整合 成一条告警消息,并在13点进行推送(每隔60分钟推送一次,不会中途直接推送)。

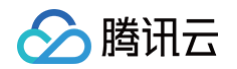

| 策略配置                                    | 2 通知配置        |                                                                                                    |                                                         |                                                                     |                                 |          |
|-----------------------------------------|---------------|----------------------------------------------------------------------------------------------------|---------------------------------------------------------|---------------------------------------------------------------------|---------------------------------|----------|
| 策略名称 •                                  | 仅支持中文、英文、数字、_ | 、-,长度不超过32位                                                                                                    |                                                         |                                                                     |                                 |          |
| 苗述                                      | 选填,支持128字符内   |                                                                                                    |                                                         |                                                                     |                                 |          |
|                                         |               | 0/128                                                                                                    |                                                         |                                                                     |                                 |          |
| 事件类型 •                                  | ● 设备事件 ● 通道事件 | 0/120                                                                                                    |                                                         |                                                                     |                                 |          |
|                                         | 请选择           | ~                                                                                                    |                                                         |                                                                     |                                 |          |
| 与警触发条件                                  | ● 事件发生即告警     |                                                                                                    |                                                         |                                                                     |                                 |          |
|                                         | ○ 同一资源若在 -    | 1440 + 分钟内累计发生 - 1 +                                                                                                    | 起及以上事件、则将所有事件                                           | 件信息合并成一条告警消息                                                        | 进行推送。                           |          |
|                                         | -             |                                                                                                    |                                                         |                                                                     |                                 |          |
|                                         | 全部生效资源若在 -    | 1 + 分钟内累计发生 - 1                                                                                                    | + 起及以上事件,则将所有                                           | 有事件信息合并成一条告警                                                        | 消息进行推送。                         |          |
| 生物资源                                    | 全部生效资源若在 -    | 1 + 分钟内累计发生 - 1                                                                                                    | + 起及以上事件,则将所有                                           | 有事件信息合并成一条告警                                                        | 消息进行推送。                         |          |
| 主效资源<br><sup>选择设备</sup>                 | 全部生效资源若在 —    | 1 + 分钟内累计发生 - 1                                                                                                    | + 起及以上事件,则将所                                            | 有事件信息合并成一条告警<br>已选择 0                                               | 消息进行推送。                         | 演        |
| <b>主效资源</b><br>选择设备<br>请输入组织会           | 全部生效资源若在 —    | 1     +     分钟内累计发生     -     1       Q     请输入设备名称搜索                                                                              | <ul> <li>+ 起及以上事件,则将所<sup>2</sup></li> <li>Q</li> </ul> | 有事件信息合并成一条告警<br>已选择 0<br>设备名称 ~ 请输                                  | 消息进行推送。<br>入 授索                 | 清!<br>Q  |
| <b>主效资源</b><br>选择设备<br>请输入组织名           | 全部生效资源若在 —    | 1 +     分钟内累计发生 - 1       Q     请输入设备名称提索                                                                                          | + 起及以上事件,则将所 <sup>+</sup><br>Q                          | 有事件信息合并成一条告警<br>已遠择 0<br>设备名称 ~ 请<br>设备名称                           | 消息进行推送。<br>入 搜索<br>所属组织         | #1<br>Q  |
| 主效资源<br>选择设备<br>请输入组织之<br>▶<br>▶        | 全部生效资源若在 —    | 1     +     分钟内累计发生     -     1       Q     请输入设备名称搜索       □     设备名称       □     is                                              | + 起及以上事件, 则将所 <sup>2</sup><br>Q                         | 有事件信息合并成一条告警 已选择 0 设备名称 > 请输 设备名称 > 请输                              | 消息进行推送。<br>入 搜索<br>所属组织<br>暂无数据 | <b>7</b> |
| 主效资源<br>选择设备<br>请输入组织2<br>▶<br>▶        | 全部生效资源若在 —    | 1     +     分钟内累计发生     -     1       Q     请输入设备名称搜索       □     设备名称       □     is       □     is       □     is       □     is | + 起及以上事件, 则将所 <sup>2</sup><br>Q                         | 有事件信息合并成一条告警 已选择 0 设备名称 > 请输 设备名称 > 请输                              | 消息进行推送。<br>入 搜索<br>所属组织<br>暂无数据 | 7#<br>C  |
| <b>主效资源</b><br>选择设备<br>请输入组织名           | 全部生效资源若在 —    | 1     +     分钟内累计发生     -     1       Q     请输入设备名称提索       □     设备名称       □     is       □     is       □     is       □     it | + 起及以上事件,则将所<br>Q<br>3YW5nem                            | 有事件信息合并成一条告警<br>已选择 0<br>设备名称 ~ 请输<br>设备名称                          | 消息进行推送。 入 搜索  所属组织  暂无数据        | 清:<br>Q  |
| <b>主效资源</b><br>选择设备<br>请输入组织之<br>▶<br>▶ | 全部生效资源若在 —    | 1       +       分钟内累计发生       -       1         Q       请输入设备名称搜索                                                                  | + 起及以上事件,则将所<br>Q<br>3YW5nem                            | 有事件信息合并成一条告警<br>已选择 0<br>② 音名称 ~ 请<br>③ 資音名称<br>→                   | 消息进行推送。<br>入 搜索<br>所属组织<br>暂无数据 | in<br>Q  |
| <b>主效资源</b><br>选择设备<br>请输入组织20          | 全部生效资源若在 —    | 1       +       分钟内累计发生       -       1         Q       请输入设备名称搜索                                                                  | + 起及以上事件,则将所<br>Q<br>3YW5nem                            | <b>有事件信息合并成一条告警</b><br><b>已选择 0</b><br>② 登名名称 ~ 请 前<br>② 音名称        | 消息进行推送。<br>入 搜索<br>所属组织<br>智无数据 | A<br>Q   |
| <b>主效资源</b><br>选择设备<br>请输入组织之<br>▶<br>▶ | 全部生效资源若在 —    | 1       +       分钟内累计发生       -       1         Q       请输入设备名称搜索                                                                  | + 起及以上事件,则将所<br>Q<br>3YW5nem                            | 有事件信息合并成一条告警 已选择 0 设备名称 ~ 请 1 (1) (1) (1) (1) (1) (1) (1) (1) (1) ( | 消息进行推送。<br>入 搜索<br>所属组织<br>暂无数据 | in<br>Q  |
| 主效资源<br>选择设备<br>请输入组织2<br>▶<br>▶        | 全部生效资源若在 —    | 1       +       分钟内累计发生       -       1         Q       请输入设备名称搜索                                                                  | + 起及以上事件,则将所<br>Q<br>3YW5nem<br>1 /1页 ▶                 | 有事件信息合并成一条告警 已选择 0 ② ③ ④ 名称 ~ 请 û ③ ③ ⑤ 名称 ~ 请 û ④ ④ ⑤ 系            | 消息进行推送。<br>入 搜索<br>所属组织<br>智无数据 | A C      |

3. 选择以邮件、短信的方式通知给不同的主/子账号,或者以 HTTP 接口回调的方式通知到用户服务。

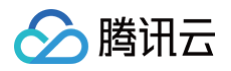

| ✔ 用户通知 |      |                    |   |
|--------|------|--------------------|---|
|        |      |                    |   |
|        | 通知对象 | 请选择接收用户 🖌 💙 🚺      | ) |
|        |      | 请选择通知对象            |   |
|        | 通知方式 | 邮件 短信 ①            |   |
|        |      | 请选择通知方式            |   |
|        | 通知时段 | 请选择 ~ 选择时间 ①       |   |
|        |      |                    |   |
|        |      | 添加                 |   |
|        |      |                    |   |
| ∕ 接口回调 |      |                    |   |
|        |      | Sarah ( 1001 Addd) |   |
|        | 回调地址 | <b>请</b> 湘入URL 地址  |   |
| ▲ 接口回调 |      |                    |   |
|        | 回调地址 | 请 输入 UKL 地址        |   |
|        | 回调地址 | 请期入ORL地址           |   |
| 口回调    |      |                    |   |

4. 完成告警策略创建,随后平台将按照策略执行。

# 通知历史

1. 该页面记录了既往推送的所有告警消息,支持批量导出消息。

说明:
 告警消息的通知记录默认保留1个月,如需长期保存,建议您导出到客户端本地。

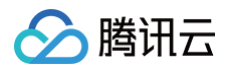

| 告警通知                |      |                |             |      |      |      | 🖃 任务管理 |
|---------------------|------|----------------|-------------|------|------|------|--------|
| 告警策略通知历             | 历史   |                |             |      |      |      |        |
|                     |      |                |             |      | 选择时间 | 选择时间 | ₿₿₹    |
| 通知时间                | 通知详情 |                | 事件类型 丁      | 通知类型 |      |      | 操作     |
| 2024-10-09 10:33:13 | 视频通道 | 10:33:11发生实时上云 | 通道事件-实时上云中断 | 用户通知 |      |      | 通知详情 ~ |
| 2024-10-09 09:55:11 | 视频通道 | 09:55:09发生实时上  | 通道事件-实时上云中断 | 用户通知 |      |      | 通知详情 > |
| 2024-10-09 09:49:24 | 视频通道 | 09:49:22发生实时上  | 通道事件-实时上云中断 | 用户通知 |      |      | 通知详情 🗸 |
| 2024-10-09 09:28:54 | 视频通道 | 09:28:52发生实时上  | 通道事件-实时上云中断 | 用户通知 |      |      | 通知详情 🗸 |
| 2024-10-09 09:04:15 | 视频通道 | 09:04:13发生实时上云 | 通道事件-实时上云中断 | 用户通知 |      |      | 通知详情 > |
| 2024-10-09 08:10:43 | 视频通道 | 08:10:41发生实时上云 | 通道事件-实时上云中断 | 用户通知 |      |      | 通知详情 > |
| 2024-10-09 07:30:48 | 视频通道 | 07:30:46发生实时上云 | 通道事件-实时上云中断 | 用户通知 |      |      | 通知详情 ~ |

2. 单击进入通知详情页面,可查看同一条告警消息通知给了哪些账号,同时支持添加备注,便于用户业务记录。

| 2012       2014       2014       2014       2014       2014       2014       2014       2014       2014       2014       2014       2014       2014       2014       2014       2014       2014       2014       2014       2014       2014       2014       2014       2014       2014       2014       2014       2014       2014       2014       2014       2014       2014       2014       2014       2014       2014       2014       2014       2014       2014       2014       2014       2014       2014       2014       2014       2014       2014       2014       2014       2014       2014       2014       2014       2014       2014       2014       2014       2014       2014       2014       2014       2014       2014       2014       2014       2014       2014       2014       2014       2014       2014       2014       2014       2014       2014       2014       2014       2014       2014       2014       2014       2014       2014       2014       2014       2014       2014       2014       2014       2014       2014       2014       2014       2014       2014       2014       2014       2014                                                                                                    | 告警通知                |       |             |             | 用户通知详情    |       |     |             | ×           |
|----------------------------------------------------------------------------------------------------|---------------------|-------|-------------|-------------|-----------|-------|-----|-------------|-------------|
| NUM     NUM     NUM <th>告警策略通知历史</th> <th></th> <th></th> <th></th> <th>请输入通知对象搜索</th> <th>Q</th> <th></th> <th></th> <th></th>                                                                                                    | 告警策略通知历史            |       |             |             | 请输入通知对象搜索 | Q     |     |             |             |
| ANNUM     ANUMA     ANUMA     ANUMA     ANUMA       2024-10-09 103.313     RMBB     TUELER/LICHER     BERF-RUILICHER     BERF-RUILICHER       2024-10-09 00551     RMBB     OXELER/LICHER     BERF-RUILICHER     BERF-RUILICHER       2024-10-09 004224     RMBB     OXELER/LICHER     BERF-RUILICHER     BERF-RUILICHER       2024-10-09 004254     RMBB     OXELER/LICHER     BERF-RUILICHER     BERF-RUILICHER       2024-10-09 004254     RMBB     OXELER/LICHER     BERF-RUILICHER     BERF-RUILICHER       2024-10-09 004254     RMBB     OXELER/LICHER     BERF-RUILICHER     BERF-RUILICHER       2024-10-09 004254     RMBB     OXELER/LICHER     BERF-RUILICHER     BERF-RUILICHER       2024-10-09 004254     RMBB     OXELER/LICHER     BERF-RUILICHER     BERF-RUILICHER       2024-10-09 004254     RMBB     OXELER/LICHER     BERF-RUILICHER     BERF-RUILICHER       2024-10-09 004254     RMBB     OXELER/LICHER     BERF-RUILICHER     BERF-RUILICHER       2024-10-09 004254     RMBB     OXELER/LICHER     BERF-RUILICHER     BERF-RUILICHER       2024-10-09 00425     RMBB     OXELER/LICHER     BERF-RUILICHER     BERF-RUILICHER       2024-10-09 00426     RMBB     OXELER/LICHER     BERF-RUILICHER     BERF-RUILICHER       2024-10-09                                                                                        |                     |       |             |             | 通知对象      | 通知方式  | 手机号 | 邮箱          | 描述          |
| 2024-0-09 00331     REM     1025712.24H     REM     REM     202 ~ 0.1 I     I                                                                                                    | 通知时间                | 通知详情  |             | 事件类型 12     |           | 邮箱、短信 |     |             | Ø           |
| 2024-00.00 00 5511       RRAR       0x2 XX X X X L X H K       RRAR - XX L X H K         2024-00.00 00 20 25 4       RRAR - CXX X X X X L X H K       RRAR - XX L X H K         2024-00 00 20 25 5       RRAR - CXX X X X X L X H K       RRAR - XX L X H K         2024-00 00 20 25 5       RRAR - CXX X X X X X X X X X X X X X X X X X                                                                                                     | 2024-10-09 10:33:13 | 视频通道  | :11发生实时上云中断 | 通道事件-实时上云中断 | 共1条       |       |     | 200 ¥ 条/页 ⋈ | < 1 /1页 ► н |
| 2024-10-09 09 49 24       RRAR       2024 5,27 1,27 49       RRAR       5224 5,27 1,27 49       RRAR         2024-10-09 09 28 24       RRAR       1022 5,27 1,27 49       RRAR       1022 5,27 1,27 49         2024-10-09 09 24 14       RRAR       1022 5,27 1,27 49       RRAR       1022 5,27 1,27 49         2024-10-09 09 24 14       RRAR       1022 5,27 1,27 49       RRAR       RRAR         2024-10-09 09 24 14       RRAR       1022 5,27 1,27 49       RRAR       RRAR         2024-10-09 07 10-04       RRAR       1022 5,27 1,27 49       RRAR       RRAR       RRAR       RRAR         2024-10-09 07 10-04       RRAR       1022 5,27 1,27 49       RRAR       RRAR </td <td>2024-10-09 09:55:11</td> <td>视频通道</td> <td>:09发生实时上云中断</td> <td>通道事件-实时上云中断</td> <td></td> <td></td> <td></td> <td></td> <td></td> | 2024-10-09 09:55:11 | 视频通道  | :09发生实时上云中断 | 通道事件-实时上云中断 |           |       |     |             |             |
| 2024-10-09 09 22:54     RR.R     iS28 25 87 1 24 H     RR.R       2024-10-09 09 00:15     RR.R     iS28 25 87 1 24 H     RR.R       2024-10-09 09 00:15     RR.R     iS28 25 87 1 24 H     RR.R       2024-10-09 09 00:15     RR.R     iS28 25 87 1 24 H     RR.R       2024-10-09 09:01:15     RR.R     iS28 25 87 1 24 H     RR.R       2024-10-09 07:05-00     RR.R     iS28 25 87 1 24 H     RR.R       2024-10-09 07:05-00     RR.R     iS28 25 87 1 24 H     RR.R                                                                                                    | 2024-10-09 09:49:24 | 视频通道  | ~22发生实时上云中断 | 通道事件-实时上云中断 |           |       |     |             |             |
| 2024-10-09 09-0115     RRRR     -132 E SRIJ LITHE     RRRR       2024-10-09 09-01-04     RRRRR     -122 E SRIJ LITHE     RRRRR       2024-10-09 07-00-06     RRRRRR     -122 E SRIJ LITHE     RRRRRRRRRRRRRRRRRRRRRRRRRRRRRRRRRRRR                                                                                                    | 2024-10-09 09:28:54 | 视频通道  | -52发生实时上元中断 | 通道事件-实时上元中断 |           |       |     |             |             |
| 2024-10-09 08-10-43     RRBB     418 2 KR1 LKHH     RBBH-KR1 LKHH       2024-10-09 07-10-46     RRBB     468 2 KR1 LKHH     RBBH-KR1 LKHH       2024-10-09 07-10-66     RRBB     468 2 KR1 LKHH     RBBH-KR1 LKHH       2024-10-09 07-10-66     RRBB     468 2 KR1 LKHH     RBBH-KR1 LKHH                                                                                                    | 2024-10-09 09:04:15 | 视频通道: | -13发生实时上云中断 | 通道事件-实时上立中断 |           |       |     |             |             |
| 2024-10-09 07-30-48     RM###     44821381111+H     ####-301111+H       2024-10-09 07/16-56     RM###     5482130111+H     ####-301111+H       2024-10-09 07/16-56     RM###     5482130111+H     ####-301111+H                                                                                                    | 2024-10+09 08:10:43 | 视频通道  | :41发生实时上云中断 | 通差事件-实时上元中断 |           |       |     |             |             |
| 2024-10-00 07/19-56         視频速率         54发生实际上式中断         通道事件-实时上式中断           2024-10-00 07/19-56         現時運車         142至生实际上式中断         通道事件-实时上式中断                                                                                                    | 2024-10-09 07:30:48 | 视频通道  | -46发生实时上云中断 | 通道事件-实时上云中断 |           |       |     |             |             |
|                                                                                                    | 2024-10+09 07:19:56 | RMJI: | 54发生实时上云中断  | 通道事件-实时上元中断 |           |       |     |             |             |
|                                                                                                    | 2024-10-09 06:50:48 | 积抑通道: | (46发生实时上云中断 | 通道事件-实时上云中断 |           |       |     |             |             |

腾讯云

# 边缘网关管理

最近更新时间: 2025-02-14 17:55:43

# 简介

该功能是视图接入网关的云端管理平台,下述我们将分为**如何通过网关方式接入设备和如何进行网关管理**两个部分讲 解。

() 前提条件: 您已激活网关且网关信息成功透传到云端平台,具体您可参见视图接入网关使用指南。

# 操作步骤

## 通过网关方式接入设备

- 1. 在智能视图计算平台控制台 左侧导航栏,选择设备管理>设备接入。
- 2. 选择设备组织后,单击添加设备。

| ■ 概览 D 设备管理 へ<br>设备接入 ・ 服务配置                                                                                                    | 设备组织                     | Name of Contraction of Contraction o | <b>陕西省</b> 5个设备                                        |         |        |      |     |
|----------------------------------------------------------------------------------------------------|--------------------------|----------------------------------------------------------------------------------------------------|--------------------------------------------------------|---------|--------|------|-----|
| <ul> <li>D 设备管理</li> <li>へ</li> <li>し</li> <li>し</li></ul> | <b>设备组织</b>              | - CH <sup>20</sup>                                                                                                    | <b>陕西省</b> 5个设备                                        |         |        |      |     |
| <b>设备接入</b> <ul> <li>・ 服务配置</li> </ul>                                                                                                    |                          |                                                                                                    |                                                        |         |        |      |     |
| • 服务配置                                                                                                    |                          |                                                                                                    | 添加设备 🔻 导出设备信息 🕇                                        | 7 设备移动  |        |      |     |
|                                                                                                    | 请输入组织名称搜索<br>全部          | ¢ +                                                                                                    | 手动添加<br>//ID<br>批量导入                                   | 协议类型 ▼  | 设备类型 ▼ | 状态 ▼ | 服务节 |
| <b>〕</b> 实况预览                                                                                                    | ▶ 🗖 陟 🗳 (0/5)            |                                                                                                    | ma                                                     | GB28181 | IPC    | 离线   | 上海1 |
| 😪 录像管理 🛛 🖌                                                                                                    | 口止 皆(0/3)                |                                                                                                    | 31 000001320001757                                     |         |        |      |     |
| 巾 边缘网关管理                                                                                                    | 🗋 示 🔳 银1 (4/7)           |                                                                                                    | 海, m机17<br>31( 00001320001754                          | GB28181 | IPC    | 离线   | 上海1 |
| <u> 2</u> 。用户权限                                                                                                    | □ Rtr■ D/1)              |                                                                                                    |                                                        |         |        |      |     |
| 記 资源包管理                                                                                                    | 🖿 tuH 🔳 It (0/3)         |                                                                                                    | 演示<br>3101 0001320001664                               | GB28181 | IPC    | 未注册  | 上海1 |
|                                                                                                    | ▶ <b>□</b> gjp 回归 (0/20) |                                                                                                    |                                                        |         |        |      |     |
|                                                                                                    | 回归02 (0/2)               |                                                                                                    | 演示设 <mark>_</mark> _ Ⅰ<br>31011( <b>_</b> 001320001665 | GB28181 | IPC    | 未注册  | 上海1 |
|                                                                                                    | 🗋 网步 🖬 🗄 (0/1)           |                                                                                                    |                                                        |         |        |      |     |
|                                                                                                    | t_touch (0/1)            |                                                                                                    | 设备AT<br>0dwMfg hzQ                                     | RTMP    | IPC    | 周线   | 上海1 |
| and the second second second second second second second second second second second second second second second                                                                                                    |                          |                                                                                                    | 共 5 条                                                  |         |        |      |     |
|                                                                                                    |                          |                                                                                                    |                                                        |         |        |      |     |

3.选择**网关接入方式**,根据设备实际类型和品牌选择。

() 说明:

- 网关协议指网关在局域网连接设备时采用的接入协议,目前支持海康 SDK、大华 SDK、宇视 SDK、 Onvif 协议(其他品牌设备接入时可选该协议)。
- 设备用户名、登录密码指可登录到设备配置端的账号及密码,需填写准确,否则网关无法连接设备!您
   可使用 admin 管理员账号,但为了安全起见建议您依据各品牌设备用户名及密码修改指引添加普通用

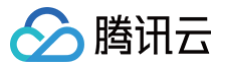

户。

- 设备内网 IP 指设备所在局域网内的 IP 地址,您可在您的路由器配置页面进行查找。
- 设备端口指各厂商设备使用自家 SDK 连接时的开放端口,填写规范:海康默认8000、大华默认
   37777、字视默认为80、onvif 默认为80。

|              | <b>陕西省</b> 0个ì | 工动运动风夕    |                                    |   |        |     |
|--------------|----------------|-----------|------------------------------------|---|--------|-----|
|              | 添加设备           | 于动称加设督    |                                    | × |        |     |
| 授索           | 设备名            | 设备名称•     | 网关1                                | ⊘ | 服务节点 🍸 | 通道数 |
| φ +          |                | 接入协议*     | GB28181 RTMP 网关接入                  |   |        |     |
| 1/5)         |                | 设备举型。     |                                    |   |        |     |
| //3)         | 共 0 条          | 10 H 20 H |                                    |   |        |     |
| 1)           |                | 网关选择•     | gjptest *                          |   |        |     |
| (0/3)        |                | 网关协议•     | 海康SDK 👻                            |   |        |     |
| 1归 (0/20)    |                |           | <b>青依据设备厂商品牌选择对应的网关协议,否则无法成功接入</b> |   |        |     |
| 1归02 (0/2)   |                | 设备用户名★    | admin                              | 0 |        |     |
| (0/1)        |                | 设备登录密码•   | ····· 8 Ø                          | 0 |        |     |
| _touch (0/1) |                | 设备内网IP•   | 192.168.0.1                        | 0 |        |     |
|              |                | 设备端□★     | 8000                               | ⊘ |        |     |
|              |                | 描述        | 选填,支持128字符内                        |   |        |     |
|              |                |           | 0/128                              |   |        |     |
|              |                |           |                                    |   |        |     |

4.设备创建成功后。网关会在局域网中自动与您的设备连接,接入成功后即设备显示在线,同时将显示视频通道及流 状态信息。

## 网关管理

通过网关接入的设备都将纳管在对应网关下,具体您可按照如下操作进行日常管理。

1.在控制台选择**边缘网关管理功能,**您可看到所有注册激活的网关。单击**监控**可查看实时上云流量、设备及通道情况。

文档指引『

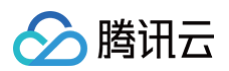

#### 边缘网关管理

| <ol> <li>视图接入网关用于快速接入各厂商的监控设</li> </ol> | Q备,从而大大减少人力投入。具体 | \$使用及介绍详见 <mark>如何操作?</mark> |                        |              |        |              |
|-----------------------------------------|------------------|------------------------------|------------------------|--------------|--------|--------------|
|                                         |                  |                              |                        |              |        | 输入网关名称 搜索 Q  |
| 网关名称                                    | 网关ID             | 监                            | 控                      | 状态 ▼         | 服务节点 🍸 | 操作           |
| 网关压测-1786                               | Dol_1786         | nether <sup>6</sup> d        | nthans                 | 在线           | 上海三区   | 网关配置 软件版本 删除 |
| 网关压测-23037                              | g pol_23037      | S <sup>act</sup> I           | ■<br><u> 监控</u> (实时数据) | ×            | 上海三区   | 网关配置 软件版本 删除 |
| 网关压测-7688                               | sol_7688 (       | h and                        | 传输流量监控                 |              | 上海三区   | 网关配置 软件版本 删除 |
| 网关压测-23228                              | Pol_23228        | N <sup>BSOND</sup> I         | 0.00 Mbps              |              | 上海三区   | 网关配置 软件版本 删除 |
| 网关压测-4212                               | g xol_4212       | ı.                           | ↓ 设备监控<br>设备总数:0个      |              | 上海三区   | 网关配置 软件版本 删除 |
| 网关压测-8313                               | <b>b</b> ol_8313 | anthang I                    | ▲ 在线设备 0 个             | 高线设备 0 个     | 上海三区   | 网关配置 软件版本 删除 |
| 网关压测-7207                               | ool_7207         | , i                          | 通道监控                   |              | 上海三区   | 网关配置 软件版本 删除 |
| 网关压测-21087                              | tool_21087       | li engl                      | 视频通道总数: <b>0</b> 个     | and a second | 上海三区   | 网关配置 软件版本 删除 |
| 网关压测-445                                | stool_445        | diasofte d                   | ■ 在线通道 0 个             | ■ 离线通道 0个    | 上海三区   | 网关配置 软件版本 删除 |
| 网关压测-4341                               | stool_4341       | ı                            | I                      | 在线           | 上海三区   | 网关配置 软件版本 删除 |
| 网关压测-3750                               | stool_3750       | l.                           | I                      | 在线           | 上海三区   | 网关配置 软件版本 删除 |

2.单击**软件版本**,可查看当前各服务软件版本并进行一键升级。

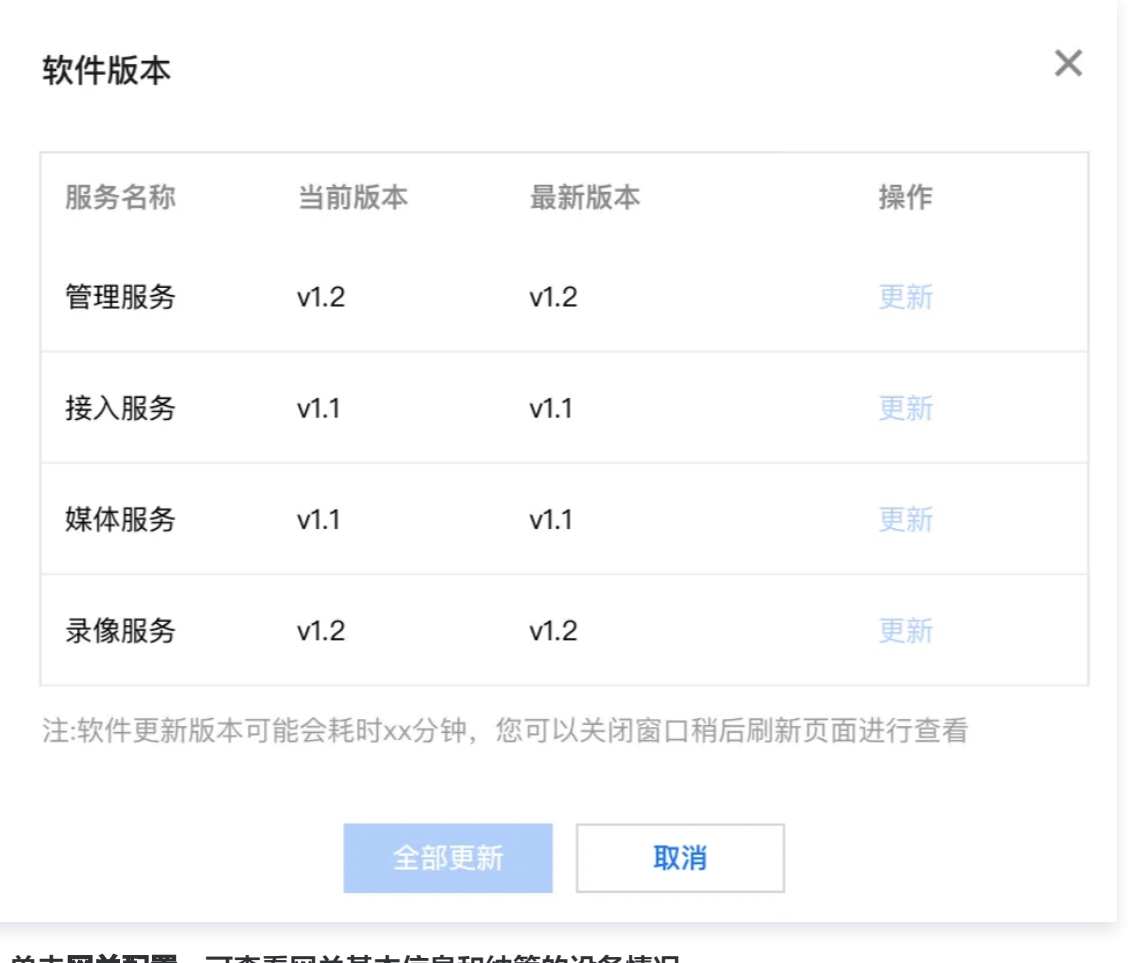

3.单击**网关配置**,可查看网关基本信息和纳管的设备情况。

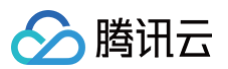

| gjptest                      |                            |                    |                      |                      |                     |                       | 文档指                                                                                                    |
|------------------------------|----------------------------|--------------------|----------------------|----------------------|---------------------|-----------------------|----------------------------------------------------------------------------------------------------|
| <b>网关信息</b><br>网关名称<br>网关 ID | 9iA 📄 🎤<br>73c 💽 (a9963b3) | 1d4843c28c00/31461 |                      |                      |                     |                       |                                                                                                    |
| 描述                           | 上海<br>20230 ; 🎤            |                    | - Ontrand            | -012 <sup>1200</sup> | - Contrant          | -ontrand              | -ordined                                                                                                    |
| 设备信息                         |                            |                    |                      |                      |                     |                       |                                                                                                    |
| 设备名称                         |                            | 网关协议               | 设备类型                 | 状态                   | 设备内网IP              | 设备端口                  | 通道数                                                                                                    |
| 网关1                          |                            | 海康SDK              | IPC                  | 离线                   | 192.168.2.1         | Na <sup>SORE</sup> 80 | Na <sup>sona</sup> 0                                                                                            |
| 共 1 条                        |                            |                    |                      |                      |                     |                       | 20▼条/页 ዞ ◀ 1 /1页 ▶ ▶                                                                                            |
|                              |                            |                    |                      |                      |                     |                       |                                                                                                    |
|                              | 25 <sup>0</sup> 0          |                    | 1.05 <sup>0</sup> 00 | 1.05 <sup>0</sup> 00 | . 25 <sup>0°1</sup> | 1.050 <sup>00</sup>   | Contraction of the second second second second second second second second second second second second second s |

#### 4.您也可单击通过手机端**腾讯云助手**小程序,进行便捷的网关管理。

| ••••••WeChat夺 10:58<br>★ 智能视图计算平台                             | 100% (III)<br>(100% (III)) | •••••• WeCha                           | nr≂ 10-39<br>网关详情                            | 100%                                                                                                    | •••••• WeChat夺   10:57<br>〈 ★   网关详情                       | 100% |
|---------------------------------------------------------------|----------------------------|----------------------------------------|----------------------------------------------|----------------------------------------------------------------------------------------------------|------------------------------------------------------------|------|
| 网关管理                                                          |                            | M                                      | 关信息                                          | 设备信息                                                                                                    | 网关信息                                                       | 设备信息 |
| 在线 ▼ 全部节点 ▼                                                   | and a constant             | 基本信息                                   | L mutano                                     |                                                                                                    | 设备列表(共9项)                                                  |      |
| 边缘网关列表(共14912项)                                               |                            | 网关名称                                   | 网关压测21852                                    |                                                                                                    | 海康SDK-NVR05                                                | 离线   |
| <b>网关压测-1786 在19</b><br>服务节点:上海三区<br>激活时间:2022-11-23 10:28:25 |                            | 网关 ID<br>状态<br>服务节点<br>激活时间<br>20.5 mm | gwi 重量。<br>在线<br>上海三区<br>2022-11-23 10:28:25 |                                                                                                    | 内网IP:海區 00)<br>网关协议: 产 1000<br>通道数: 4                      |      |
| <b>网关压测-23037 在线</b><br>服务节点:上海三区<br>激活时间:2022-11-23 10:28:25 | sentimeté >                | は留政重<br>描述<br>の<br>软件版本                | 0<br>分页测试专用                                  | Superclands O                                                                                                    | <b>onvif03</b><br>内网IP: oi ■ ■380)<br>网关协议: c~ ■<br>通道数: 1 | 廣訪   |
| <b>网关压测-7688 在线</b><br>服务节点:上海三区<br>激活时间:2022-11-23 10:28:25  | o <sup>ntrand</sup> >      | 服务名称<br>管理服务                           | 当前版本<br>v1.0.1.4                             | Received and the second second s | <b>onvif09</b><br>内网IP: or ■■□80)<br>网关协议: =<br>通道数: 1     | 属线   |
| <b>网关压测-23228 在</b> 49<br>服务节点:上海三区<br>扫石政策活网关                | s <sup>andaras</sup> >     | Surger Constants                       |                                              |                                                                                                    | onvif89<br>內网(P: ou30)<br>网关的(: C:                         | 廣线   |
| 网关总览                                                          |                            |                                        | ○<br>网关基本信息                                  |                                                                                                    | 网关下设备及通                                                    | 道情况  |

# 接入注意事项

# 各品牌设备用户名及登录密码修改(以海/大/宇为例)

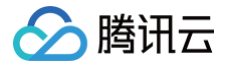

#### 1.海康威视注意事项如下图(以 IPC 为例,NVR 操作类似)。

|             |       |                 |                                     |   | 用户名                    | gateway-sdk-hik                                         |
|-------------|-------|-----------------|-------------------------------------|---|------------------------|---------------------------------------------------------|
|             |       |                 |                                     |   |                        | 请用数字、小写字母、大写字母、特<br>殊字符(μ\$%&'()*+/<=>?<br>○//^ ://→⇔烙) |
| WW/ICION®   | 精發    |                 |                                     |   | 用户类型                   | ★ 4 - 10 · 10 / 10 / 10 / 10 / 10 / 10 / 10 /           |
| יאוטובויאא  | DK 36 |                 |                                     | _ | 管理员密码                  |                                                         |
| ➡ 系统        | 用户管理  | 在线用户            |                                     |   | 密码                     |                                                         |
| 系统设置        | m ch  |                 | (第4a) (成3b) (2010年) (2010年) (2010年) |   |                        | 8-16位,只能用数字、小写字母、大                                      |
| 系统维护        | 用厂:   | 用户名             | 日白光町 日白光町                           |   |                        | 写字母、特殊字符(!"#\$%&'()*+,- <i>j</i> ;;<br><=>2@N^ `(D~空格)  |
| 安全管理        | 1     | admin           | 管理员                                 |   |                        |                                                         |
| 用户管理        | 2     | gateway-sdk-hik | 操作员                                 |   | 密码确认                   | •••••                                                   |
| 网络          | L 🗆   | 海康设备可以在此外法加一个美  | 通田户                                 |   | □ 全选                   |                                                         |
| Q. 视音频      |       | 然后作为网关接入时的用户名和  | 密码                                  |   | □ 此性议且梦效               |                                                         |
| L 图像        |       |                 |                                     | , | □ 远程宣有日志、状心 □ 远程升级 換式化 |                                                         |
| PTZ         |       |                 |                                     |   | 远程语音对讲                 |                                                         |
| 三 事件        |       |                 |                                     |   | 🗌 远程关机、重启              |                                                         |
| <b>百</b> 存储 |       |                 |                                     |   | 🗌 远程请求报警上传、            | 段警输出                                                    |
|             |       |                 |                                     |   | 🗌 远程控制本地输出             |                                                         |
|             |       |                 |                                     |   | □ 远程控制串口               |                                                         |
|             |       |                 |                                     |   | ✓ 远程预览                 | 海康设备普通                                                  |
|             |       |                 |                                     |   | ✓ 远程于动求像               | 用户至少包含                                                  |
|             |       |                 |                                     |   | ☑ 远程回放                 | 这儿们仪限                                                   |
|             |       |                 |                                     |   |                        |                                                         |

2.大华注意事项如下图

| alhua                                                                                       |             |                   |             |                        | 预览 回放    | 设置 | 报警注销 |
|---------------------------------------------------------------------------------------------|-------------|-------------------|-------------|------------------------|----------|----|------|
| ▶ 相机设置                                                                                      | 用户管理        | ONVIF用户           |             |                        |          |    |      |
| ▶ 网络设置 ▶ 云台设置                                                                               | □ 匿名登录      |                   |             |                        |          |    |      |
| ▶ 事件管理                                                                                      | 用户名         | 用户组               |             |                        |          |    |      |
| ▶ 存储管理                                                                                      | 序号          | 用户名<br>admin      | 组档<br>admin | 11注<br>admin's account | 登录限制     | 修改 | 制除   |
| ▼ 系统管理                                                                                      | 2           | gateway_sdk_dahua | admin       |                        | Q        | 2  | •    |
| > 本机设置                                                                                      |             |                   |             |                        |          |    |      |
| <ul> <li>         · 用户管理         <ul> <li>             安全管理         </li> </ul> </li> </ul> |             | 大华设备可以在此处添加一个普    | <b>音通用户</b> |                        |          |    |      |
| > 恢复默认                                                                                      |             | 然后作为网关接入时的用户名标    | 「密码         | 注意添加普通用户时,用户组边         | 先择admin组 |    |      |
| > 配置导入导出                                                                                    |             |                   |             | 省则 ptz 控制切能个可用         |          |    |      |
| > 自动维护                                                                                      | inm         |                   |             |                        |          |    |      |
| > 系统升级                                                                                      | fXikk<br>预览 | 回放                |             |                        |          |    |      |
| ▶ 永玑IE思                                                                                     |             |                   |             |                        |          |    |      |
|                                                                                             |             |                   |             |                        |          |    |      |
|                                                                                             |             |                   |             |                        |          |    |      |
|                                                                                             | 增加用户        |                   |             |                        |          |    |      |
|                                                                                             |             |                   |             |                        |          |    |      |
|                                                                                             |             |                   |             |                        |          |    |      |

#### 3. 宇视注意事项如下图

| บกิง        | 实况  | 回放           | 照片         | £1      |          |  |
|-------------|-----|--------------|------------|---------|----------|--|
| 心 常用        | 用   | 1¢           |            |         |          |  |
| ④ 网络        |     | 添加           | 編 删除       |         |          |  |
| 工 音视频       |     | 序号 用户名       |            |         | 用户类型     |  |
| <b>ふ</b> 元台 |     | 1 admin      |            |         | 管理员      |  |
| * **        | - 1 | 2 gateway-so | dk-uniview |         | 普通用户     |  |
| ▲ 出版        |     |              |            |         |          |  |
| @ 智能监控      |     |              | 宇视         | 设备可以在此处 | 添加一个普通用户 |  |
| ▲ 报警        |     |              | 然后'        | 作为网关接入时 | 「的用尸名和密码 |  |
| ■ 存储        |     |              |            |         |          |  |
| ⊘ 安全        |     |              |            |         |          |  |
| • •         |     |              |            |         |          |  |
| 用户          |     |              |            |         |          |  |
| 网络女王        |     |              |            |         |          |  |
| 视频水印        |     |              |            |         |          |  |
| 一 五体        |     |              |            |         |          |  |
|             |     |              |            |         |          |  |
|             |     |              |            |         |          |  |

# 通过 Onvif 协议接入时设备配置注意事项

不同厂家的设备 Onvif 设置方法可能会有区别,下述将**以海/大/宇为例。** 

1.海康威视设备需额外进行如下图操作。

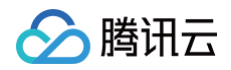

| HII | (VISION® |        | 预.                    | 览    |             | R 1            |        |             |     |        |          |      |       |       |      |           | 🔒 插件下载 | 上 admin | <b>()</b> 帮助 | ┣ 注销 |
|-----|----------|--------|-----------------------|------|-------------|----------------|--------|-------------|-----|--------|----------|------|-------|-------|------|-----------|--------|---------|--------------|------|
| 8   | 系统       |        | SNN                   | IP F | TP          | Email          | 平台接入   | HTTPS       | QoS | 802.1x | 集成协议     | 网络服务 | 报警服务器 | TCP加速 | 流量整形 | SRTP      |        |         |              |      |
| Ð   | 网络       |        | <ul> <li>✓</li> </ul> | 启用开  | 放型网         | 络视频接口          | 1      |             |     |        |          |      |       |       |      |           |        |         |              |      |
|     | 基本配置     | 1      | Я                     | 放型网络 | 各视频接        | 印版本号           | 18.12  |             |     |        |          |      |       |       |      |           |        |         |              |      |
|     | 高级配置     |        |                       | 用户列表 | 表           |                |        |             |     |        |          |      | 添加    | 修改    | 删除   |           |        |         |              |      |
| Q.  | 視音頻      | 勾诜此相   | Ŧ                     | 序号   |             |                | 用      | 户名          |     |        |          |      | 用户类型  |       |      |           |        |         |              |      |
| 1   | 图像       | 572200 |                       | 1    |             |                | а      | dmin        |     |        |          |      | 管理员   |       |      |           |        |         |              |      |
| 모   | PTZ      |        |                       | 2    |             |                | gatewa | y-onvif-hik | 添加  | 口一个非   | ‡admin 账 | 户    | 操作员   | K     |      |           |        |         |              |      |
| Ë   | 事件       |        |                       |      |             |                |        |             |     |        |          |      |       |       |      |           |        |         |              |      |
| 5   | 存储       |        |                       |      |             |                |        |             |     |        |          |      |       |       |      | 田户类刑诜择操作员 |        |         |              |      |
|     |          |        |                       |      |             |                |        |             |     |        |          |      |       |       |      |           |        |         |              |      |
|     |          |        |                       |      |             |                |        |             |     |        |          |      |       |       |      |           |        |         |              |      |
|     |          |        |                       |      |             |                |        |             |     |        |          |      |       |       |      |           |        |         |              |      |
|     |          |        |                       |      |             |                |        |             |     |        |          |      |       |       |      |           |        |         |              |      |
|     |          |        |                       |      |             |                |        |             |     |        |          |      |       |       |      |           |        |         |              |      |
|     |          |        |                       |      |             |                |        |             |     |        |          |      |       |       |      |           |        |         |              |      |
|     |          |        |                       |      |             |                |        |             |     |        |          |      |       |       |      |           |        |         |              |      |
|     |          |        |                       |      |             |                |        |             |     |        |          |      |       |       |      |           |        |         |              |      |
|     |          |        |                       |      | <b>D</b> /0 | 170            |        | -           |     |        |          | - 最/ | 后点击保存 |       |      |           |        |         |              |      |
|     |          |        |                       |      | 目保          | 4 <del>7</del> |        |             |     |        |          |      |       |       |      |           |        |         |              |      |
|     |          |        |                       |      |             |                |        |             |     |        |          |      |       |       |      |           |        |         |              |      |
|     |          |        |                       |      |             |                |        |             |     |        |          |      |       |       |      |           |        |         |              |      |

#### 2.大华设备需进行如下图操作。

| a)hua                                                                                                    | 预览 | 回放 | 设置 | 报警 | 注销 |
|----------------------------------------------------------------------------------------------------|----|----|----|----|----|
| ・ 新柏設置         ・ 展标28181         ・ 振樹立         ・ 取付立         ・ 原借立         ・ アドウル         ・ アドウル         ・ ア・ア・・         ・         ・ ア・・ | 預算 |    | 设置 | 报题 | 注閉 |

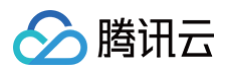

| alhua                                      |             |                                 |           | 预览 回放   | 设置报警 | 注销 |
|--------------------------------------------|-------------|---------------------------------|-----------|---------|------|----|
| 相机设置                                       | 用户管理ONVIF用户 |                                 |           |         |      |    |
| ▶ 元台沿置                                     | 序号          | 用户名                             | 组名        | 修改      | 删除   |    |
| 》 事件管理                                     | 1           | admin                           | admin     | 2       | •    |    |
| > 存储管理                                     | 2           | gateway_onvif_dahua             | operator  | L       | •    |    |
| <ul> <li>系統管理</li> <li>&gt;本机设置</li> </ul> |             | 增加一个 Onvif 用户<br>作为网关接入时的用户名和密码 | 1 组名      | 至少为操作员组 |      |    |
| > 用户管理                                     |             |                                 | • • • • • |         |      |    |
| > 安全管理                                     |             |                                 |           |         |      |    |
| > 恢复默认                                     |             |                                 |           |         |      |    |
| > 配置导入导出                                   | 增加用户        |                                 |           |         |      |    |
| > 自动维护                                     |             |                                 |           |         |      |    |
| > 系统升级                                     |             |                                 |           |         |      |    |
| ▶ 系统信息                                     |             |                                 |           |         |      |    |
|                                            |             |                                 |           |         |      |    |
|                                            |             |                                 |           |         |      |    |
|                                            |             |                                 |           |         |      |    |
|                                            |             |                                 |           |         |      |    |

## 3.宇视设备只需添加个普通用户即可。

| นกิ่ง | 实况 | 回放                            | 照片 配置           |                            |   | IPC-S642-IR | ſ, |
|-------|----|-------------------------------|-----------------|----------------------------|---|-------------|----|
| 心 常用  | 用户 |                               |                 |                            |   |             |    |
| ⑤ 网络  | 漆  | 加编辑                           | 删除              |                            |   |             |    |
| □ 音视频 | 序号 | 用户名                           |                 | 用户类型                       |   |             |    |
| ☆ 云台  | 1  | admin                         |                 | 管理员                        | _ |             |    |
| ⊾ 图像  | 2  | gateway-onvif-uniview 添加一个普诵[ | /<br>用户 作为网关接入时 | <sup>普通用户</sup><br>的田户名和家码 |   |             |    |
| 智能监控  |    |                               |                 |                            |   |             |    |
| ∧ 报警  |    |                               |                 |                            |   |             |    |
| ■ 存储  |    |                               |                 |                            |   |             |    |
| ⊘ 安全  |    |                               |                 |                            |   |             |    |
| 用户    |    |                               |                 |                            |   |             |    |
| 网络安全  |    |                               |                 |                            |   |             |    |
| 注册信息  |    |                               |                 |                            |   |             |    |
| 视频水印  |    |                               |                 |                            |   |             |    |
| □ 系统  |    |                               |                 |                            |   |             |    |
|       |    |                               |                 |                            |   |             |    |

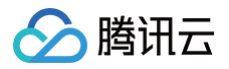

# 用户权限

最近更新时间: 2024-07-04 09:27:41

# 简介

该功能适用于对不同职级人员的子账号,授权产品的操作权限和设备资源的场景。

# 前提条件

该功能是基于腾讯云访问管理(Cloud Access Management, CAM)构建,需要您了解权限、策略等基本概念,详见 CAM 操作指引。

#### ☆ 警告:

因腾讯云账号的 子账号类型 有多种,使用本功能仅限于"子用户"类型,其他类型子账号暂时无法使用。

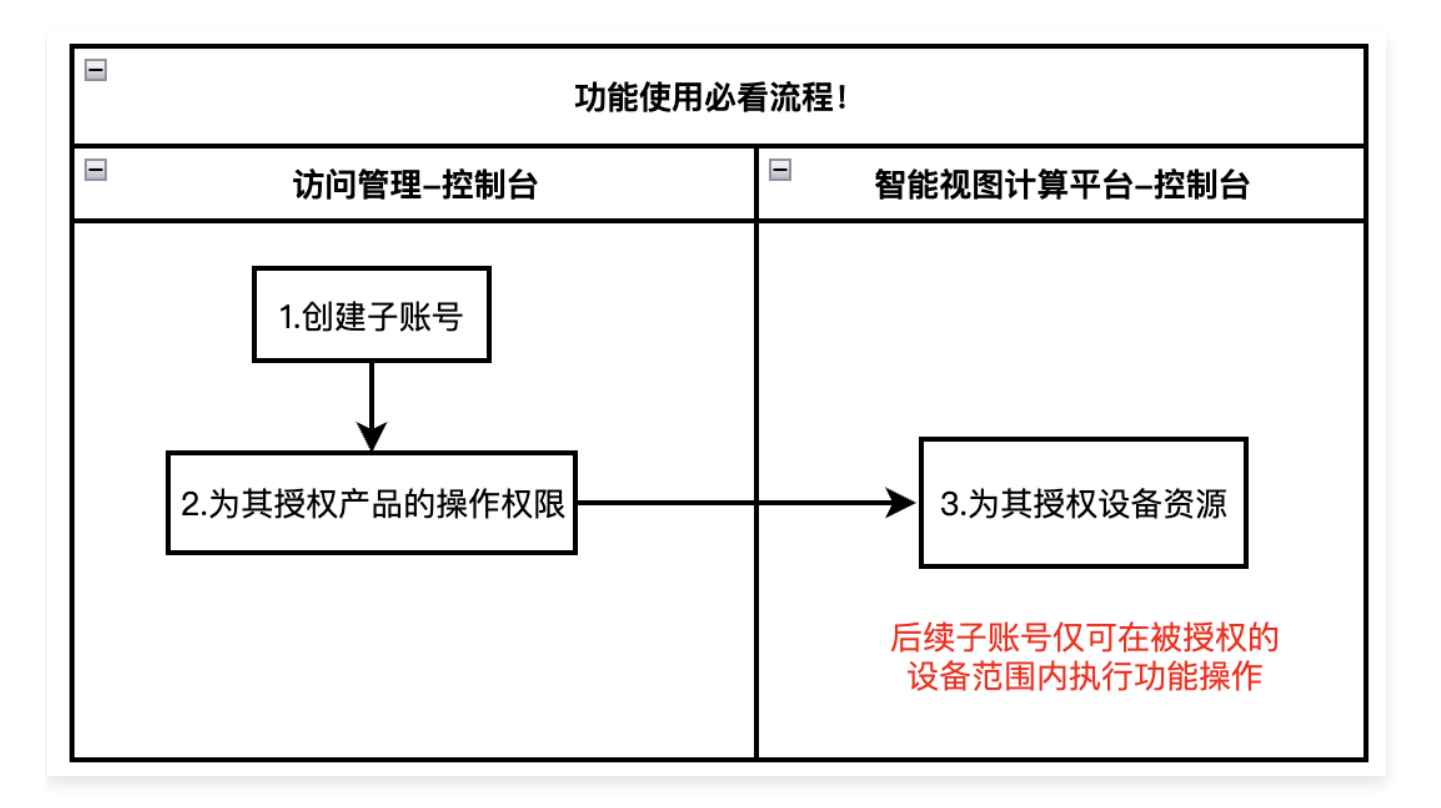

## 操作步骤

# 创建子账号,并授权产品的操作权限。

1.登录 访问管理控制台,点击自定义创建,依据提示完成一个子用户的创建。(一般由主账号来执行该动作,子账 号若被授权 CAM 创建用户权限后也可执行该动作。)

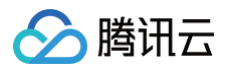

|              | _ |                                                         |
|--------------|---|---------------------------------------------------------|
| 访问管理         |   | ← 新建用户                                                  |
| <b>〓 概</b> 览 |   |                                                         |
| ≙ 用户         |   | ① 消息根拠人创建放程已移至 <u>自定义创建</u> 中、请选择类型为「仅用于接收消息」进行消息接收人的创建 |
| • 用户列表       |   |                                                         |
| ・ 用户设置       |   |                                                         |
| ዲ 用户组        |   |                                                         |
| 🖾 策略         |   | $(\bigcirc$                                             |
| 図 角色         |   | NA INC.                                                 |
| 「回 身份提供商     |   | 创建一个或多个子用户提供给您的团队成员,允许其访问您的云上资源                         |
| 5。联合账号       |   |                                                         |
| (12) 访问密钥    |   |                                                         |
|              |   |                                                         |
|              |   | 需添加已存在账号作为您的子账号? 前往创建协作者 >                              |
|              |   |                                                         |
|              |   |                                                         |
|              |   |                                                         |
|              |   |                                                         |
|              |   |                                                         |
|              |   |                                                         |

2.在 CAM 控制台选择策略功能,选择自定义策略,按策略生成器创建。

| () 说明:            |                            |  |
|-------------------|----------------------------|--|
| 策略是一条或多条操作权限的集合,被 | 相关解释请参见 腾讯云访问管理 CAM-策略解释 。 |  |

| 访问管理                                           | 策略                                                    |                    |
|------------------------------------------------|-------------------------------------------------------|--------------------|
| - 概览                                           |                                                       |                    |
| 鸟 用户 ·                                         |                                                       |                    |
| - 用户列表                                         | 新建自定义策略 副除                                            | 预设策略 自定            |
| ・ 用户设置                                         | 选择创建策略方式                                              | ×                  |
| 笔 用户组                                          |                                                       |                    |
| 团 策略                                           | AdministratorAccess     び     投策略生成器创建<br>从列表中选择服务和操作 | 作,自动生成策略语法         |
| 国 角色                                           | QCloudResourceFullAccess                              | 的部分接口,比如管          |
| 自身份提供商 、                                       | 日本<br>                                                | 2限创建               |
| 13.联合账号 ~                                      | 开启或关闭相应的产品                                            | 功能、项目管理功能,自动生成对应策略 |
| (e) 访问密钥 · · · · · · · · · · · · · · · · · · · | QCloudFinanceFullAccess                               |                    |
|                                                | CloudAAFullAccess<br>按策略语法创建                          |                    |
|                                                | ColoudABFullAccess 通过编与束略语法,生产                        | <u>刘刘</u> 四均束略     |
|                                                | ColoudABReadOnlyAccess 中国 按标签授权                       |                    |
|                                                | QcioudAccessForASRoleinAutomationTools                | 资源快速授权给用户或用户组 >    |
|                                                | QcloudACPFullAccess                                   |                    |
|                                                | QcloudACPReadOnlyaccess 应用合规平台 应用合规                   | 平台(ACP)只读访问权限      |
|                                                |                                                       |                    |

3.产品选择 ISS(智能视图计算平台),您可根据 授权子账号不同的操作权限 为您的子用户选择不同的功能操作权 限。

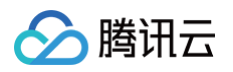

| 访问管理         |   | ← 按策略生成器创建         |                          |         |   |   |         |      |       |
|--------------|---|--------------------|--------------------------|---------|---|---|---------|------|-------|
| <b>器 概</b> 览 |   |                    | ≭田户/田户组/金盘               |         |   |   |         |      |       |
| 은 用户         | ^ |                    |                          |         |   |   |         |      | 导入策略语 |
| ・ 用户列表       |   | 可视化策略生成器 JSON      |                          |         |   |   |         |      |       |
| ・ 用户设置       |   | ▽ 智能视图计算平台(0 个操作)  |                          |         |   |   |         |      | 8     |
| 毟 用户组        |   | 效果(Effect) ・       | ○ 允许 □ 拒绝                |         |   |   |         |      |       |
| 🖾 策略         |   | 服务(Service)・       | 智能视图计算平台 (iss)           |         |   |   |         |      |       |
| 🖾 角色         |   |                    |                          |         |   |   |         |      |       |
| 「自身份提供商      | Ť | 操作(Action) •<br>收起 | 请选择操作  全部操作 (iss:*) 折叠   |         |   |   |         |      |       |
| 🕞 联合账号       | ~ |                    | 选择操作                     |         |   | E | 已选择 (0) |      |       |
| (12) 访问密钥    | ~ |                    | 筛选操作                     |         | Q |   | 操作名     | 操作描述 |       |
|              |   |                    | 操作名                      | 操作描述    |   |   |         |      |       |
|              |   |                    | CreateDevice             | 创建设备    |   |   |         |      |       |
|              |   |                    | CreateDeviceOrganization | 创建设备组织树 |   |   |         |      |       |
|              |   |                    | CreatePlayDomain         | 添加播放域名  |   | ↔ |         |      |       |
|              |   |                    | CreateProject            | 创建项目    |   |   |         |      |       |
|              |   |                    | CreateStream             | 创建流     |   |   |         |      |       |
|              |   |                    | CreateTemplate           | 创建模版    |   |   |         |      |       |
|              |   |                    | 支持按住 shift 键进行多选         |         |   |   |         |      |       |

4.策略创建成功后,您可将其关联至子用户。至此,该子用户获得了您所授权的产品操作权限。

| 访问管理                                            | 策 | 略          |                             |          |                                  |                              |                     | CAM策略使用说明    |
|-------------------------------------------------|---|------------|-----------------------------|----------|----------------------------------|------------------------------|---------------------|--------------|
| <b>== 概</b> 览                                   |   |            |                             |          |                                  |                              |                     |              |
| 名 用户 ·                                          |   | <b>①</b> 月 | 目户或者用户组与策略关联后,即可获得策略所描述的操作机 | 又限。      |                                  |                              |                     |              |
| ・用户列表                                           |   | 新建自治       | 定义策略 删除                     |          |                                  | 全部策略 预设策略                    | 自定义策略 iss           | 0 Q ± 4      |
| ・ 用户设置                                          |   |            |                             |          |                                  |                              |                     |              |
| ዲ 用户组                                           |   |            | 策略名                         | 服务类型 ▼   | 描述                               |                              | 上次修改时间              | 操作           |
| 圆 策略                                            |   |            | QcloudISSFullAccess         | 智能视图计算平台 | 智能视图计算平台(ISS)全读写访问权限             |                              | 2022-07-26 15:36:24 | 关联用户/组/角色    |
| A 角色                                            |   |            | QcloudISSReadOnlyAccess     | 智能视图计算平台 | 智能视图计算平台(ISS)只读访问权限              |                              | 2022-07-26 15:36:05 | 关联用户/组/角色    |
| <ul> <li>回 身份提供商 、</li> <li>C。联合账号 、</li> </ul> |   |            | QcloudAccessForISSRole      |          | 该策略仅供智能视图计算平台(ISS)服务角色(ISS_QCSRo | le)进行关联,用于I <b>SS</b> 临时访问其他 | 2022-08-24 10:55:56 | 关联用户/组/角色    |
| (12)访问密钥 ~                                      |   |            | iss-restore                 | -        |                                  |                              | 2022-09-14 11:21:11 | 删除 关联用户/组/角色 |
|                                                 |   |            |                             |          |                                  |                              | 50 ▼ 条/页 🛛          | I /1页 ▶ H    |

### 授权子账号设备资源

1.返回智能视图计算控制台**用户权限**功能页面,您可点击**子账号授权(**后续子用户的操作将会被限制在所授权的设 备资源范围内 )。

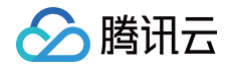

| 智能视图计算平台                               |                                                                                                    |            |           |                     |                     |               |                                   |  |  |  |
|----------------------------------------|----------------------------------------------------------------------------------------------------|------------|-----------|---------------------|---------------------|---------------|-----------------------------------|--|--|--|
| 器 概覚<br>▶ 设备管理 ✓<br>□ 实况预览             | <ul> <li>① 1. 張功雄是基子養元元防約管理(Cloud Access Management, CAM) 和違, CAMP高帮助客户安全管理擴充五部号下竞差的访问权规,为了容更是上手使用, 建议忽了解<u>CAM基本概念</u></li> <li>2. 使用高器确保已在51的管理CAMS健于经导并按规电关权器, 非足<u>操作最厚</u></li> <li>3. 施后使用率功能力子指导型权位备 (採用作权规规公局于已提权的设备 而因内)</li> </ul> |            |           |                     |                     |               |                                   |  |  |  |
| ② 录像管理 ∨ 前 边缘网关管理                      | <b>子影号授权</b><br>之际是变致                                                                                                    | R.B.D      | 口运的沿岛积雪 + | भागवाला +           | · 補助时间 •            | 10.P          | 请输入 <b>7</b> 账号名款/D进行搜索 Q         |  |  |  |
| □ 智能服务 ∨ 2 用户权限                        | ia                                                                                                    | 200925516  | 19        | 2024-06-25 12:42:09 | 2024-06-29 14:32:24 | 18 <i>4</i> 2 | 381F                              |  |  |  |
| 资源包管理                                  | is t                                                                                                    | 7L 0403616 | 1607      | 2024-06-25 12:47:28 | 2024-06-25 12:48:17 |               | 设备管理 授权管理                         |  |  |  |
| Ⅲ 视频转发 ∨                               | le, ng                                                                                                    | 700 387202 | 5         | 2024-06-25 10:52:12 | 2024-06-25 12:46:06 |               | 设备管理 授权管理                         |  |  |  |
| <ul> <li>事件查询</li> <li>告醫通知</li> </ul> | 共 3 条                                                                                                    |            |           |                     |                     |               | 20 <del>v</del> 条/页 H 4 1 /1页 → H |  |  |  |

#### 2.可开启授权后续新增设备,即后续主账号下新增的设备会自动授权给该子账号。

| 号选择● 请新<br>后续新增设备 €<br>近以                                                                                                    | 創入账号名称提索        |   | <b>~</b>  |   |        |        |    |
|----------------------------------------------------------------------------------------------------|-----------------|---|-----------|---|--------|--------|----|
| <b>设备</b><br>全部资源 ● 指定资)                                                                                                    | 57.             |   | 0 / 128   |   |        |        |    |
| 设备                                                                                                    |                 |   |           |   | 已选择 0  |        | 清空 |
| ,输入组织名称搜索                                                                                                    | (               | 2 | 请输入设备名称搜索 | Q | 设备名称 ▼ | 请输入 搜索 | Q  |
| <ul> <li>□ gipiorgupdate</li> <li>□ 批量操作任务</li> <li>□ ivcp測试</li> <li>□ 一二三四五六七.</li> <li>□ 性能測试设备</li> <li>□ A实时分析・多布</li> </ul> | 八九十一二三四五六       |   | 11元党援     |   |        | 聖无毀滅   |    |
| <ul> <li>AI实时分析-人员</li> <li>IVCP巨龙设备稳</li> <li>测试任务管理</li> <li>国标</li> <li>执法记录仪</li> </ul>                                       | 6检测-研发用<br>定性测试 |   | 共 0 景     |   | 共 0 条  |        |    |

3.可对所授权的设备资源进行调整,如查看子账号的设备资源信息、解绑设备资源等动作、管理操作权限等。

田田

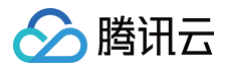

| 用户权限                                                                                                    |                                                                                                |                                       |                        |                     |    | 田 任5                 |
|----------------------------------------------------------------------------------------------------|------------------------------------------------------------------------------------------------|---------------------------------------|------------------------|---------------------|----|----------------------|
| <ul> <li>① 1. 该功能是基于播讯云访问管理(Cloud</li> <li>2. 使用前请请保已在访问管理CAM创建</li> <li>3. 随后使用该功能为了张号级权设备(其</li> </ul> | I Access Management, CAM)构建, CAM产品帮助客户安全<br>子贴号并授权相关权限, 详见 <u>操作报导</u><br>提捐有的权限仅应用于已授权的设备范围内) | 管理腾讯云账号下资源的访问权限,为了您更易上手使 <del>;</del> | 月,接议您了解 <u>CAM基本概念</u> |                     |    |                      |
| 子账号授权                                                                                                    |                                                                                                |                                       |                        |                     |    | 请输入子账号名称仰进行搜索(       |
| 子账号名称                                                                                                    | 账号ID                                                                                           | 已授权设备数量 🗲                             | 创建时间 🕈                 | 修改时间 \$             | 描述 | 操作                   |
| Ku 1                                                                                                    | 70 0925516                                                                                     | 19                                    | 2024-06-25 12:42:09    | 2024-06-29 14:32:24 | -  | 设备管理 授权管理            |
| issi                                                                                                    | 70 \403616                                                                                     | 1607                                  | 2024-06-25 12:47:28    | 2024-06-25 12:48:17 | -  | 设备管理 授权管理            |
| leev j                                                                                                   | 700 387202                                                                                     | 5                                     | 2024-06-25 10:52:12    | 2024-06-25 12:46:06 |    | 谈备管理 授权管理            |
| 共 3 条                                                                                                    |                                                                                                |                                       |                        |                     |    | 20 ★ 象/页 H < 1 /1页 > |
|                                                                                                    |                                                                                                |                                       |                        |                     |    |                      |
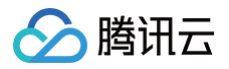

## 资源包管理

最近更新时间: 2025-02-14 18:25:52

## 简介

该功能主要用于展示您所购各类套餐包或资源包的用量消耗。

## () 说明

目前我们推出了多种类型的资源包和套餐包,可满足多种使用场景。您可在 智能视图计算平台购买页 中选购,后续在使用产品的过程中会被优先抵扣,但每日超出部分仍使用按量计费的方式产生账单。

## 操作步骤

1. 登录 智能视图计算平台控制台。

2. 在左侧导航栏中,单击资源包管理,进入资源包管理页面。选择您已购的资源包或套餐包进行查看。

| 资源包管理                              |          |                 |                        |        | 计费概览 🗹   |
|------------------------------------|----------|-----------------|------------------------|--------|----------|
| <b>包年包月套餐包</b> 一次性购买资源包            |          |                 |                        |        |          |
|                                    |          |                 |                        |        |          |
| <ul> <li>包年包月套餐包使用说明如下:</li> </ul> |          |                 |                        |        |          |
| • 购买后立即生故 美田宫颏西                    | 5.不要计    |                 |                        |        |          |
| • 多个同类刑的查餐句支持排                     | 2.1.赤叶   | 依据购买时间失后顺序抵扣 🔿  |                        |        |          |
| • 助亚在都有后 每日计是统计                    |          | A 立田拉县计弗的大式充力服用 |                        |        |          |
| • 购头各铁已后,每日计重机。                    |          | 云末用按重计员的方式广王赋半  |                        |        |          |
| No.                                |          |                 |                        |        |          |
| 购买资源包                              |          |                 |                        |        | 仅看有效的资源包 |
| 套餐包类型/ID                           | 昨日用量  状态 | 生效地域            | 有效期 \$                 | 剩余有效期  | 操作       |
| 接入调阅服务套餐包                          | 山の生效中    | 中国大陆通用          | 2022-07-12 00:00:00 牛效 | 剩余34天  | 使用明细     |
| do 90724                           | No.      | Nº.             | 2022-09-12 23:59:59 到期 | No.    | Nº20     |
| 视图存储服务套餐包                          | 山生效中     | 中国大陆通用          | 2022-07-12 00:00:00 生效 | 剩余5天   | 使用明细     |
| dor 0732                           |          |                 | 2022-09-12 23:59:59 到期 |        |          |
|                                    |          |                 |                        |        |          |
| 视图存储服务套餐包                          | 山。已过期    | 中国大陆通用          | 2021-07-12 00:00:00 生效 | - 1050 | 使用明细     |
| dr 732                             |          |                 | 2021-09-12 23:59:59 到期 |        |          |
|                                    |          |                 |                        |        |          |
|                                    |          |                 |                        |        |          |

3. 可单击昨日用量,查看具体的用量抵扣情况。

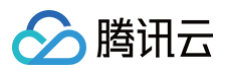

| 套餐包类型/ID                      | 昨日一一        | an an an an an an an an                 | to the Will see and the Will see and the | 一有效期             | 操作   |
|-------------------------------|-------------|-----------------------------------------|----------------------------------------------------------------------------------------------------|------------------|------|
| 接入调阅服务套餐包<br>doma             |             | 设备接入用量<br>昨日抵扣 100路,每日可抵扣 200路<br>50%   |                                                                                                    | 34天              | 使用明细 |
| <b>视图存储服务套餐包</b><br>don 90732 | ulu<br>Mass | 上行接入带宽用量<br>昨日已抵扣 400Mbps,每日可抵扣 500Mbps | 下行播放带宽用量<br>昨日已抵扣 150Mbps、每日可抵扣 1000Mbps                                                                                                    | 5₹<br>niasonthat | 使用明细 |
| 祝图存储服务套餐包<br>dom 32           | di          | - 80%                                   |                                                                                                    |                  | 使用明细 |

4. 单击使用明细,可查看近30天内各类数据的使用情况。

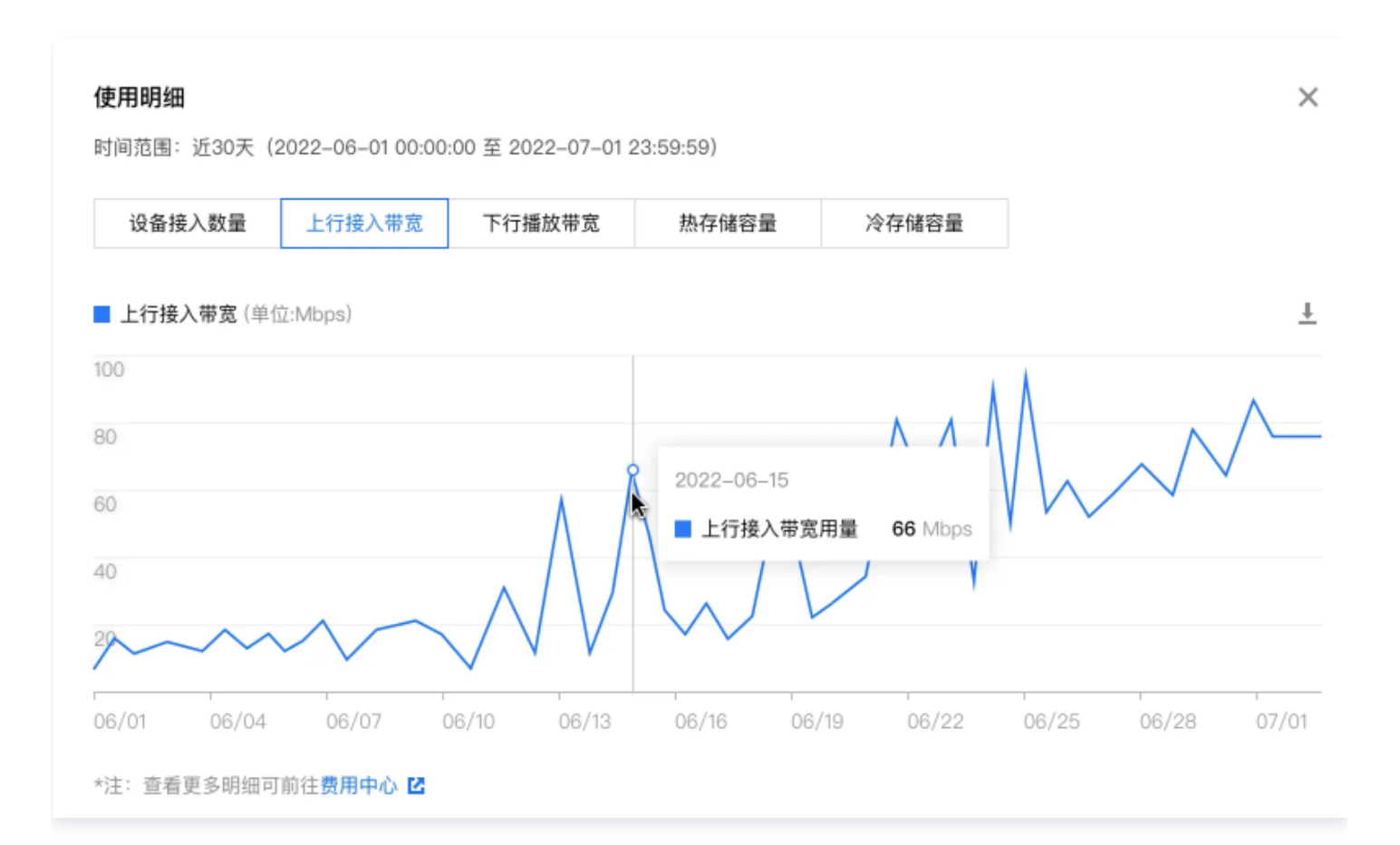